| Aviso de uso                                                                      | 3        |
|-----------------------------------------------------------------------------------|----------|
| Información de seguridad                                                          | 3        |
| Límites de emisiones de Clase B                                                   | 3        |
| Instrucciones de seguridad importantes                                            | 3        |
| GRUPO DE RIESGOS 2                                                                | 4        |
| Precauciones                                                                      | 5        |
| Avisos de seguridad para los ojos                                                 | 7        |
| Introducción                                                                      | 8        |
| Características del producto                                                      | 8        |
| Vista general del paquete                                                         | 9        |
| Vista general del producto                                                        | 10       |
| Unidad principal                                                                  | 10       |
| Panel de control                                                                  | 11       |
| Vista posterior                                                                   |          |
| Mando a distancia                                                                 |          |
| Instalación                                                                       | 14       |
| Conexión del provector                                                            | 14       |
| Conectar al ordenador o equipo portátil                                           |          |
| Conectar a las fuentes de vídeo                                                   |          |
| Instalar o retirar la lente opcional                                              |          |
| Retirar la lente existente del provector                                          |          |
| Instalar la nueva lente                                                           |          |
| Encender / apagar el proyector                                                    |          |
| Encender el proyector                                                             |          |
| Apagar el proyector                                                               |          |
| Indicador de aviso                                                                |          |
| Ajustar la imagen projectada                                                      | 21       |
| Ajustar la altura del proyector                                                   |          |
| Ajustar la posición de la imagen proyectada utilizando desplazamiento de la lente | e21      |
| Ajustar la posición vertical de la imagen                                         |          |
| Ajustar la posición horizontal de la imagen                                       |          |
| Ajustar al Zoom / Enfoque                                                         |          |
| Ajustar el tamaño de la imagen de provección (XCA)                                |          |
| Ajustar el tamaño de la imagen de proyección (WUXGA)                              |          |
| Ajustar el tamaño de la imagen de provección (1080P)                              |          |
| Controles de usuario.                                                             | 32       |
| Panel de control                                                                  | 32       |
| Mando a distancia                                                                 |          |
| Manús en pontalla                                                                 |          |
| Cómo funciono                                                                     |          |
| Árbol del mení                                                                    | ,        |
| Imagen                                                                            | 38       |
| Pantalla                                                                          | 44       |
| Sofun                                                                             |          |
| Oncionas                                                                          | ±/<br>60 |
| Uptiones                                                                          | 00       |
| LAIN_NJ40                                                                         |          |

# Tabla de contenido

| Apéndices                                         | 79 |
|---------------------------------------------------|----|
| Solución de problemas                             | 79 |
| Problemas de imagen                               |    |
| Problemas de descanso                             |    |
| Preguntas y respuestas acerca de HDMI             |    |
| Indicación del estado del proyector               |    |
| Problemas del mando a distancia                   |    |
| Problemas del audio                               |    |
| Cambiar la làmpara                                |    |
| Limpiar el proyector                              |    |
| Modos de compatibilidad                           |    |
| Compatibilidad de vídeo                           |    |
| Descripcion detallada de las frecuencias de video |    |
| Compatibilidad con ordenadores: estandares VESA   |    |
|                                                   |    |
| Lista de funciones del protocolo R5232            |    |
| Comandos de Telnet                                |    |
| Comandos de AMX Device Discovery                  |    |
| Comandos compatibles con PJLink™                  |    |
| Trademarks                                        |    |
| Instalación en el techo                           |    |
| Oficinas globales de Optoma                       |    |
| Avisos de regulación y seguridad                  |    |
| Condiciones de uso                                |    |

## Información de seguridad

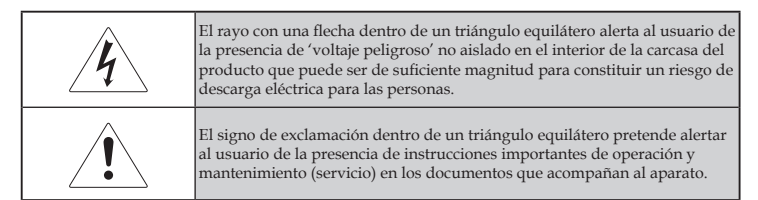

ADVERTENCIA: PARA REDUCIR EL RIESGO DE FUEGO O DESCARGA ELÉCTRICA, NO EXPONGA EL APARATO A LA LLUVIA O LA HUMEDAD. HAY ALTO VOLTAJE PELIGROSO EN EL INTERIOR DE LA CARCASA. NO ABRIR LA TAPA.

ENCARGUE LAS REPARACIONES SÓLO A PERSONAL CUALIFICADO.

## Límites de emisiones de Clase B

Este aparato digital de Clase B cumple con todos los requisitos de las Regulaciones para Equipos Canadienses que Causan Interferencias.

### Instrucciones de seguridad importantes

- 1. Lea estas instrucciones antes de usar este proyector.
- 2. Guarde estas instrucciones para su consulta en el futuro.
- 3. Siga todas las instrucciones.
- 4. Realice la instalación según las instrucciones del fabricante:
  - A. No bloquee las rejillas de ventilación. Para asegurar un funcionamiento fiable del proyector y para protegerlo del sobrecalentamiento, coloque el proyector en una posición y ubicación que no interfiera con una buena ventilación. Por ejemplo, no coloque el proyector en una cama, sofá, alfombra o superficie similar que pueda bloquear las aperturas de ventilación.
  - B. No utilice este proyector cerca del agua o humedad. Para reducir el riesgo de fuego o descarga eléctrica, no exponga el aparato a la lluvia o la humedad.
  - C. No instalar cerca de fuentes de calor, como radiadores, calefactores, estufas u otros aparatos (incluyendo amplificadores) que emitan calor.
- 5. Limpiar sólo con un trapo seco.
- 6. Utilice sólo accesorios especificados por el fabricante.

- 7. Encargue las reparaciones a personal técnico cualificado. Necesitará llevarlo a reparar cuando el proyector se haya dañado de cualquier modo, si:
  - El cable o enchufe de corriente está dañado.
  - Se ha derramado líquido o han cadío objetos en el interior del aparato.
  - El proyector ha estado expuesto a la lluvia o la humedad, no funciona con normalidad o se ha caído.

No intente arreglar este proyector usted mismo. Abrir o quitar las tapas pueden exponerle a voltajes peligrosos u otros peligros. Llame a Optoma para informarse sobre un centro de servicio autorizado cercano a su ubicación.

- 8. No deje que objetos o líquidos entren en el proyector, pues podrían tocar puntos peligrosos de voltaje o cortocircuitar partes que podrían provocar fuego o descarga eléctrica.
- 9. Observe en la carcasa del proyector las marcas de seguridad.
- 10. El proyector no debería ajustarlo o repararlo nadie excepto personal técnico cualificado.

### **GRUPO DE RIESGOS 2**

Al igual que sucede con cualquier fuente de luz brillante, no debe mirar fijamente al haz, RG2 IEC 62471-5:2015.

## Precauciones

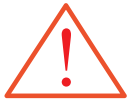

Siga todas las advertencias, precauciones y el mantenimiento recomendados en esta guía del usuario.

- Advertencia No mire al interior del objetivo del proyector cuando la lámpara esté encendida. La luz brillante puede dañar sus ojos.
- Advertencia Para reducir el riesgo de fuego o descarga eléctrica, no exponga este proyector a la lluvia la humedad.
- Advertencia No abra o desmonte el proyector, pues podría provocar descarga eléctrica.
- Advertencia Cuando cambie la lámpara, deje que la unidad se enfríe y siga todas las instrucciones de sustitución. Consultar página 85.
- lámpara alcance Advertencia Este proyector detectará la duración de la lámpara el final de su duración, el por sí solo. Asegúrese de cambiar la lámpara cuando aparezcan mensajes de aviso.
  - Advertencia Utilice la función "Rstablecer Lámpara" en el menú en pantalla "Opciones | Config. Lámpara" tras cambiar el módulo de la lámpara (consulte la página 67).
  - Advertencia Cuando apague el proyector, asegúrese de que se haya completado un ciclo de refrigeración antes de desconectar la corriente. Deje que pasen 90 segundos para que el proyector se enfríe.
  - Advertencia No utilice la tapa del objetivo cuando el proyector esté funcionando.
  - Advertencia Cuando la lámpara esté llegando al final de su duración, aparecerá en la pantalla el mensaje "La lámpara está a punto de terminar su vida útil". Contacte con su vendedor local o centro de servicios para cambiar la lámpara lo antes posible.

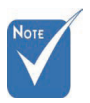

Cuando la el final de su duración, el proyector no se volverá a encender hasta que el módulo de la lámpara haya sido reemplazado. Para cambiar la lámpara, siga los pasos listados en la sección "Cambiar la lámpara" en la página 85.

#### Debe:

- Apagar el producto antes de la limpieza.
- Utilizar un trapo suave humedecido con detergente suave para limpiar la carcasa de la pantalla.
- Desconectar el enchufe de corriente de la toma de corriente si no va a utilizar el producto durante mucho tiempo.

#### No debe:

- Bloquee las ranuras de ventilación y aperturas de la unidad.
- Utilice limpiadores abrasivos, ceras o disolventes para limpiar la unidad.
- Utilice en las siguientes condiciones:
  - En entornos extremadamente calientes, fríos o húmedos. Asegúrese de que la temperatura ambiental esté entre 5-40°C y la humedad relativa sea 10-85% (máx.), no condensada.
  - En lugares susceptibles al polvo o la suciedad.
  - Cerca de otro aparato que genere un campo magnético fuerte.
  - A la luz directa del sol.

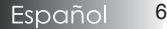

## Avisos de seguridad para los ojos

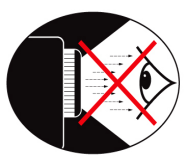

- Evite mirar directamente al rayo de luz del proyector en todo momento.
- Procure no permanecer mucho tiempo frente al rayo. Manténgase de espaldas al rayo el mayor tiempo posible.
- Se recomienda usar un puntero o un láser para evitar la necesidad de pasar por delante del rayo.
- Asegúrese de que los proyectores están situados fuera de la línea de vista de la pantalla a la audiencia; esto asegura que, cuando el presentador mira a la audiencia, ellos tampoco tengan que mirar a la lámpara del proyector. El mejor modo para llegar a esto es montar el proyector en el techo mejor que colocarlo en el suelo o sobre una mesa.
- Cuando utilice el proyector en una clase, supervise a los estudiantes cuando tengan que apuntar a algo en la pantalla.
- Para minimizar la necesidad de potencia de lámpara, utilice persianas para reducir los niveles de luz ambiental.

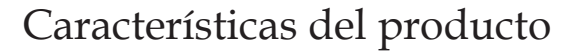

Este producto consta de un proyector de un solo chip DLP de la serie de 0,7" XGA, 0,67" WUXGA y 1080P. Sus increíbles características incluyen:

- Tecnología DLP<sup>®</sup> de un sólo chip Texas Instruments
- Compatibilidad con ordenador:
  - Apple Macintosh, iMac y estándares VESA: UXGA, SXGA+, SXGA, WXGA, XGA, SVGA, VGA
- Compatibilidad de vídeo:
  - NTSC, NTSC4.43
  - PAL/PAL-M/PAL-N/SECAM
  - Compatible con SDTV y EDTV
  - Compatible con HDTV (720p, 1080i, 1080p)
- Detección de fuente automática con configuración definible por el usuario
- Mando a distancia de infrarrojos con funciones completas y mando a distancia con cable
- Menú en pantalla multilingüe fácil de usar
- Corrección de la clave digital avanzada re-escala de imagen a pantalla completa de alta calidad
- Panel de control fácil de usar
- Compatible con PC y Macintosh
- Compatible con HDMI
- Equipado con Close Caption
- Compatible con DisplayPort
- Admite tecnología Full 3D
- Función Eco silencio AV
- Admite llave electrónica inalámbrica (mediante conexión a puerto VGA)
- Cargador USB

## Vista general del paquete

Este proyector viene con todos los elementos mostrados a continuación. Compruebe que la unidad esté completa. Contacte con su distribuidor inmediatamente si falta algo.

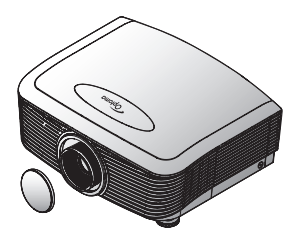

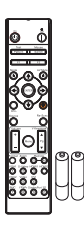

Proyector con tapa para el objetivo Serie Zoom/Serie Fix Zoom

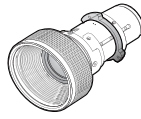

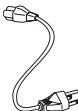

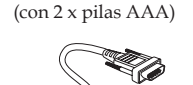

Mando a distancia IR

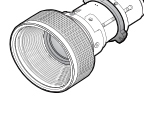

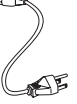

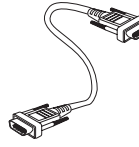

Lente opcional (lente estándar/lente de largo alcance/ Nuevas lentes corta/ Cable de lentes de proyección a alimentación de 1,8 m distancia semi corta/ lentes de proyección a distancia súper larga)

Cable VGA de 1,8 m

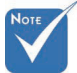

Debido a la diferencia en aplicaciones para cada país, algunas regiones pueden tener diferentes accesorios. Para obtener información sobre la garantía europea, visite www. optomaeurope. com

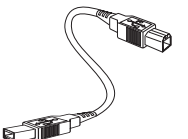

Cable USB (A a B) de 1,8m (opcional)

Documentación:

- Manual del usuario
- Tarjeta de garantía
- ☑ Tarjeta de instalación rápida
- ☑ Tarjeta WEEE

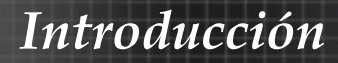

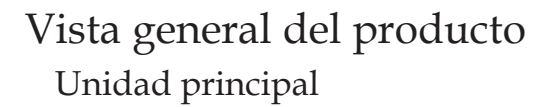

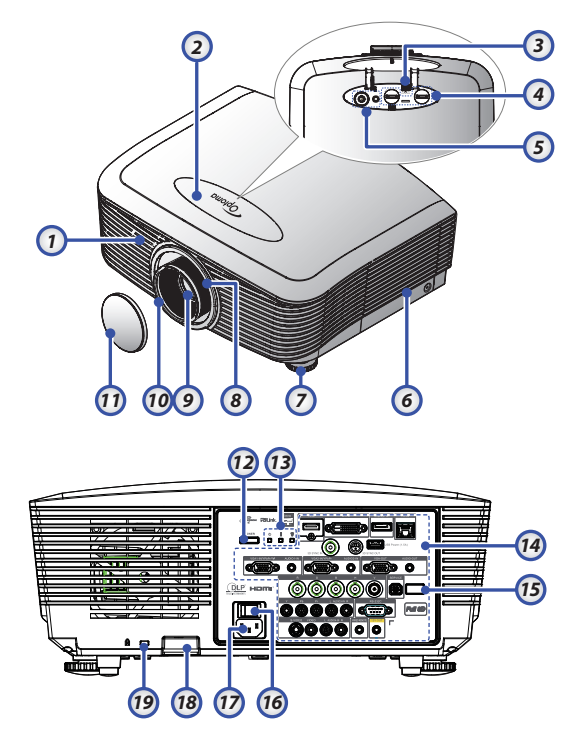

- 1. Receptor de infrarrojos frontal 10. E
- 2. Tapa superior
- 3. Botón para liberar la lente
- 4. Lente vertical y horizontal

Controles de ajuste de desplazamiento

- 5. Panel de control
- 6. Tapa de la lámpara
- 7. Pie de ajuste de la inclinación
- 8. Zoom
- 9. Lente

- ). Enfoque
- 11. TAPA de la lente
- 12. Botón de encendido
- 13. Indicadores LED
- 14. Conexiones de entrada/salida
- 15. Receptor de infrarrojos trasero
- 16. Conmutador de alimentación principal
- 17. Toma de alimentación
- 18. Barra de seguridad
- 19. Bloqueo Kensington™

# Introducción

### Panel de control

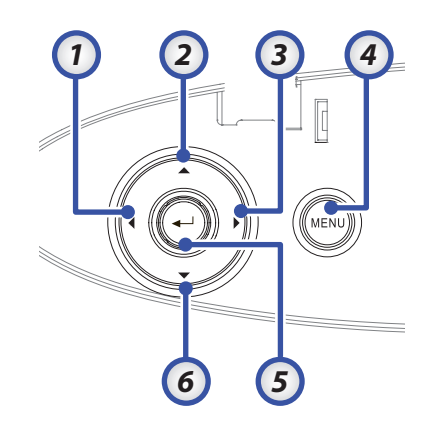

- 1. Fuente / <
- 2. Trapezoidal + / 🔺
- 3. Re-Sync (Resincronización) / ►
- 4. Menú
- 5. Entrar
- 6. Trapezoidal / ▼

### Vista posterior

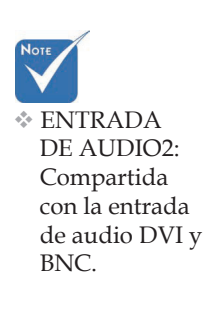

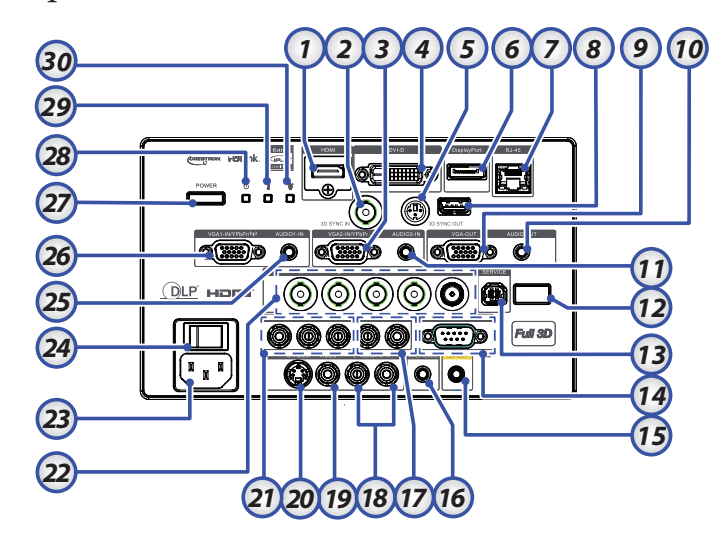

- 1. Conector HDMI
- 2. ENTRADA SINCRONIZADA EN 3D
- 3. Conector VGA 2/ YPbPr
- 4. Conector DVI-D
- 5. SALIDA DE SINCRONIZACIÓN 3D
- 6. DisplayPort
- 7. Conector RJ-45
- 8. Alimentación USB
- 9. SALIDA VGA
- Clavija de SALIDA DE AUDIO de 10. 3,5 mm
- 11. Conector de ENTRADA DE AUDIO 2 (VGA2)
- 12. Receptor de infrarrojos trasero
- 13. MANTENIMIENTO
- 14. Conector RS-232
- 15. Conector A/B de SALIDA de 12 V

- 16 MANDO A DISTANCIA CON CABLE
  - (conector de 3,5 mm)
    Conectores L/R RCA (YPbPr) de
- 17. ENTRADA DE AUDIO
- 18. Conectores L/R RCA (Video/S-Video) de ENTRADA DE AUDIO
- 19. Conector de VÍDEO
- 20. Conector S-VÍDEO
- 21. Conectores YPbPr
- 22. Conectores BNC
- 23. Toma de alimentación
- 24. Conmutador de alimentación principal
- 25. Conector de ENTRADA DE AUDIO (VGA1)
- 26. Conector VGA 1/ SCART/ YPbPr
- 27. Botón de encendido
- 28. LED de encendido
- 29. LED de temperatura
- 30. LED de lámpara

# Introducción

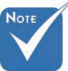

### Mando a distancia

- Debido a la 1. diferencia en 2. aplicaciones 3. para cada país, 4. algunas regiones pueden tener 5. diferentes accesorios. 6.
- Dado que 8.
   el mando a 9.
   distancia es 10.
   genérico, la 11.
   función depende12.
   del modelo.

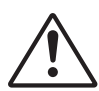

Precaución El uso de controles, ajustes o la ejecución de procedimientos distintos a los especificados aquí puede provocar una exposición peligrosa a la luz láser.

Cumple los estándares de rendimiento FDA para productos láser, excepto en lo que se refiere a las desviaciones conforme al aviso sobre el láser nº 50, con fecha de 24 de junio de 2007.

- Encendido Patrón de prueba Función 1 (asignable) Modo de visualización / Botón izquierdo del ratón Botones de selección de cuatro direcciones Enter (Aceptar) Panel de información Fuente Volumen +/-Formato (relación de aspecto) Zoom VGA1/1 (botón numérico para especificar la contraseña) 13 VGA2/4 14 BNC/7 15. S-Video/2 16. Vídeo/5 17. YPbPr/8 18. Apagado 19. Conmutador del ratón 20. Función 2 (asignable)
- 21. Silencio AV/Botón derecho del ratón
- 22. Láser (NO APUNTAR A LOS OJOS)
- 23. Resincronización
- 24. Trapezoidal V +/-
- 25. Menú
- 26. Código remoto All (Todo)
- 27. HDMI2
- 28. HDMI1/3
- 29. 3D/0
- 30. DVI/6
- 31. DisplayPort/9
- 32. Código remoto 01~99

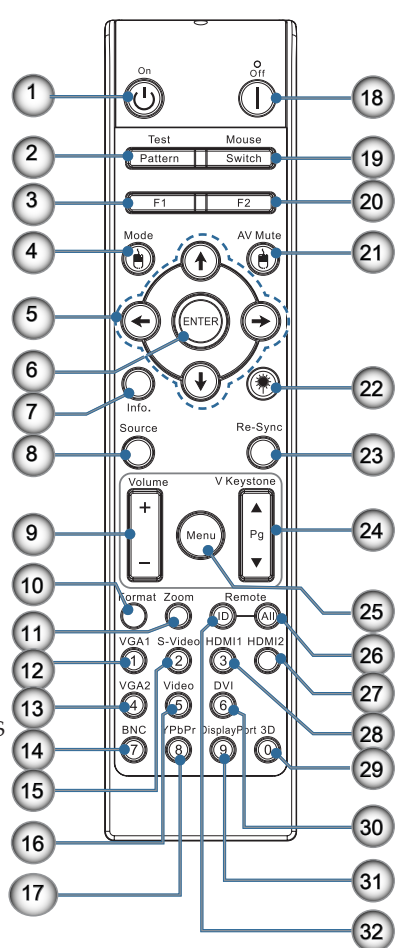

## Conexión del proyector Conectar al ordenador o equipo portátil

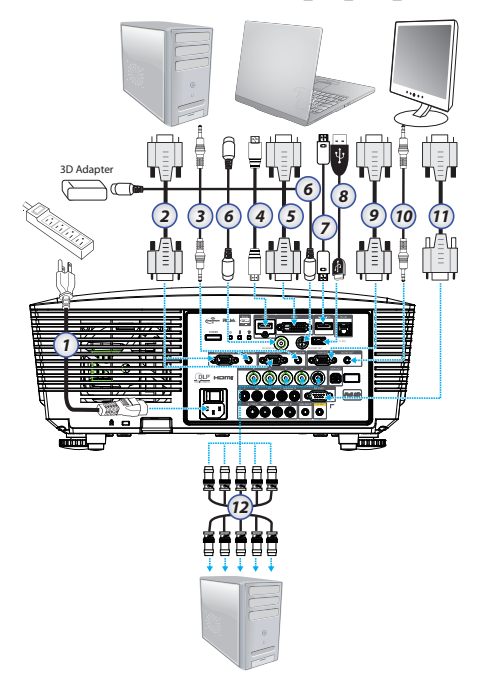

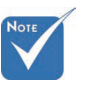

Debido a la diferencia en aplicaciones para cada país, algunas regiones pueden tener diferentes accesorios.

- \* ENTRADA
  - DE AUDIO2: Compartida con la entrada de audio DVI y BNC.

Conexión

sincronizada en 3D Entrada: Conecte el cable de entrada sincronizada en 3D desde un ordenador o dispositivo compatible. Salida: Conecte la unidad receptora de las gafas IR 3D.

- 1. Cable de alimentación
- 2. Cable VGA
- 3. Cable de entrada de audio \*
- 4. Cable HDMI \*
- 5. Cable DVI-D \*
- 6. Cable de sincronización 3D\*
- 7. Cable de DisplayPort\*
- 8. Cargador USB \*
- 9. Cable de salida VGA (disponible para el bucle de señal VGA1 VGA)
- 10. Salida de audio (cable de clavija RCA a 3,5 mm opcional)
- 11. Cable RS-232 \*
- 12. Cable BNC \*

#### \*(Accesorio opcional)

Español 14

### Conectar a las fuentes de vídeo

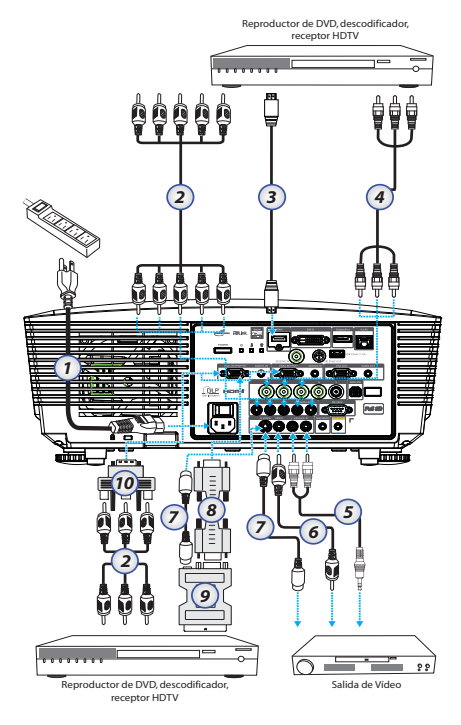

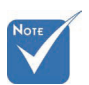

Debido a la diferencia en aplicaciones para cada país, algunas regiones pueden tener diferentes accesorios.

\* ENTRADA

DE AUDIO2: Compartida con la entrada de audio DVI y BNC.

- 1. Cable de alimentación
- 2. Cable de componente \*
- 3. Cable HDMI \*
- 4. Cable BNC \*
- 5. Cable de entrada de audio \*
- 6. Cable de vídeo \*
- 7. Cable S-Video \*
- 8. Cable VGA
- 9. Adaptador de SCART a RGB & S-Vídeo \*
- 10. Adaptador de RGB a Componente \*
- \*(Accesorio opcional)

## Instalar o retirar la lente opcional

## Precaución

- No someta el proyector ni los componentes de la lente a sacudidas ni a una presión excesiva, ya que éstos contienen piezas de precisión.
- Antes de retirar o instalar la lente, asegúrese de apagar el proyector, esperar hasta que se detengan los ventiladores de refrigeración y apagar el interruptor de alimentación principal.
- No toque la superficie de la lente al retirarla o instalarla.
- Evite dejar huellas digitales o que se deposite polvo o aceite en la superficie de la lente. No la raye.
- Trabaje sobre una superficie nivelada con un paño suave debajo para evitar arañazos.
- Si retira y guarda la lente, póngale la tapa de ésta al proyector para que no penetre polvo ni suciedad.

### Retirar la lente existente del proyector

- Presione la tapa superior hacia abajo y suéltela para abrirla.
- Empuje el botón LENS RELEASE (LIBERAR LENTE) hasta la posición de desbloqueo.
- 3. Agarre la lente.
- primera vez. 4. Gire la lente en sentido contrario a las agujas del reloj. La lente existente se soltará.

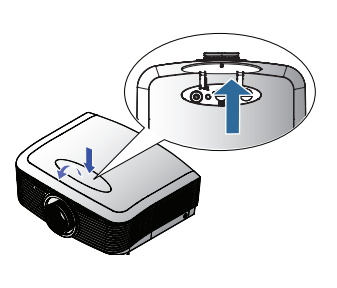

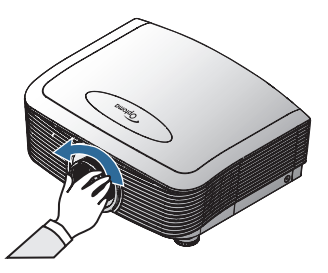

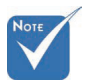

 Extraiga

 la tapa de plástico antes
 de insertar
 la lente por
 primora yoz

5. Saque lentamente la lente existente.

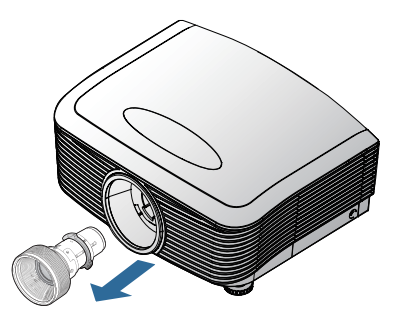

### Instalar la nueva lente

Extraiga ambas tapas de los extremos de la lente.

 Alinee el flanco y colóquelo de forma correcta en la posición de las 11, tal y como se muestra en la imagen.

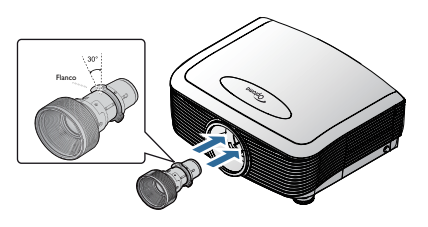

 Gire la lente hacia la derecha hasta que aprecie cómo encaja en su lugar.

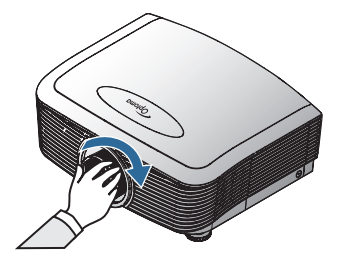

## Encender / apagar el proyector Encender el proyector

- 1. Quite la tapa del objetivo.
- 2. Conecte el cable de alimentación al proyector.
- 3. Encienda los dispositivos conectados.
- 4. Asegúrese de que el LED de encendido se vuelve rojo y, a continuación, pulse el botón de alimentación para encender el proyector.

Ahora, el LED de encendido parpadeará en azul.

La pantalla de bienvenida aparecerá en aproximadamente 30 segundos. La primera vez que utilice el proyector, podrá seleccionar su idioma preferido y la configuración de Modo de Energía después de la presentación de la pantalla de bienvenida.

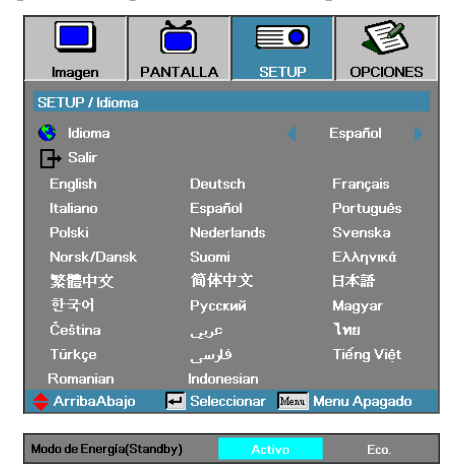

Si el dispositivo conectado es un ordenador, asegúrese de que la pantalla está configurada para la salida hacia el proyector a través de la salida conectada. (Compruebe el manual del usuario del PC para determinar la combinación de teclas Fn apropiada para cambiar la salida de la pantalla).

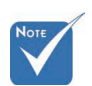

Encienda el proyector primero y, a continuación, seleccione las fuentes de señal. Consulte Ajuste de seguridad en la página 50 si tiene habilitado el bloqueo de seguridad.

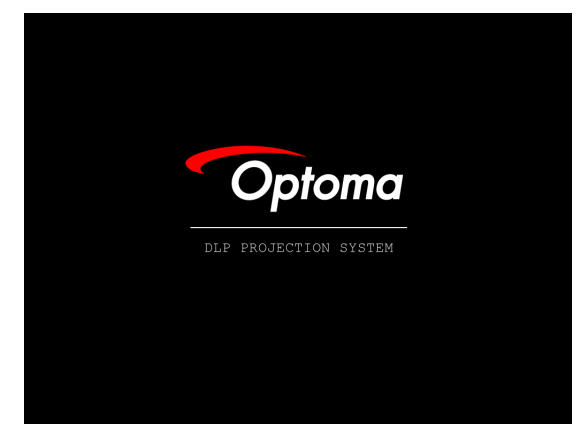

5. Si conecta más de un dispositivo de entrada, presione el botón "Fuente" para cambiar sucesivamente entre los dispositivos. Para la selección de fuente directa, consulte la página 33.

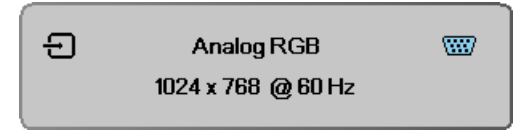

## Apagar el proyector

1. Presione **POWER** para apagar la lámpara del proyector, aparecerá un mensaje en la pantalla del proyector.

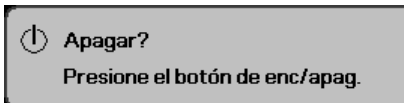

- 2. Presione **POWER** de nuevo para confirmar, de lo contrario el mensaje desaparecerá tras 15 segundos.
- 3. Los ventiladores de refrigeración seguirán funcionando durante unos 180 segundos para completar el ciclo de enfriamiento y el LED de encendido se pondrá azul. Cuando la luz se ponga roja del todo, el proyector estará en modo de espera.

(Si desea volver a encender el proyector, deberá esperar hasta que el proyector haya completado el ciclo de refrigeración y haya entrado en el modo de suspensión. Una vez en modo suspensión, simplemente presione **POWER** para reiniciar el proyector.)

- 4. Apague el interruptor de corriente principal. Desconecte el cable de corriente de la toma de corriente y del proyector.
- 5. No encienda el proyector inmediatamente después del procedimiento de apagado.

### Indicador de aviso

- Si el indicador LED DE LA LÁMPARA se enciende en rojo, el proyector se apagará automáticamente. Contacte con su vendedor local o centro de servicios. Consulte las páginas 83.
- Cuando el LED DE TEMPERATURA se enciende fijo (sin parpadear) en rojo, el proyector se apagará automáticamente. En condiciones normales, el proyector puede encenderse de nuevo tras haberse enfriado. Si el problema persiste, debería contactar con su distribuidor local o con nuestro centro de servicios. Consulte las páginas 83.
- Si el LED de temperatura parpadea en rojo, indicará que el ventilador se ha averiado. Contacte con su vendedor local o con nuestro centro de servicios. Consulte las páginas 83.

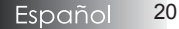

## Ajustar la imagen projectada Ajustar la altura del proyector

El proyector está equipado con un pie elevador para ajustar la altura de la imagen.

Para elevar la imagen:

Utilice el tornillo del pie **O** para subir la imagen hasta el ángulo de altura deseado y realizar un ajuste minucioso del ángulo de visualización.

Para bajar la imagen:

Utilice el tornillo del pie **1** para bajar la imagen hasta el ángulo de altura deseado y realizar un ajuste minucioso del ángulo de visualización.

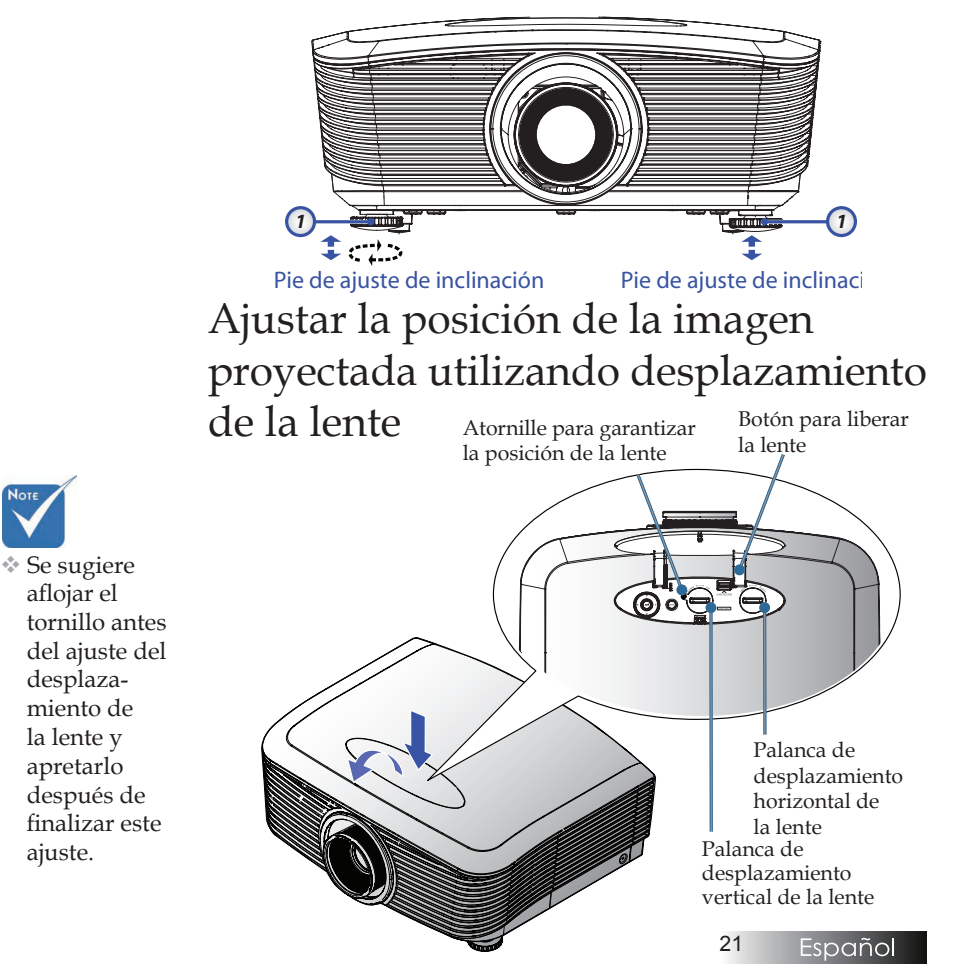

La función PureShift se puede utilizar para ajustar la posición de la imagen proyectada horizontal o verticalmente dentro del intervalo que se detalla a continuación.

### Ajustar la posición vertical de la imagen

Se puede ajustar la altura de imagen vertical entre 50 % y -10 % para XGA, 55 % y -15 % para WUXGA, 60 % y -20 % para 1080P de la posición de desplazamiento. Consulte el diagrama de alcance de desplazamiento de la lente que figura a continuación para mayor claridad.

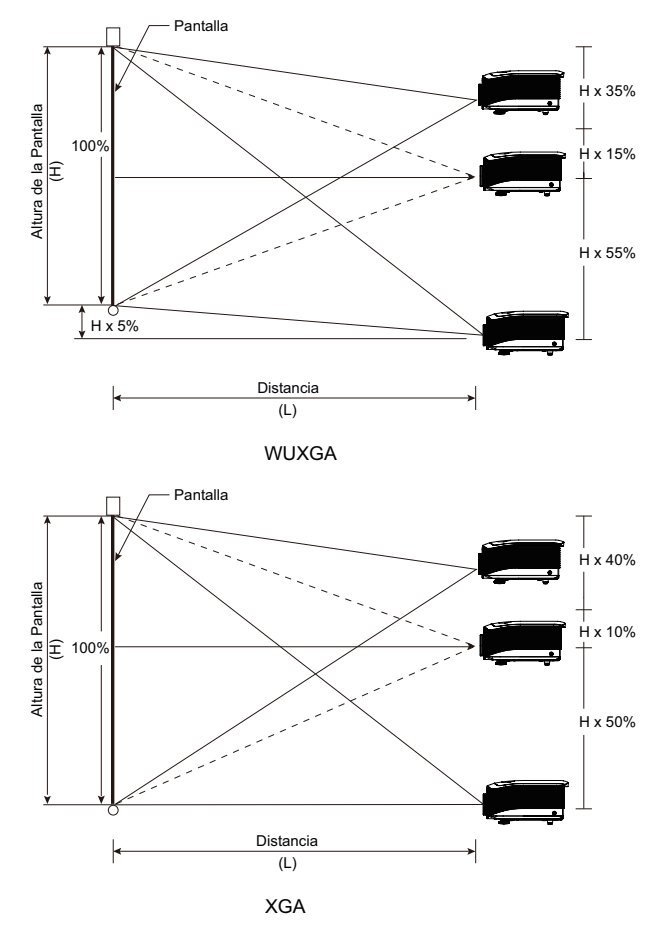

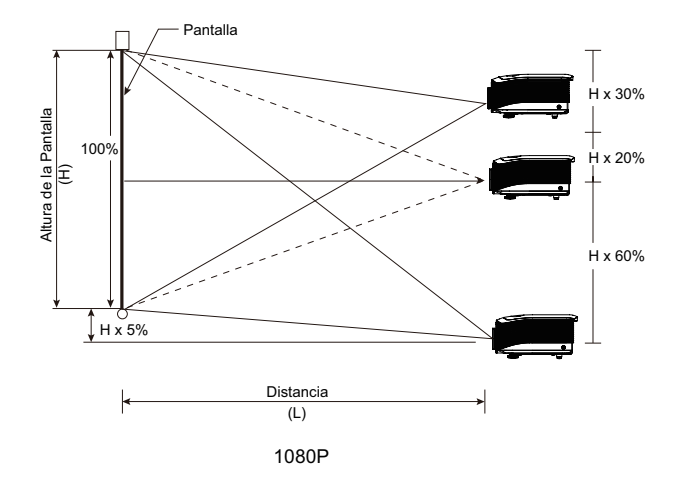

### Ajustar la posición horizontal de la imagen

Con la lente en la posición central, la posición horizontal de la imagen puede ajustarse a izquierda o derecha hasta un máximo del 5% de la anchura de la imagen. Consulte el diagrama de alcance de desplazamiento de la lente que figura a continuación para mayor claridad.

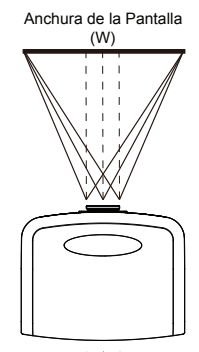

Lado Izquierdo (W/2) x 10% (W/2) x 10%

### Diagrama de intervalos de desplazamiento de la lente

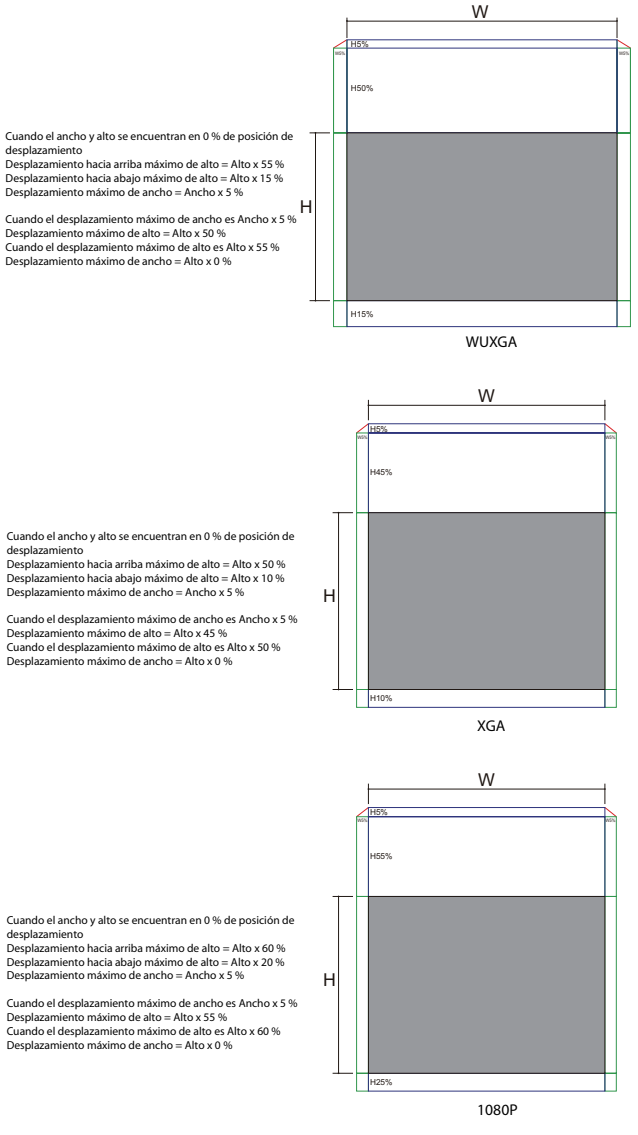

desplazamiento

Desplazamiento hacia abajo máximo de alto = Alto x 15 % Desplazamiento máximo de ancho = Ancho x 5 %

Desplazamiento máximo de alto = Alto x 50 % Cuando el desplazamiento máximo de alto es Alto x 55 % Desplazamiento máximo de ancho = Alto x 0 %

desplazamiento

Desplazamiento hacia abajo máximo de alto = Alto x 20 % Desplazamiento máximo de ancho = Ancho x 5 %

Desplazamiento máximo de alto = Alto x 55 % Cuando el desplazamiento máximo de alto es Alto x 60 % Desplazamiento máximo de ancho = Alto x 0 %

Español 24

### Ajustar el Zoom / Enfoque

Puede girar el anillo del zoom para acercar o alejar. Para enfocar la imagen, gire el anillo de enfoque hasta que la imagen sea clara. El proyector se enfoca en las distancias. Ver las páginas 26-31.

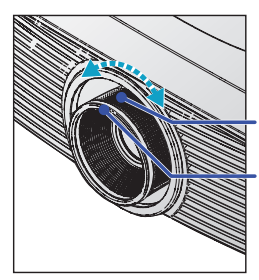

Anillo de zoom Anillo de enfoque

Utilice los botones de trapezoidal para corregir la distorsión de la imagen. Pueden encontrarse en el mando a distancia y en el panel de control del proyector.

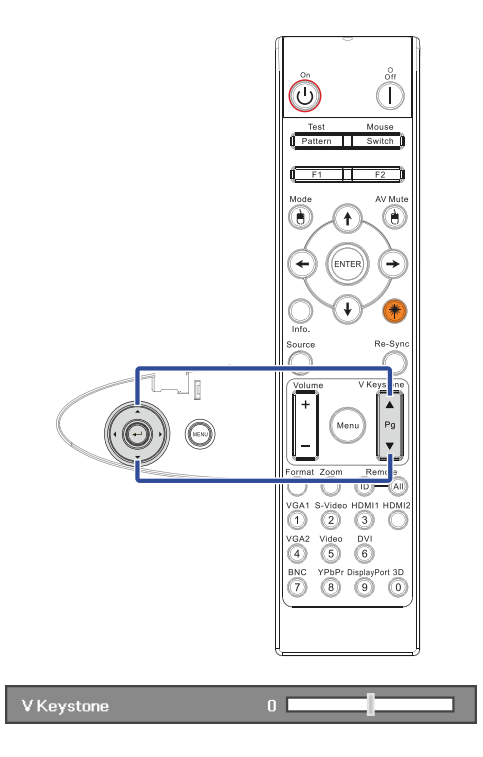

Ajustar el tamaño de la imagen de proyección (XGA)

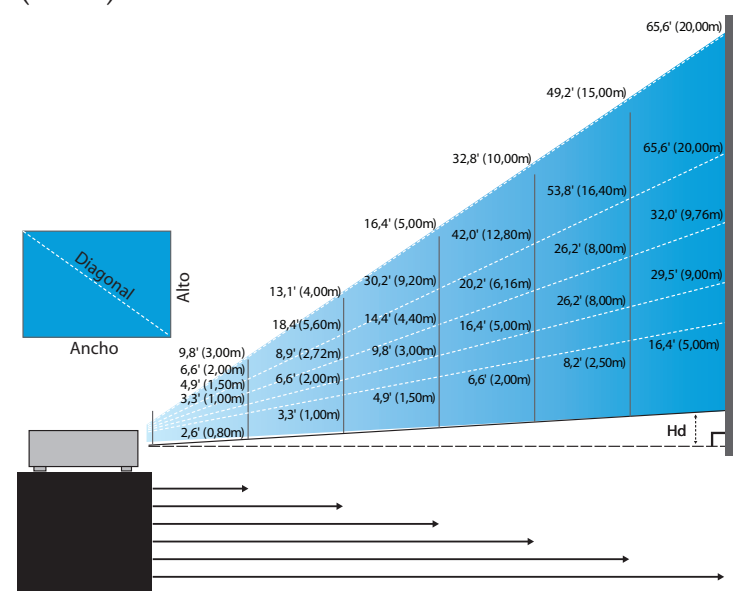

#### Nuevas lentas cortas: desplazamiento=50%

| Pantalla (Diagonal) | 48,6"        | 60,8"        | 91,1"         | 121,5"        | 151,9"        | 303,8"        |
|---------------------|--------------|--------------|---------------|---------------|---------------|---------------|
|                     | (123,5cm)    | (154,3cm)    | (231,5cm)     | (308,6cm)     | (385,8cm)     | (771,6cm)     |
| Tamaño de pantalla  | 38,9'x29,2"  | 48,6"x36,5"  | 72,9"x54,7"   | 97,2"x72,9"   | 121,5"x91,1"  | 243,0"x182,3" |
|                     | 98,8x74,1cm  | 123,5x92,6cm | 185,2x138,9cm | 246,9x185,2cm | 308,6x231,5cm | 617,3x463,0cm |
| Distancia           | 2,6' (0,80m) | 3,3' (1,00m) | 4,9' (1,50m)  | 6,6' (2,00m)  | 8,2' (2,50m)  | 16,4' (5,00m) |

#### Lentes de proyección a distancia semi-corta: desplazamiento= 50%

| Pantalla<br>(Diagonal) | Máx.            | 43,2"<br>(109,6cm)          | 86,3"<br>(219,3cm)            | 129,5"<br>(328,9cm)            | 215,8"<br>(548,2cm)              | 345,4"<br>(877,2cm)             | 388,5"<br>(986,8cm)              |
|------------------------|-----------------|-----------------------------|-------------------------------|--------------------------------|----------------------------------|---------------------------------|----------------------------------|
|                        | Mín.            | 36,5"<br>(92,8cm)           | 73,1"<br>(185,6cm)            | 109,6"<br>(278,4cm)            | 182,7"<br>(464,0cm)              | 292,3"<br>(742,4cm)             | 328,8"<br>(835,2cm)              |
| Tamaño de<br>pantalla  | Máx.<br>(AnxAl) | 34,5″ x25,9″<br>87,7x65,8cm | 69,1″x51,8″<br>175,4 x131,6cm | 103,6" x77,7"<br>263,2x197,4cm | 172,7″ x129,5″<br>438,6 x328,9cm | 276,3″x207,2″<br>701,8x526,3cm  | 310,8″ x233,1″<br>789,5 x592,1cm |
|                        | Mín.<br>(AnxAl) | 29,2"x21,9"<br>74,2 x55,7cm | 58,5″x43,8″<br>148,5 x111,4cm | 87,7″x65,8″<br>222,7 x167,0cm  | 146,1″x109,6″<br>371,2 x278,4cm  | 233,8″x175,4″<br>593,9 x445,4cm | 263,1"x197,3"<br>668,2 x501,1cm  |
| Distancia              |                 | 3,3' (1,00m)                | 6,6' (2,00m)                  | 9,8' (3,00m)                   | 16,4' (5,00m)                    | 26,2' (8,00m)                   | 29,5' (9,00m)                    |

#### Lente estándar: desplazamiento=50%

| Pantalla<br>(Diagonal) | Máx.            | 46,1"<br>(117,2cm)             | 83,7"<br>(212,5cm)              | 135,3"<br>(343,8cm)              | 189,5''<br>(481,3cm)             | 246,1"<br>(625,0cm)                | 300,2''<br>(762,5cm)               |
|------------------------|-----------------|--------------------------------|---------------------------------|----------------------------------|----------------------------------|------------------------------------|------------------------------------|
|                        | Mín.            | 36,9"<br>(93,8cm)              | 66,9"<br>(170,0cm)              | 108,3"<br>(275,0cm)              | 151,6"<br>(385,0cm)              | 196,9"<br>(500,0cm)                | 240,2''<br>(610,0cm)               |
| Tamaño de<br>pantalla  | Máx.<br>(AnxAl) | 36,9''x27,7''<br>93,8x70,3cm   | 66,9′′x50,2′′<br>170,0 x127,5cm | 108,3''x81,2''<br>275,0 x206,3cm | 151,6" x113,7"<br>385,0 x288,8cm | 196,9'' x147,6''<br>500,0 x375,0cm | 240,2′′ x180,1′′<br>610,0 x457,5cm |
|                        | Mín.<br>(AnxAl) | 29,5'' x22,1''<br>75,0 x56,3cm | 53,5''x40,2''<br>136,0 x102,0cm | 86,6''x65,0''<br>220,0 x165,0cm  | 121,3''x90,9''<br>308,0 x231,0cm | 157,5''x118,1''<br>400,0 x300,0cm  | 192,1″ x144,1″<br>488,0 x366,0cm   |
| Distancia              |                 | 4,9' (1,50m)                   | 8,9' (2,72m)                    | 14,4' (4,40m)                    | 20,2' (6,16m)                    | 26,2' (8,00m)                      | 32,0' (9,76m)                      |

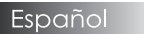

#### Lente larga: desplazamiento= 50%

| Pantalla<br>(Diagonal) | Máx.            | 49,2''<br>(125,0cm)           | 137,8"<br>(350,0cm)             | 226,4''<br>(575,0cm)             | 315,0''<br>(800,0cm)             | 403,5''<br>(1025,0cm)            | 492,1''<br>(1250,0cm)            |
|------------------------|-----------------|-------------------------------|---------------------------------|----------------------------------|----------------------------------|----------------------------------|----------------------------------|
|                        | Mín.            | 32,8''<br>(83,3cm)            | 91,9"<br>(233,3cm)              | 150,9''<br>(383,3cm)             | 210,0''<br>(533,3cm)             | 269,0''<br>(683,3cm)             | 328,1''<br>(833,3cm)             |
| Tamaño de<br>pantalla  | Máx.<br>(AnxAl) | 39,4''x29,5''<br>100,0x75,0cm | 110,2''x82,7''<br>280,0x210,0cm | 181,1''x135,8''<br>460,0x345,0cm | 252,0''x189,0''<br>640,0x480,0cm | 322,8''x242,1''<br>820,0x615,0cm | 393,7"'x295,3"<br>1000,0x750,0cm |
|                        | Mín.<br>(AnxAl) | 26,2''x19,7''<br>66,7x50,0cm  | 73,5‴x55,1″<br>186,7x140,0cm    | 120,7"'x90,6"<br>306,7x230,0cm   | 168,0''x126,0''<br>426,7x320,0cm | 215,2''x161,4''<br>546,7x410,0cm | 262,5"x196,9"<br>666,7x500,0cm   |
| Distancia              |                 | 6,6′(2,00m)                   | 18,4'(5,60m)                    | 30,2' (9,20m)                    | 42,0'(12,80m)                    | 53,8'(16,40m)                    | 65,6'(20,00m)                    |

#### Lentes de proyección a distancia súper larga: desplazamiento= 50%

| Pantalla<br>(Diagonal) | Máx.            | 47,5"<br>(120,6cm)          | 63,3"<br>(160,8cm)           | 79,1"<br>(201,0cm)            | 158,2"<br>(401,9cm)            | 237,4"<br>(602,9cm)             | 316,5"<br>(803,9cm)             |
|------------------------|-----------------|-----------------------------|------------------------------|-------------------------------|--------------------------------|---------------------------------|---------------------------------|
|                        | Mín.            | 28,5"<br>(72,4cm)           | 38,0"<br>(96,5cm)            | 47,5"<br>(120,7cm)            | 95,0"<br>(241,3cm)             | 142,5"<br>(362,0cm)             | 190,0"<br>(482,6cm)             |
| Tamaño de<br>pantalla  | Máx.<br>(AnxAl) | 38,0″x28,5″<br>96,5x72,3cm  | 50,6″x38,0″<br>128,6 x96,5cm | 63,3″x47,5″<br>160,8 x120,6cm | 126,6″x94,9″<br>321,5 x241,2cm | 189,9″x142,4″<br>482,3 x361,7cm | 253,2″x189,9″<br>643,1 x482,3cm |
|                        | Mín.<br>(AnxAl) | 22,8″x17,1″<br>57,9 x43,4cm | 30,4″ x22,8″<br>77,2 x57,9cm | 38,0″x28,5″<br>96,5 x72,4cm   | 76,0″ x57,0″<br>193,1 x177,8cm | 114,0″x85,5″<br>289,6 x217,2cm  | 152,0″x114,0″<br>386,1 x289,6cm |
| Distancia              |                 | 9,8' (3,00m)                | 13,1' (4,00m)                | 16,4' (5,00m)                 | 32,8' (10,00m)                 | 49,2' (15,00m)                  | 65,6' (20,00m)                  |

Ajustar el tamaño de la imagen de proyección (WUXGA)

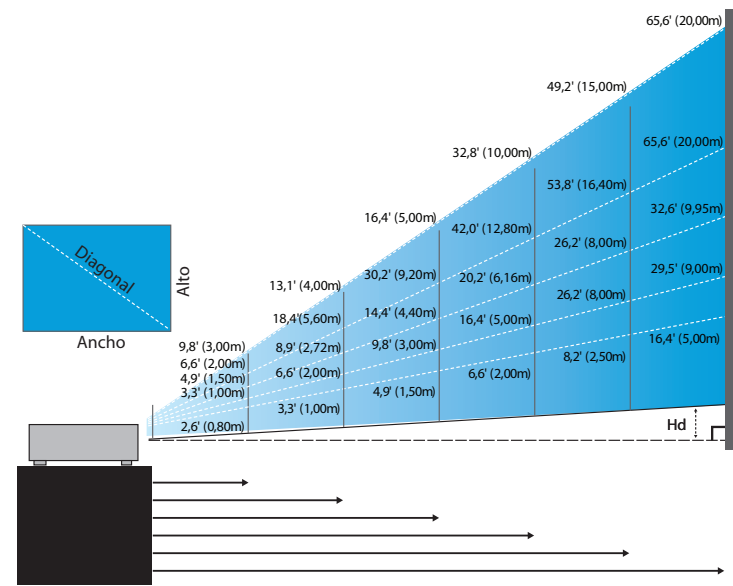

#### Nuevas lentas cortas: desplazamiento=55%

| Pantalla (Diagonal) | 47,7"        | 59,7"        | 89,5"         | 119,3"        | 149,2"        | 298,4"        |
|---------------------|--------------|--------------|---------------|---------------|---------------|---------------|
|                     | (121,3cm)    | (151,6cm)    | (227,4cm)     | (303,1cm)     | (378,9cm)     | (757,9cm)     |
| Tamaño de pantalla  | 40,5"x25,3"  | 50,6"x31,6"  | 75,9"x47,4"   | 101,2"x63,3"  | 126,5"x79,1"  | 253,0"x158,1" |
| (AnxAl)             | 102,8x64,3cm | 128,5x80,3cm | 192,8x120,5cm | 257,1x160,7cm | 321,3x200,8cm | 642,7x401,7cm |
| Hd                  | 1,3" (3,2cm) | 1,6" (4,0cm) | 2,4" (6,0cm)  | 3,2" (8,0cm)  | 4,0" (10,0cm) | 7,9" (20,1cm) |
| Distancia           | 2,6' (0,80m) | 3,3' (1,00m) | 4,9' (1,50m)  | 6,6' (2,00m)  | 8,2' (2,50m)  | 16,4' (5,00m) |

#### Lentes de proyección a distancia semi-corta: desplazamiento= 55%

| Pantalla        | Máx. | 42,2"<br>(107,2cm)         | 84,4"<br>(214,4cm)           | 126,6"<br>(321,6cm)           | 211,0"<br>(536,0cm)            | 337,7"<br>(857,6cm)            | 379,9"<br>(964,8cm)            |
|-----------------|------|----------------------------|------------------------------|-------------------------------|--------------------------------|--------------------------------|--------------------------------|
| (Diagonal)      | Mín. | 35,7"<br>(90,7cm)          | 71,4"<br>(181,4cm)           | 107,1"<br>(272,1cm)           | 178,6"<br>(453,6cm)            | 285,7"<br>(725,7cm)            | 321,4"<br>(816,4cm)            |
| Tamaño          | Máx. | 35,8"x22,4"<br>90,9x56,8cm | 71,6″x44,7″<br>181,8x113,6cm | 107,4"x67,1"<br>272,7x170,5cm | 179,0"x111,8"<br>454,5x284,1cm | 286,3"x179,0"<br>727,3x454,5cm | 322,1"x201,3"<br>818,2x511,4cm |
| (AnxAl)         | Mín. | 30,3"x18,9"<br>76,9x48,1cm | 60,6"x37,9"<br>153,8x96,2cm  | 90,9"x56,8"<br>230,8x144,2cm  | 151,4"x94,6"<br>384,6x240,4cm  | 242,3"x151,4"<br>615,4x384,6cm | 272,6"x170,4"<br>692,3x432,7cm |
| Hd Máx.<br>Mín. | Máx. | 1,1" (2,8cm)               | 2,2" (5,7cm)                 | 3,4" (8,5cm)                  | 5,6" (14,2cm)                  | 8,9" (22,7cm)                  | 10,1" (25,6cm)                 |
|                 | Mín. | 0,9" (2,4cm)               | 1,9" (4,8cm)                 | 2,8" (7,2cm)                  | 4,7" (12,0cm)                  | 7,6" (19,2cm)                  | 8,5" (21,6cm)                  |
| Distan          | cia  | 3,3' (1,00m)               | 6,6' (2,00m)                 | 9,8' (3,00m)                  | 16,4' (5,00m)                  | 26,2' (8,00m)                  | 29,5' (9,00m)                  |

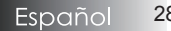

#### Lente estándar: desplazamiento=55%

| Pantalla   | Máx. | 45,2''<br>(114,9cm)          | 82,0''<br>(208,3cm)            | 132,6''<br>(336,9cm)            | 185,7''<br>(471,7cm)            | 241,2''<br>(612,6cm)             | 300,0''<br>(761,9cm)             |
|------------|------|------------------------------|--------------------------------|---------------------------------|---------------------------------|----------------------------------|----------------------------------|
| (Diagonal) | Mín. | 36,1''<br>(91,7cm)           | 65,4''<br>(166,2cm)            | 105,8''<br>(268,8cm)            | 148,2''<br>(376,4m)             | 192,4''<br>(488,8cm)             | 239,4''<br>(608,0cm)             |
| Tamaño     | Máx. | 38,3''x24,0''<br>97,4x60,9cm | 69,5′′x43,5′′<br>176,6x110,4cm | 112,5''x70,3''<br>285,7x178,6cm | 157,5''x98,4''<br>400,0x250,0cm | 204,5''x127,8''<br>519,5x324,7cm | 254,4''x159,0''<br>646,1x403,8cm |
| (AnxAl)    | Mín. | 30,6"x19,1"<br>77,7x48,6cm   | 55,5′′x34,7′′<br>140,9x88,1cm  | 89,8''x56,1''<br>228,0x142,5cm  | 125,7"'x78,5"<br>319,2x199,5cm  | 163,2''x102,0''<br>414,5x259,1cm | 203,0''x126,9''<br>515,5x322,2cm |
| 111        | Máx. | 1,2'' (3,0cm)                | 2,2'' (5,5cm)                  | 3,5" (8,9cm)                    | 4,9" (12,5cm)                   | 6,4'' (16,2cm)                   | 7,9" (20,2cm)                    |
| Ha Mín.    | Mín. | 1,0'' (2,4cm)                | 1,7" (4,4cm)                   | 2,8" (7,1cm)                    | 3,9" (10,0cm)                   | 5,1" (13,0cm)                    | 6,3" (16,1cm)                    |
| Distan     | cia  | 4,9' (1,50m)                 | 8,9' (2,72m)                   | 14,4' (4,40m)                   | 20,2' (6,16m)                   | 26,2' (8,00m)                    | 32,6' (9,95m)                    |

#### Lente larga: desplazamiento= 55%

| Pantalla   | Máx. | 48,1''<br>(122,2cm)           | 134,7"<br>(342,2cm)            | 221,3''<br>(562,1cm)             | 307,9''<br>(782,1cm)             | 394,5''<br>(1002,1cm)            | 481,1"<br>(1222,0cm)              |
|------------|------|-------------------------------|--------------------------------|----------------------------------|----------------------------------|----------------------------------|-----------------------------------|
| (Diagonal) | Mín. | 32,0''<br>(81,3cm)            | 89,7''<br>(227,7cm)            | 147,3''<br>(374,1cm)             | 204,9''<br>(520,5cm)             | 262,6''<br>(666,9cm)             | 320,2''<br>(813,3cm)              |
| Tamaño     | Máx. | 40,8''x25,5''<br>103,6x64,8cm | 114,2"x71,4"<br>290,2x181,3cm  | 187,7''x117,3''<br>476,7x297,9cm | 261,1''x163,2''<br>663,2x414,5cm | 334,5''x209,1''<br>849,7x531,1cm | 408,0''x255,0''<br>1036,0x647,7cm |
| (AnxAl)    | Mín. | 27,2"x17,0"<br>69,0x43,1cm    | 76,0′′x47,5′′<br>193,1x120,7cm | 124,9''x78,1''<br>317,2x198,3cm  | 173,8''x108,6''<br>441,4x275,9cm | 222,6''x139,2''<br>565,5x353,4cm | 271,5''x169,7''<br>689,7x431,0cm  |
| L 11       | Máx. | 1,3'' (3,2cm)                 | 3,6'' (9,1cm)                  | 5,9" (14,9cm)                    | 8,2" (20,7cm)                    | 10,5'' (26,6cm)                  | 12,7'' (32,4cm)                   |
| па м       | Mín. | 0,8'' (2,2cm)                 | 2,4" (6,0cm)                   | 3,9" (9,9cm)                     | 5,4'' (13,8cm)                   | 7,0" (17,7cm)                    | 8,5'' (21,6cm)                    |
| Distan     | cia  | 6,6' (2,00m)                  | 18,4' (5,60m)                  | 30,2' (9,20m)                    | 42,0' (12,80m)                   | 53,8' (16,40m)                   | 65,6' (20,00m)                    |

#### Lentes de proyección a distancia súper larga: desplazamiento= 55%

| Pantalla   | Máx. | 46,4"<br>(117,9cm)          | 61,9"<br>(157,2cm)          | 77,4"<br>(196,5cm)           | 154,8"<br>(393,1cm)           | 232,1"<br>(589,6cm)            | 309,5"<br>(786,2cm)            |
|------------|------|-----------------------------|-----------------------------|------------------------------|-------------------------------|--------------------------------|--------------------------------|
| (Diagonal) | Mín. | 27,9"<br>(70,8cm)           | 37,1"<br>(94,3cm)           | 46,4"<br>(117,9cm)           | 92,9"<br>(235,8cm)            | 139,3"<br>(353,8cm)            | 185,7"<br>(471,7cm)            |
| Tamaño     | Máx. | 39,4"x24,6"<br>100,0x62,5cm | 52,5"x32,8"<br>133,3x83,3cm | 65,6"x41,0"<br>166,7x104,2cm | 131,2"x82,0"<br>333,3x208,3cm | 196,9"x123,0"<br>500,0x312,5cm | 262,5"x164,0"<br>666,7x416,7cm |
| (AnxAl)    | Mín. | 23,6"x14,8"<br>60,0x37,5cm  | 31,5"x19,7"<br>80,0x50,0cm  | 39,4"x24,6"<br>100,0x62,5cm  | 78,7"x49,2"<br>200,0x125,0cm  | 118,1"x73,8"<br>300,0x187,5cm  | 157,5"x98,4"<br>400,0x250,0cm  |
| LII        | Máx. | 1,2" (3,1cm)                | 1,6" (4,2cm)                | 2,1" (5,2cm)                 | 4,1" (10,4cm)                 | 6,2" (15,6cm)                  | 8,2" (20,8cm)                  |
| На         | Mín. | 0,7"' (1,9cm)               | 1,0" (2,5cm)                | 1,2" (3,1cm)                 | 2,5" (6,3cm)                  | 3,7" (9,4cm)                   | 4,9" (12,5cm)                  |
| Distan     | cia  | 9,8' (3,00m)                | 13,1' (4,00m)               | 16,4' (5,00m)                | 32,8' (10,00m)                | 49,2' (15,00m)                 | 65,6' (20,00m)                 |

Ajustar el tamaño de la imagen de proyección (1080P)

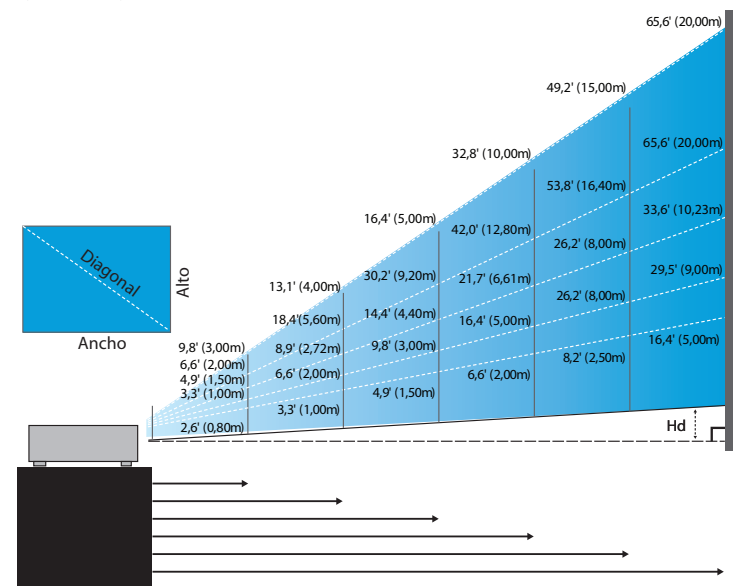

#### Nuevas lentas cortas: desplazamiento=60%

| Pantalla (Diagonal) | 46,4"        | 58,1″        | 87,1"          | 116,1"        | 145,2"        | 290,3"         |
|---------------------|--------------|--------------|----------------|---------------|---------------|----------------|
|                     | (118,0cm)    | (147,5cm)    | (221,2cm)      | (294,9cm)     | (368,7cm)     | (737,4cm)      |
| Tamaño de pantalla  | 40,5"x22,8"  | 50,6"x28,5"  | 75,9"x42,7"    | 101,2"x56,9"  | 126,5"x71,2"  | 253,0"x142,3"  |
|                     | 102,8x57,8cm | 128,5x72,3cm | 192,8x108,56cm | 257,1x144,6cm | 321,3x180,8cm | 642,7x361,5cm  |
| Hd                  | 2,3" (5,8cm) | 2,8" (7,2cm) | 4,3" (10,8cm)  | 5,7" (14,5cm) | 7,1" (18,1cm) | 14,2" (36,2cm) |
| Distancia           | 2,6' (0,80m) | 3,3' (1,00m) | 4,9' (1,50m)   | 6,6' (2,00m)  | 8,2' (2,50m)  | 16,4' (5,00m)  |

#### Lentes de proyección a distancia semi-corta: desplazamiento=60%

| Pantalla<br>(Diagonal) M | Máx. | 41,1"<br>(104,3cm)         | 82,1"<br>(208,6cm)           | 123,2"<br>(312,9cm)           | 205,3"<br>(521,5cm)            | 328,5"<br>(834,4cm)            | 369,6"<br>(938,7cm)            |
|--------------------------|------|----------------------------|------------------------------|-------------------------------|--------------------------------|--------------------------------|--------------------------------|
|                          | Mín. | 34,7"<br>(88,3cm)          | 69,5"<br>(176,5cm)           | 104,2"<br>(264,8cm)           | 173,7"<br>(441,3cm)            | 278,0"<br>(706,1cm)            | 312,7"<br>(794,3cm)            |
| Tamaño                   | Máx. | 35,8"x20,1"<br>90,9x51,1cm | 71,6"x40,3"<br>181,8x102,3cm | 107,4"x60,4"<br>272,7x153,4cm | 179,0"x100,7"<br>454,5x255,7cm | 286,3"x161,1"<br>727,3x409,1cm | 322,1"x181,2"<br>818,2x460,2cm |
| (AnxAl)                  | Mín. | 30,3"x17,0"<br>76,9x43,3cm | 60,6"x34,1"<br>153,8x86,5cm  | 90,9"x51,1"<br>230,8x129,8cm  | 151,4"x85,2"<br>384,6x216,3cm  | 242,3"x136,3"<br>615,4x346,2cm | 272,6"x153,3"<br>692,3x389,4cm |
| LII                      | Máx. | 2,0" (5,1cm)               | 4,0" (10,2cm)                | 6,0" (15,3cm)                 | 10,1" (25,6cm)                 | 16,1" (40,9cm)                 | 18,1" (46,0cm)                 |
| На                       | Mín. | 1,7" (4,3cm)               | 3,4" (8,7cm)                 | 5,1" (13,0cm)                 | 8,5" (21,6cm)                  | 13,6" (34,6cm)                 | 15,3" (38,9cm)                 |
| Distar                   | nce  | 3,3' (1,00m)               | 6,6' (2,00m)                 | 9,8' (3,00m)                  | 16,4' (5,00m)                  | 26,2' (8,00m)                  | 29,5' (9,00m)                  |

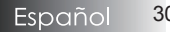

#### Lente estándar: desplazamiento=60%

| Pantalla   | Máx. | 44,0"<br>(111,8cm)         | 79,8"<br>(202,6cm)          | 129,1"<br>(327,8cm)           | 193,9"<br>(492,5cm)           | 234,7"<br>(596,0cm)            | 300,1"<br>(762,2cm)            |
|------------|------|----------------------------|-----------------------------|-------------------------------|-------------------------------|--------------------------------|--------------------------------|
| (Diagonal) | Mín. | 35,1"<br>(89,2cm)          | 63,7"<br>(161,7cm)          | 103,0"<br>(261,6cm)           | 154,7"<br>(393,0cm)           | 187,2"<br>(475,6cm)            | 239,4"<br>(608,2cm)            |
| Tamaño     | Máx. | 38,3"x21,6"<br>97,4x54,8cm | 69,5″x39,1″<br>176,6x99,4cm | 112,5″x63,3″<br>285,7x160,7cm | 169,0"x95,1"<br>429,2x241,4cm | 204,5"x115,0"<br>519,5x292,2cm | 261,5"x147,1"<br>664,3x373,7cm |
| (AnxAl)    | Mín. | 30,6"x17,2"<br>77,7x43,7cm | 55,5"x31,2"<br>140,9x79,3cm | 89,8"x50,5"<br>228,0x128,2cm  | 134,8"x75,8"<br>342,5x192,6cm | 163,2"x91,8"<br>414,5x233,2cm  | 208,7"x117,4"<br>530,1x298,2cm |
| LII        | Máx. | 2,2" (5,5cm)               | 3,9" (9,9cm)                | 6,3" (16,1cm)                 | 9,5″ (24,1cm)                 | 11,5" (29,2cm)                 | 14,7" (37,4cm)                 |
| на         | Mín. | 1,7" (4,4cm)               | 3,1" (7,9cm)                | 5,0" (12,8cm)                 | 7,6" (19,3cm)                 | 9,2" (23,3cm)                  | 11,7" (29,8cm)                 |
| Distar     | nce  | 4,9' (1,50m)               | 8,9' (2,72m)                | 14,4' (4,40m)                 | 21,7' (6,61m)                 | 26,2' (8,00m)                  | 33,6' (10,23m)                 |

#### Lente larga: desplazamiento=60%

| Pantalla   | Máx. | 46,8"<br>(118,9cm)          | 131,1"<br>(332,9cm)           | 215,3"<br>(546,9cm)            | 299,6"<br>(760,9cm)            | 383,8"<br>(974,9cm)            | 468,1"<br>(1189,0cm)            |
|------------|------|-----------------------------|-------------------------------|--------------------------------|--------------------------------|--------------------------------|---------------------------------|
| (Diagonal) | Mín. | 31,2"<br>(79,1cm)           | 87,2"<br>(221,6cm)            | 143,3"<br>(364,0cm)            | 199,4"<br>(506,4cm)            | 255,5"<br>(648,8cm)            | 311,5"<br>(791,3cm)             |
| Tamaño     | Máx. | 40,8"x22,9"<br>103,6x58,3cm | 114,2"x64,3"<br>290,2x163,2cm | 187,7"x105,6"<br>476,7x268,1cm | 261,1"x146,9"<br>663,2x373,1cm | 334,5"x188,2"<br>849,7x478,0cm | 408,0"x229,5"<br>1036,3x582,9cm |
| (AnxAl)    | Mín. | 27,2"x15,3"<br>69,0x38,8cm  | 76,0"x42,8"<br>193,1x108,6cm  | 124,9"x70,3"<br>317,2x178,4cm  | 173,8"x97,7"<br>441,4x248,3cm  | 222,6"x125,2"<br>565,5x318,1cm | 271,5"x152,7"<br>689,7x387,9cm  |
| 111        | Máx. | 2,3" (5,8cm)                | 6,4" (16,3cm)                 | 10,6" (26,8cm)                 | 14,7" (37,3cm)                 | 18,8" (47,8cm)                 | 22,9" (58,3cm)                  |
| на         | Mín. | 1,5" (3,9cm)                | 4,3" (10,9cm)                 | 7,0" (17,8cm)                  | 9,8" (24,8cm)                  | 12,5" (31,8cm)                 | 15,3" (38,8cm)                  |
| Distar     | nce  | 6,6' (2,00m)                | 18,4' (5,60m)                 | 30,2' (9,20m)                  | 42,0' (12,80m)                 | 53,8' (16,40m)                 | 65,6' (20,00m)                  |

#### Lentes de proyección a distancia súper larga: desplazamiento=60%

| Pantalla   | Máx. | 45,2"<br>(114,7cm)          | 60,2"<br>(153,0cm)          | 75,3″<br>(191,2cm)          | 150,6"<br>(382,4cm)           | 225,9"<br>(573,7cm)            | 301,1"<br>(764,9cm)            |
|------------|------|-----------------------------|-----------------------------|-----------------------------|-------------------------------|--------------------------------|--------------------------------|
| (Diagonal) | Mín. | 27,1"<br>(68,8cm)           | 36,1"<br>(91,8cm)           | 45,2"<br>(117,7cm)          | 90,3"<br>(229,5cm)            | 135,5"<br>(344,2cm)            | 180,7"<br>(458,9cm)            |
| Tamaño     | Máx. | 39,4"x22,1"<br>100,0x56,3cm | 52,5"x29,5"<br>133,3x75,0cm | 65,6″x36,9″<br>166,7x93,8cm | 131,2"x73,8"<br>333,3x187,5cm | 196,9"x110,7"<br>500,0x281,3cm | 262,5"x147,6"<br>666,7x375,0cm |
| (AnxAl)    | Mín. | 23,6"x13,3"<br>60,0x33,8cm  | 31,5"x17,7"<br>80,0x45,0cm  | 39,4"x22,1"<br>100,0x56,3cm | 78,7″x44,3″<br>200,0x112,5cm  | 118,1"x66,4"<br>300,0x168,8cm  | 157,5"x88,6"<br>400,0x225,0cm  |
| LII        | Máx. | 2,2" (5,6cm)                | 3,0" (7,5cm)                | 3,7" (9,4cm)                | 7,4" (18,8cm)                 | 11,1" (28,1cm)                 | 14,8" (37,5cm)                 |
| На         | Mín. | 1,3" (3,4cm)                | 1,8" (4,5cm)                | 2,2" (5,6cm)                | 4,4" (11,3cm)                 | 6,6" (16,9cm)                  | 8,9" (22,5cm)                  |
| Distar     | ice  | 9,8' (3,00m)                | 13,1' (4,00m)               | 16,4' (5,00m)               | 32,8' (10,00m)                | 49,2' (15,00m)                 | 65,6' (20,00m)                 |

## Panel de control

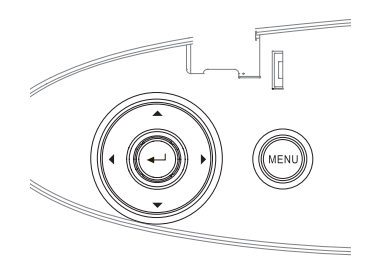

| Usar el panel de control                          |                                                                                                    |  |  |  |  |
|---------------------------------------------------|----------------------------------------------------------------------------------------------------|--|--|--|--|
| ▲/Trapezoidal +<br>(Flecha arriba)                | <ul><li>Ajustar el efecto trapezoidal de la imagen<br/>positivamente.</li><li>Navega y cambia la configuración en el OSD.</li></ul>     |  |  |  |  |
| <ul><li>✓/Fuente<br/>(Flecha izquierda)</li></ul> | <ul> <li>Presione Fuente para seleccionar una señal de<br/>entrada.</li> <li>Navega y cambia la configuración en el OSD.</li> </ul>     |  |  |  |  |
| Entrar                                            | Confirmar la selección del elemento.                                                                                                    |  |  |  |  |
| ►/Re-Sync<br>(Flecha derecha)                     | <ul><li>Sincroniza automáticamente el proyector con la fuente de entrada.</li><li>Navega y cambia la configuración en el OSD.</li></ul> |  |  |  |  |
| Menú                                              | Presione <b>Menú</b> para abrir el menú en pantalla (OSD).<br>Para salir del OSD presione <b>Menú</b> de nuevo.                         |  |  |  |  |

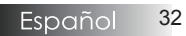

## Controles de usuario

## Mando a distancia

| Utilizar el mando                                   | a distancia                                                                                                    |  |  |  |  |
|-----------------------------------------------------|----------------------------------------------------------------------------------------------------|--|--|--|--|
| Power On/<br>Off (Encender/                         | Consulte la sección "Encender el proyector" en la página 18.<br>Consulte la sección "Apagar el proyector" en la                                                                                            |  |  |  |  |
| Apagar)                                             | página 20.                                                                                                    |  |  |  |  |
| Test Pattern                                        | Consulte la sección "Patrón de prueba" en                                                                                                    |  |  |  |  |
| <u>(Patrón de prueba)</u>                           | la página 61.                                                                                                    |  |  |  |  |
| Mouse Switch<br>(Conmutador del<br>ratón)           | del puerto UB presione el <b>Conmutador de</b><br><b>ratón</b> para activar o desactivar el modo<br>de ratón y controlar su PC utilizando el<br>mando a distancia.                                         |  |  |  |  |
| Function 1<br>(Función 1) (F1)                      | Consulte la sección "Función 1" en la página 64.                                                                                                    |  |  |  |  |
| Function 2<br>(Función 2) (F2)                      | Consulte la sección "Función 2" en la página 64.                                                                                                    |  |  |  |  |
| Mode (Modo)                                         | Modo - Consulte la sección "Modo de visualización" en la página 38.                                                                                                    |  |  |  |  |
| ()                                                  | (b) - En el modo de ratón, utilice (c) como emulación del clic con el botón izquierdo del ratón USB a través de USB.                                                                                       |  |  |  |  |
| AV Mute<br>(Silenciar AV)<br>( ()                   | <ul> <li>Silencio AV - Activa desactiva el audio y vídeo momentáneamente</li> <li>• En el modo de ratón, utilice • como emulación del clic con el botón derecho del ratón USB a través de USB.</li> </ul>  |  |  |  |  |
| Botones de<br>selección<br>de cuatro<br>direcciones | <ol> <li>Utilice ▲▼ ◄► para seleccionar<br/>las opciones o realizar ajustes en su<br/>selección.</li> <li>En el modo de ratón, utilice ▲▼ ◀►<br/>como emulación de las teclas de<br/>dirección.</li> </ol> |  |  |  |  |
| Enter (Aceptar)                                     | <ol> <li>Permite confirmar la selección de un<br/>elemento.</li> <li>En el modo de ratón, se utiliza como<br/>emulación de la tecla Entrar del teclado</li> </ol>                                          |  |  |  |  |
| Info.                                               | Consulte la sección "Información" en la                                                                                                    |  |  |  |  |
|                                                     | pagina 62.<br>Presione 🛞 para utilizar el puntero en<br>pantalla. (NO APUNTAR A LOS OJOS)                                                                                                    |  |  |  |  |

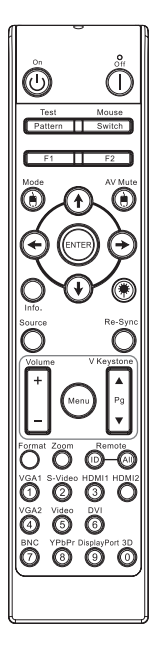

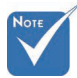

Debido a la diferencia en aplicaciones para cada país, algunas regiones pueden tener diferentes accesorios.

Dado que el mando a distancia es genérico, la función depende del modelo.

33 Español

## Controles de usuario

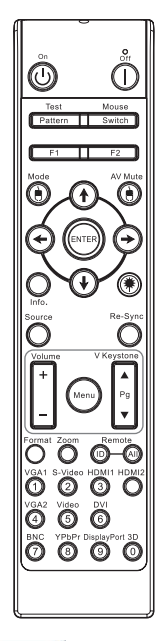

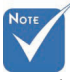

- Debido a la diferencia en aplicaciones para cada país, algunas regiones pueden tener diferentes accesorios.
- Dado que el mando a distancia es genérico, la función depende del modelo.

| Utilizar el mando a                      | a distancia                                                                                                    |
|------------------------------------------|----------------------------------------------------------------------------------------------------|
| Source (Fuente)                          | Presione <b>Fuente</b> para buscar una fuente.                                                                                             |
| Re-Sync<br>(Resincronización)            | Permite sincronizar automáticamente el proyector con la fuente de entrada.                                                                 |
| Menu (Menú)                              | Presione <b>Menú</b> para mostrar el menú en pantalla OSD. Para salir del menú OSD, presione <b>Menú</b> de nuevo.                         |
| Volume $+/-$                             | Presione <b>Volumen +/-</b> para ajustar el                                                                                                |
| V Keystone +/-<br>(Trapezoidal V<br>+/-) | Permite ajustar la distorsión de la imagen<br>causada por la inclinación del proyector<br>(±30 grados)                                     |
| Format (Formato)                         | Consulte la sección "Formato" en la página 44.                                                                                             |
| Zoom                                     | Presione <b>Zoom</b> para ampliar las imágenes.                                                                                            |
| Remote ID (ID de<br>código remoto)       | Presione hasta que el LED Alimentación<br>parpadee y, a continuación, presione<br>01~99 para establecer un código remoto en<br>particular. |
| Remote All<br>Código remoto<br>Todo)     | Presione para establecer el código remoto<br>en Todo.                                                                                      |
| VGA1                                     | Presione <b>VGA1</b> para elegir la fuente del conector de ENTRADA VGA.                                                                    |
| S-Video                                  | Presione <b>S-Video</b> para seleccionar la fuente S-Video.                                                                                |
| HDMI                                     | Pulse <b>HDMI</b> para elegir la fuente HDMI.                                                                                              |
| Re-sync<br>(Resincronización)            | Sincroniza automáticamente el proyector con la fuente de entrada.                                                                          |
| VGA2                                     | Presione <b>VGA2</b> para elegir la fuente del conector de ENTRADA VGA.                                                                    |
| Video (Vídeo)                            | Presione <b>Vídeo</b> para elegir la fuente de vídeo compuesto.                                                                            |
| DVI                                      | Pulse <b>DVI</b> para elegir la fuente del conector DVI-D.                                                                                 |
| BNC                                      | Pulse <b>BNC</b> para elegir la fuente BNC.                                                                                                |
| YPbPr                                    | Pulse <b>YPbPr</b> para elegir la fuente YPbPr.                                                                                            |
| DisplayPort                              | Pulse <b>DisplayPort</b> para elegir la fuente DisplayPort.                                                                                |
| 3D (Tres                                 | Pulse <b>Tres dimensiones</b> para encender/                                                                                               |
| unicipiones)                             |                                                                                                    |

## Menús en pantalla

El proyector tiene menús en pantalla multilingües que le permiten realizar ajustes en la imagen y cambiar varias configuraciones. El proyector detectará automáticamente la fuente.

### Cómo funciona

- 1. Para abrir el menú OSD, presione Menú en el mando a distancia o en el teclado del proyector.
- Cuando aparezca el OSD, utilice las teclas ◄ ► para seleccionar un elemento del menú principal. Cuando haga una selección en una página en particular, presione ▼ o Entrar para entrar en el submenú.
- 3. Utilice las teclas ▲ ▼ para seleccionar el elemento deseado y ajustar la configuración con la tecla ◀ ► key.
- 4. Seleccione el elemento siguiente para ajustar en el submenú y ajústelo como se describe arriba.
- 5. Presione **Entrar** para confirmar y la pantalla regresará al menú principal.
- 6. Para salir, presione **Menú** de nuevo. El menú OSD guardará la nueva configuración al volver al último nivel del proyector.

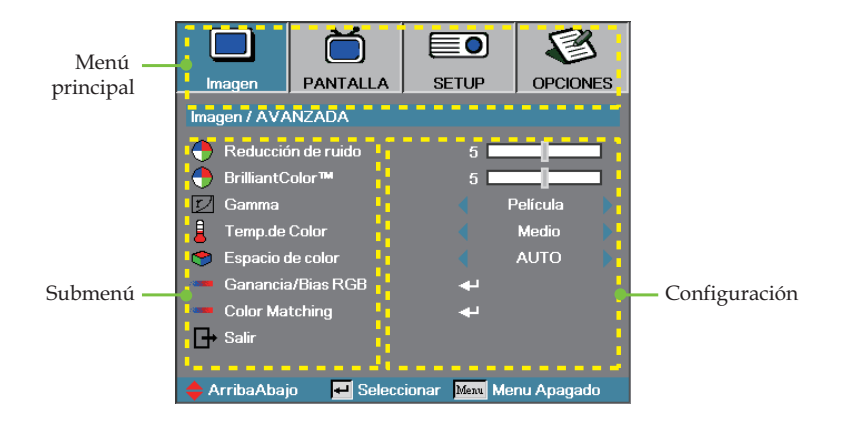

# Controles de usuario

## Árbol del menú

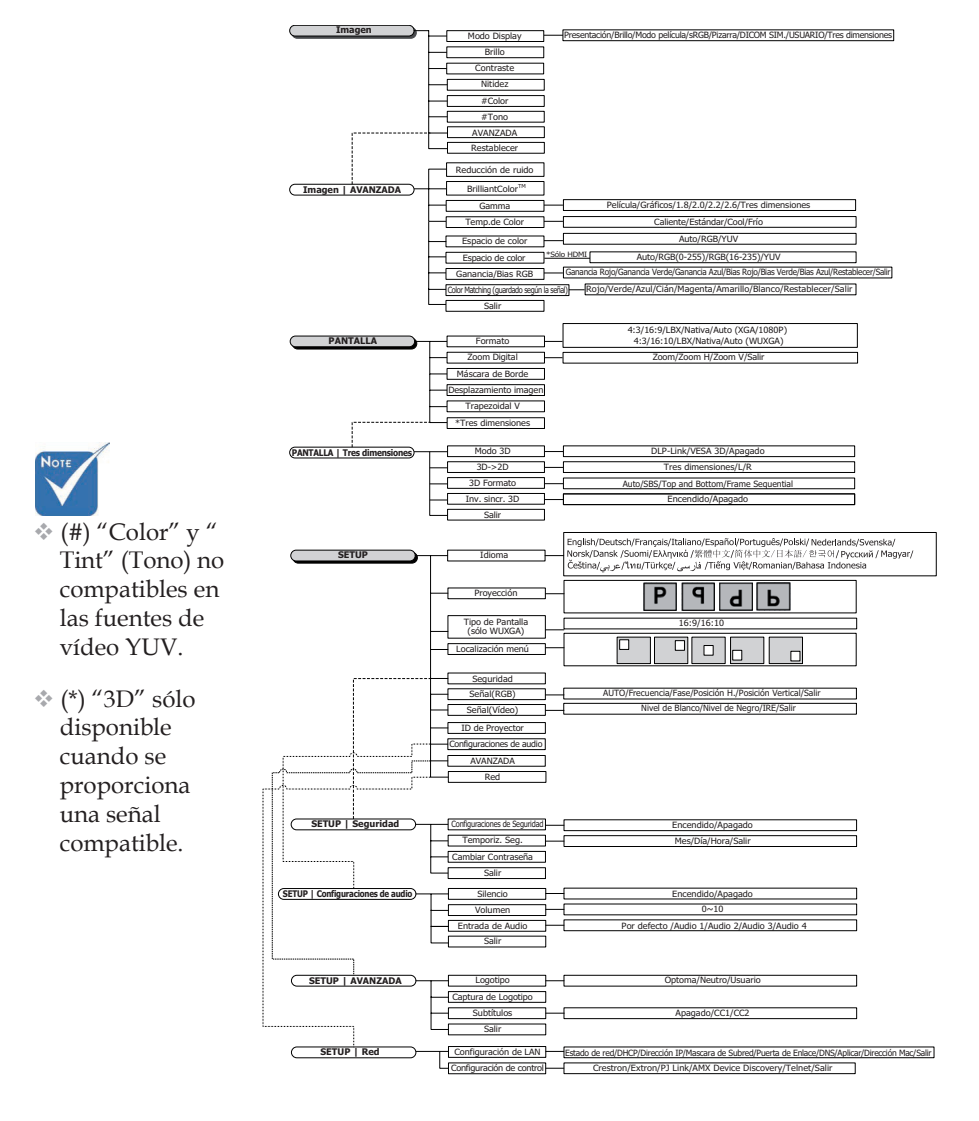

Español 36
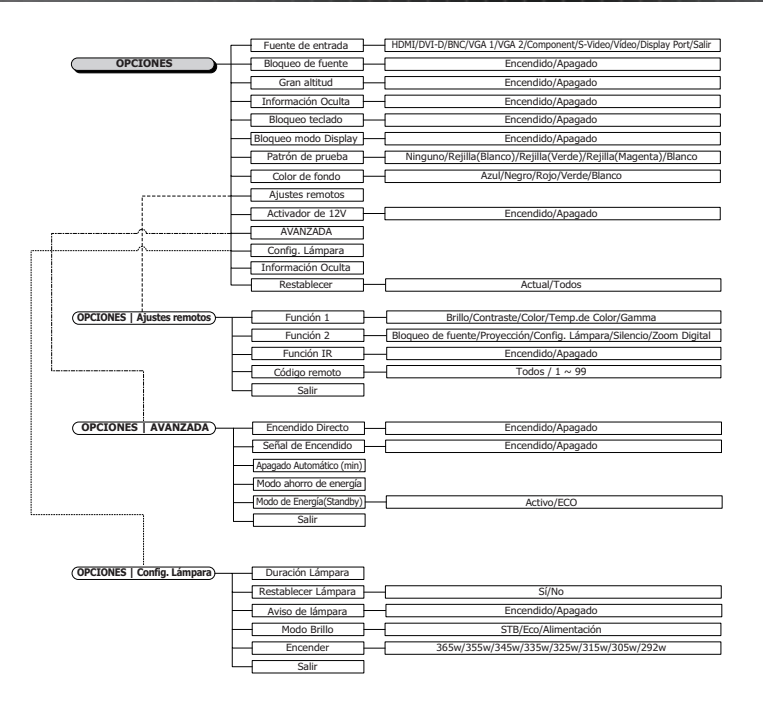

1.8

37

## Imagen

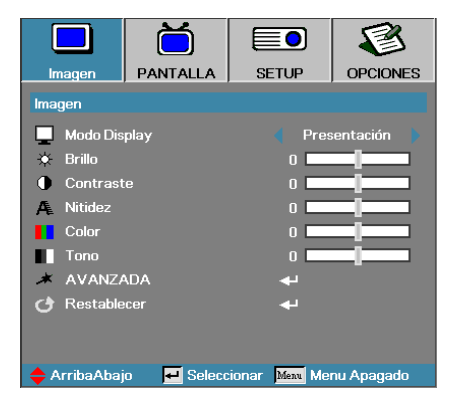

## Modo Display

Hay varias predefiniciones de fábrica optimizadas para varios tipos de imágenes.

- Presentación: buen color y brillo desde la entrada de PC.
- Brillo: brillo máximo desde la entrada de PC.
- Modo película: o cine en casa.
- sRGB: color preciso y estándar.
- Pizarra: este color se debe seleccionar para lograr una configuración de color óptima cuando se proyecta en una pizarra (verde).
- DICOM SIM: este modo de visualización simula el rendimiento de escala de grises/gama de los dispositivos utilizados con el estándar "Imagen digital y comunicaciones en medicina" (DICOM, por sus siglas en inglés).

Importante: NUNCA se deberá utilizar este modo para el diagnóstico médico, sólo para fines de formación/capacitación.

- Usuario: configuración propia del usuario.
- Tres dimensiones: configuración ajustable por el usuario para la visualización en 3D.

### **Brillo**

Ajustar el brillo de la imagen.

- ▶ Presione ◀ para oscurecer la imagen.
- ▶ Presione ▶ para aclarar la imagen.

#### **Contraste**

El contraste controla el grado de diferencia entre las partes claras y oscuras de la imagen.

- ▶ Presione **◄** para disminuir el contraste.
- 38 ▶ Presione ▶ para aumentar el contraste.

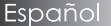

## Imagen

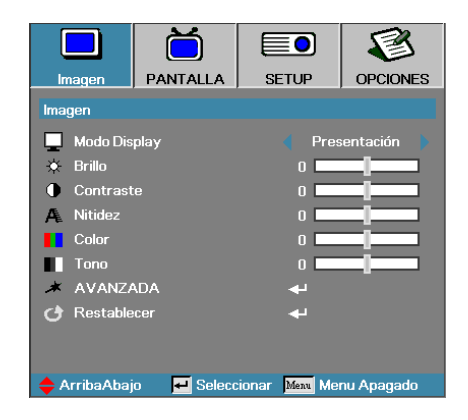

#### <u>Nitidez</u>

Ajusta la nitidez de la imagen.

- ▶ Presione ◀ para disminuir la nitidez.
- ▶ Presione ▶ para aumentar la nitidez.

#### <u>Color</u>

Ajusta la imagen de vídeo de negro a blanco a una saturación del color completa.

- ▶ Presione ◀ para disminuir la cantidad de color en la imagen.
- ▶ Presione ▶ para aumentar la cantidad de color en la imagen.

#### Tono

Ajusta el balance del color de rojo y verde.

- ▶ Presione ◀ para aumentar la cantidad de verde en la imagen.
- ▶ Presione ▶ para disminuir la cantidad de rojo en la imagen.

#### **AVANZADA**

Entre en el menú AVANZADA. Permite seleccionar opciones de visualización avanzadas como Reducción de ruido, BrilliantColor™, Gamma, Temp.de Color, Espacio de color, Ganancia/Bias RGB, Color Matching y Salir. Consulte la página 40 para obtener más información.

39

## Imagen | Avanzada

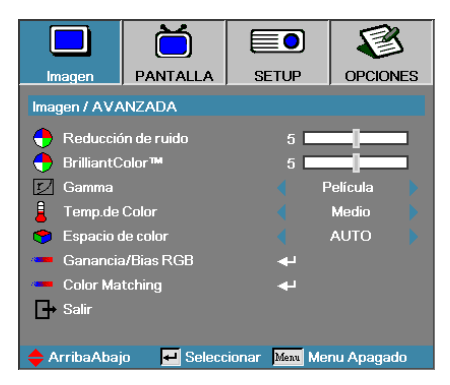

## Reducción de ruido

La función de reducción de ruidos adaptable de movimiento reduce la cantidad de ruido visible en las señales entrelazadas. El rango está comprendido entre "0" y "10". (0=desactivado)

### BrilliantColor<sup>TM</sup>

Esta opción ajustable utiliza un nuevo algoritmo de procesamiento de color y mejoras del nivel del sistema para permitir un brillo más alto ofreciendo colores verdaderos y más vitales en la imagen. Los valores son de **0** a **10**. Si prefiere una imagen mejorada más fuerte, ajuste a la posición del máximo. Para una imagen más suave y natural, ajuste a la configuración mínima.

#### Gamma

Seleccione el tipo de Gamma entre Film (Película), Graphics (Gráficos), 1.8, 2.0, 2.2, 2.6 o 3D.

#### Temp. de color

Ajusta la temperatura del color. Con temperatura fría, la pantalla parece más fría, con temperatura cálida, la pantalla parece más cálida.

#### Espacio de color

Seleccione un tipo de matriz de color apropiado entre AUTO, RGB, YUV.

 Sólo para HDMI: Permite seleccionar la matriz de color entre Auto, RGB (0-255), RGB (16-235), YUV.

### Gnancia/Bias RGB

Esta configuración se utiliza para ajustar el balance de blanco, verde y azul en grises/blanco. Permite ingresar en el menú Ganancia/Bias RGB. Seleccione Ganancia Rojo/Verde/Azul para el ajuste de brillo y Bias para el ajuste de contraste para la imagen completa. Consulte la página 41 para obtener más información.

### Color Matching

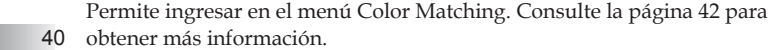

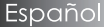

## Imagen | Avanzada | Ganancia/Bias RGB

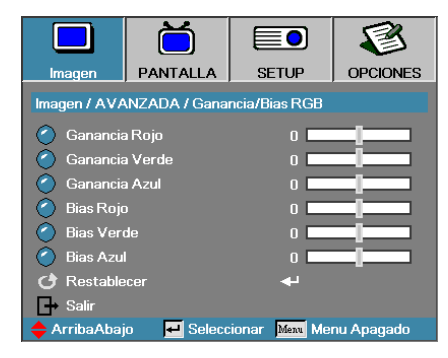

Esta configuración se utiliza para ajustar el balance de blanco, verde y azul en grises/blanco.

### <u>Ganancia</u>

Ajuste Ganancia RGB para configurar el brillo en sombras más claras:

- Rojo realiza el balance del valor de ganancia para rojo.
- Verde realiza el balance del valor de ganancia para verde.
- Azul realiza el balance del valor de ganancia para azul.

#### <u>Bias</u>

Ajuste Bias RGB para configurar el brillo en sombras más oscuras:

- Rojo realiza el balance del valor de bias para rojo.
- Verde realiza el balance del valor de bias para verde.
- Azul realiza el balance del valor de bias para azul.

# Imagen | Avanzada | Color Matching

|              | Ŏ                                  |                            | 8          |
|--------------|------------------------------------|----------------------------|------------|
| Imagen       | PANTALLA                           | SETUP                      | OPCIONES   |
| Imagen / AVA | Imagen / AVANZADA / Color Matching |                            |            |
| 🙆 Rojo       |                                    | <b>ب</b> ه                 |            |
| 🧹 Verde      |                                    | <b>4</b>                   |            |
| 🙆 Azul       |                                    | <b>4</b>                   |            |
| 🙆 Cián       |                                    | <b>↓</b>                   |            |
| 🙆 Magenta    |                                    | <b>4</b>                   |            |
| 🙆 Amarillo   |                                    | <b>↓</b>                   |            |
| O Blanco     |                                    | <b>+</b>                   |            |
| 🕑 Restable   | cer                                | 4                          |            |
| _ → Salir    |                                    |                            |            |
| 🔶 ArribaAbaj | o 🗾 🛃 Selecc                       | ionar <mark>Menu</mark> Me | nu Apagado |

## Colores (Excepto Blanco)

Presione ▲ ▼ para seleccionar un color y a continuación presione Enter (Aceptar) para ajustar las configuraciones de tono, saturación y ganancia.

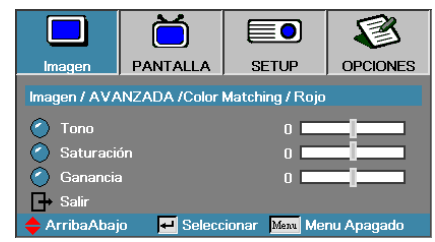

Presione ▲ ▼ para seleccionar Tono, Saturación o Ganancia y presione ◄ ► para ajustar las configuraciones.

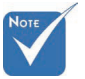

Se puede ajustar el tono, saturación y ganancia para cada color individual (verde, azul, cián, amarillo y magenta).

Español

42

# Imagen | Avanzada | Color Matching

|              | Ŏ             |                            |            |
|--------------|---------------|----------------------------|------------|
| Imagen       | PANTALLA      | SETUP                      | OPCIONES   |
| Imagen / AVA | NZADA / Color | Matching                   |            |
| C Rojo       |               |                            |            |
| 🖉 Verde      |               | 4                          |            |
| 🙆 Azul       |               | <b>4</b> 1                 |            |
| 🧭 Cián       |               | <b>~</b>                   |            |
| 🥝 Magenta    |               | <b>ب</b> ه                 |            |
| 🙆 Amarillo   |               |                            |            |
| 🙆 Blanco     |               | <b>ب</b>                   |            |
| 🕑 Restable   | cer           | <b>ب</b>                   |            |
| G→ Salir     |               |                            |            |
| 🔶 ArribaAbaj | o 🗾 🛃 Selecc  | ionar <mark>Menu</mark> Me | nu Apagado |

### **Blanco**

Presione ▲ ▼ para seleccionar Blanco y presione Enter (Aceptar).

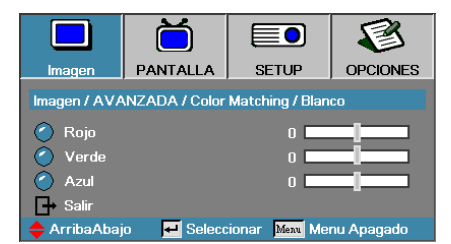

Presione ▲ ▼ para seleccionar Rojo, Verde o Azul y presione ◀► para ajustar las configuraciones.

#### <u>Restablecer</u>

Restablece todas las configuraciones de color a los valores predeterminados de fábrica.

 Se puede ajustar el blanco con los colores individuales rojo, verde y azul.

## Pantalla

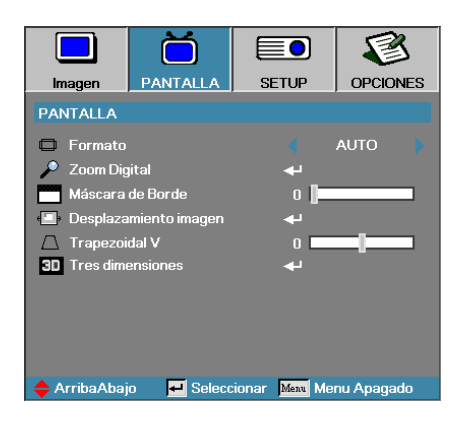

#### Formato

Utilice esta función para elegir la relación de aspecto.

- 4:3: Este formato es para fuentes de entrada 4x3 no mejoradas para televisores de pantalla ancha.
- 16:9 (XGA/1080P) | 16:10 (WUXGA): Este formato es para fuentes de entrada 16x9, como HDTV y DVD mejorados para televisores de pantalla ancha.
- LBX: Este formato se utiliza para fuentes de formato de cine (LBX) que no son 16x9, y para los usuarios que utilizan lentes 16x9 externas para mostrar una relación de aspecto de 2,35:1 a resolución completa.
- Nativa: Depende de la resolución de la fuente de entrada No se realiza escala.
- > Auto: Selecciona automáticamente el formato apropiado.

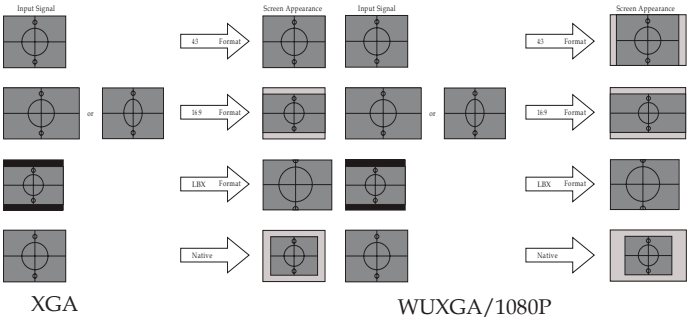

WO/(0/1/100

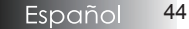

## Pantalla

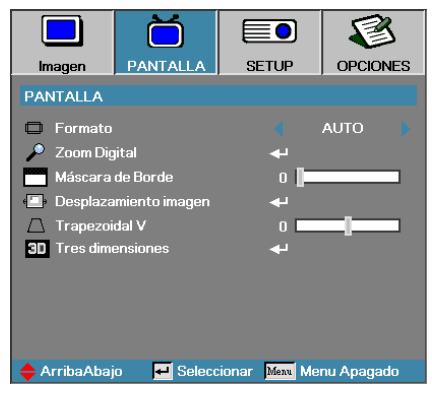

## Zoom Digital

- ▶ Presione ◀ para reducir el tamaño de la imagen.
- ▶ Presione ▶ para ampliar una imagen en la pantalla de proyección.

### Máscara de Borde

La función Máscara de Borde elimina el ruido en una imagen de vídeo. Se utiliza la función Máscara de Borde en la imagen para eliminar el ruido de la codificación de vídeo en el borde de la fuente de vídeo.

### Desplazamiento imagen

Desplaza la posición de la imagen proyectada horizontal o verticalmente.

- Pulse <> para mover la imagen horizontalmente en la pantalla proyectada.
- Pulse ▲ ▼ para mover la imagen verticalmente en la pantalla proyectada.

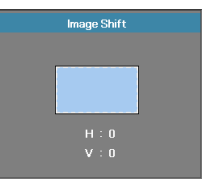

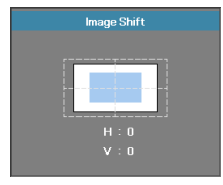

Cuando el zoom es > 0

#### Cuando el zoom es $\leq 0$ Trapezoidal V

Presione  $\blacktriangleleft$  o  $\blacktriangleright$  para compensar la distorsión de imagen vertical cuando el proyector esté colocado a un ángulo en la pantalla.

#### Tres dimensiones

Permite ingresar en el menú 3D. Permite seleccionar opciones Modo 3D, 3D->2D, 3D Formato y Inv. sincr. 3D. Consulte la página 46 para obtener más información.

45 Español

## Pantalla | Tres dimensiones

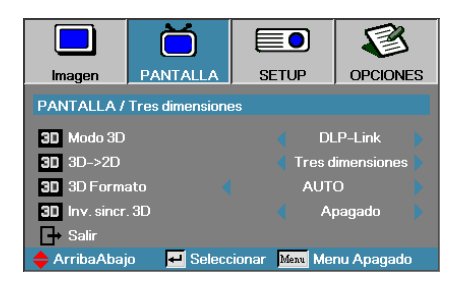

### Modo 3D

- DLP Link: Seleccione "DLP Link" para utilizar ajustes optimizados para Gafas 3D DLP Link.
- VESA 3D: Seleccione VESA 3D para utilizar la configuración optimizada para las imágenes 3D basadas en IR.
- Desconectar: Seleccione "Off" (apagar) para desactivar el modo 3D.

### <u>3D→2D</u>

Presione ◀ o ▶ para seleccionar la visualización del contenido 3D del proyector en 2D (Izquierda) o 2D (Derecha) sin utilizar gafas 3D para disfrutar del contenido en 3D. Esta configuración también puede utilizarse para las instalaciones de 3D pasivo de dos proyectores.

### **3D Formato**

- Auto: Cuando se detecta una señal de identificación 3D, el formato 3D se selecciona automáticamente. (Sólo para fuentes 3D HDMI 1.4)
- SBS: Muestra la señal 3D en formato Side-by-Side (lado a lado).
- Top and Bottom: Muestra la señal 3D en formato Top and Bottom (Arriba y abajo).
- Frame Sequential: Muestra la señal 3D en formato Frame Sequential (Fotograma secuencial).

#### Inv. sincr. 3D

Presione ◀ o ▶ para habilitar o deshabilitar la función Inv. sincr. 3D para invertir imágenes.

## Setup

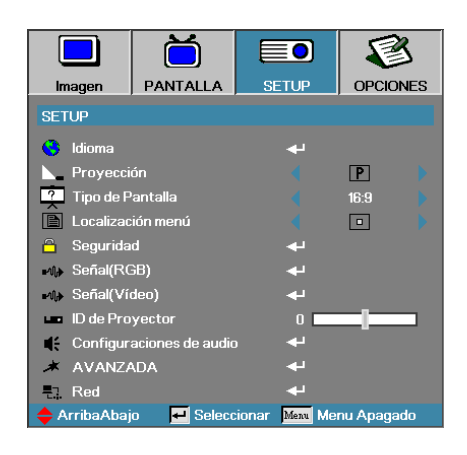

#### <u>Idioma</u>

Entre en el menú Idioma. Seleccione el menú OSD multilingüe. Consulte la página 49 para más información.

#### Proyección

Seleccione el método de proyección:

- Sobremesa frontal configuración predeterminada de fábrica.
- Sobremesa trasero si selecciona esta función, el proyector invierte la imagen para poder proyectarla detrás de una pantalla translúcida.
- Techo frontal si selecciona esta función, el proyector girará la imagen hacia abajo para proyección de montaje en techo.
- Techo trasero si selecciona esta función, el proyector invertirá y girará la imagen hacia abajo al mismo tiempo. Puede proyectar desde detrás de una pantalla translúcida con una proyección de montaje en techo.

### Tipo de Pantalla (sólo WUXGA)

Presione ◀▶ para establecer la relación de aspecto en 16:9 o 16:10. Esta función sólo admite WUXGA.

### Localización menú

Elija la ubicación del menú en la pantalla.

## Setup

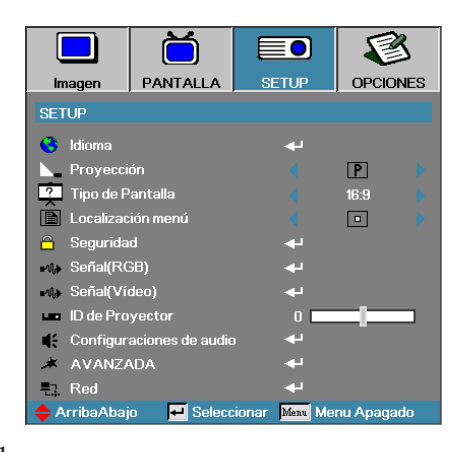

### **Seguridad**

Entre en el menú Seguridad. Acceda a las características de seguridad del proyector.

Consulte la página 50 para más información.

### Señal (RGB)

Permite ingresar en el menú Señal (RGB). Configure las propiedades de señal del proyector. Esta función está disponible cuando la fuente de entrada es compatible con VGA 1/VGA 2/BNC.

Consulte la página 53 para obtener más información.

### Señal (Vídeo)

Permite ingresar en el menú Señal (Vídeo). Configure las propiedades de señal del proyector. Esta función está disponible cuando la fuente de entrada es compatible con la señal de vídeo. Consulte la página 54 para obtener más información.

#### ID de Proyector

Seleccione un identificador del proyector de dos dígitos de Todos a 99.

#### Configuraciones de audio

Entre en el menú Audio. Ajuste las propiedades del nivel del audio. Consulte la página 55 para más información.

#### Avanzada

Entre en el menú Avanzada. Permite seleccionar la pantalla que deberá mostrarse durante el arranque del equipo. Consulte la página 56 para más información.

#### <u>Red</u>

Permite el acceso para controlar los comandos Web, PJ-Link e IP. Consulte la página 57 para más información.

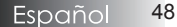

# Setup | Idioma

|               | Ŏ          |                   | 8            |  |
|---------------|------------|-------------------|--------------|--|
| Imagen        | PANTALLA   | SETUP             | OPCIONES     |  |
| SETUP / Idion | າລ         |                   |              |  |
| 😚 Idioma      |            |                   | Español      |  |
| G→ Salir      |            |                   |              |  |
| English       | Deuts      | Deutsch           |              |  |
| Italiano      | Españ      | Español           |              |  |
| Polski        | Neder      | Nederlands Svensk |              |  |
| Norsk/Dans    | ik Suomi   | Suomi Ελληνικ     |              |  |
| 繁體中文          | 简体中        | 文                 | 日本語          |  |
| 한국어           | Русск      | ий                | Magyar       |  |
| Čeština       | عربي       |                   | ไทย          |  |
| Türkçe        | فارسى      |                   | Tiếng Việt   |  |
| Romanian      | Indone     | sian              |              |  |
| 🔶 ArribaAbaj  | o 🗾 Selecc | ionar Menu        | Menu Apagado |  |

### <u>Idioma</u>

Elija el menú OSD multilingüe. Presione ENTRAR ( ← ) en el submenú y luego utilice la tecla Izquierda (◀) o Derecha (►) para seleccionar su idioma preferido.

## Setup | Seguridad

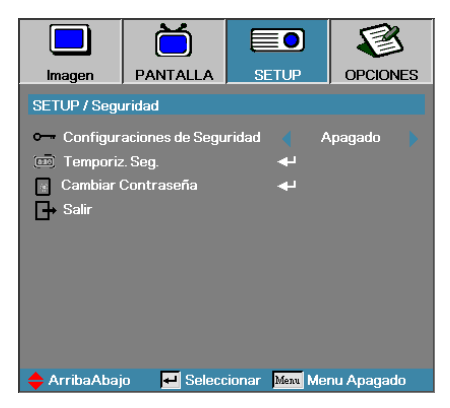

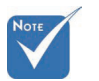

Contraseña predeterminada: 1, 2, 3, 4, 5.

## Configuraciones de Seguridad

Activa o desactiva la contraseña de seguridad.

- Encendido la contraseña actual es necesaria para encender el proyector y acceder al menú de Seguridad.
- Apagado no necesita la contraseña para cualquier función.

Cuando la seguridad está activada, aparecerá la siguiente pantalla en el arranque y antes de acceder al menú Seguridad:

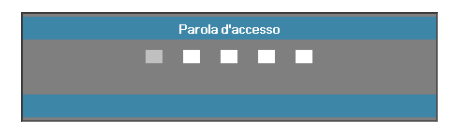

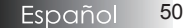

## Setup | Seguridad

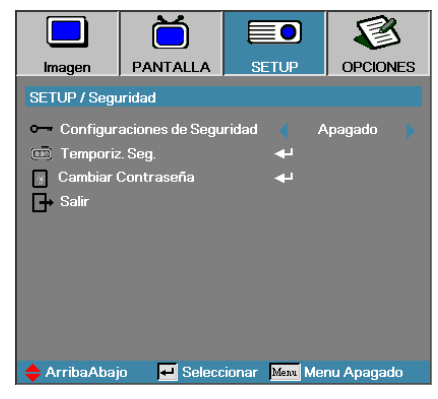

## Temporiz. Seg.

Entre en el submenú Temporiz. Seg.

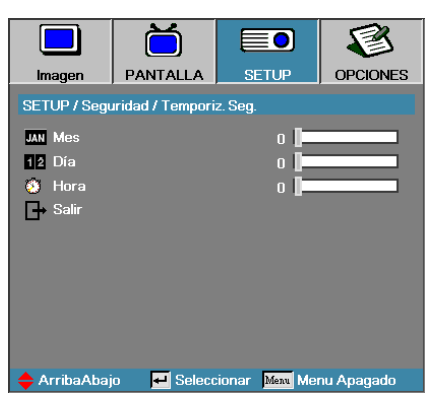

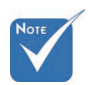

No se necesita contraseña para acceder a Setup | Seguridad a menos que Temporiz. Seg. o Ajuste Seguridad estén activados.

Escriba los Meses, Días y horas que el proyector puede usarse sin introducir contraseña. Al salir al menú Configuración se activará Temporiz. Seg.

Una vez activado, el proyector pedirá una contraseña en las fechas y horas especificadas para permitir el encendido y el acceso al menú de seguridad.

Si el proyector se está utilizando y Temporiz. Seg. está activado, aparecerá la siguiente pantalla 60 segundos antes de pedir la contraseña.

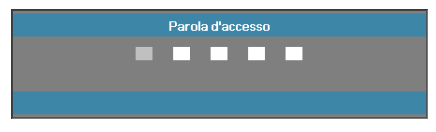

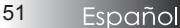

## Setup | Seguridad

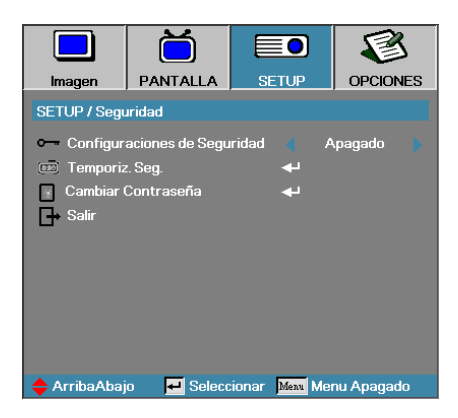

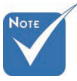

Si se introduce una contraseña incorrecta tres veces, el dispositivo se apagará automáticamente tras 10 segundos.

### Cambiar Contraseña

Utilice este submenú para cambiar la contraseña de seguridad para el proyector.

- 1. Seleccione Cambiar clave en el submenú Seguridad. Aparecerá el cuadro de diálogo Confirmar cambio de contraseña.
- 2. Seleccione Sí.

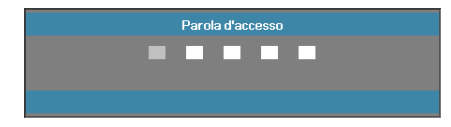

 Escriba la contraseña predeterminada <1> <2> <3> <4> <5>. Aparecerá una segunda pantalla de contraseña.

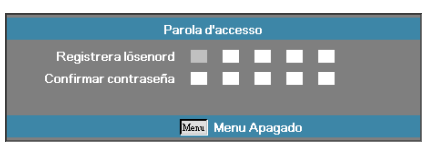

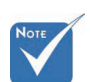

4. Escriba la nueva contraseña dos veces para su verificación.

Si las nuevas contraseñas no coinciden, la pantalla de contraseña volverá a aparecer.

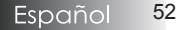

## Setup | Señal (RGB)

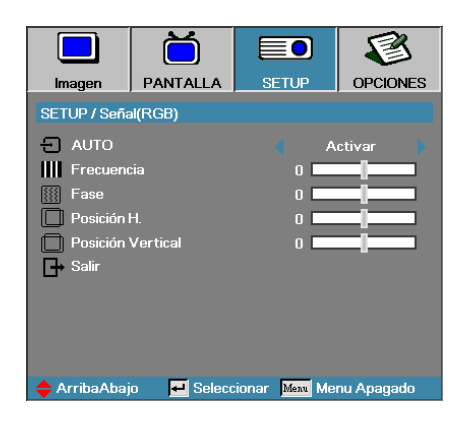

### <u>AUTO</u>

Establezca AUTO en Encendido o Apagado para bloquear o desbloquear las características de Fase y Frecuencia.

- Apagado: se desactiva el bloqueo automático.
- Encendido: se activa el bloqueo automático.

#### **Frecuencia**

Cambie la frecuencia de datos para que coincida con la frecuencia de su tarjeta gráfica. Si observa una barra vertical parpadeando, utilice esta función para realizar el ajuste.

#### <u>Fase</u>

Fase sincroniza la frecuencia de la señal de la pantalla con la de la tarjeta gráfica. Si experimenta una imagen inestable o que parpadea, utilice esta función para corregirla.

### Posición H.

- ▶ Presione ◀ para mover la imagen a la izquierda.
- ▶ Presione ▶ para mover la imagen a la derecha.

#### Posición Vertical

- ▶ Presione ◀ para mover la imagen abajo.
- ▶ Presione ▶ para mover la imagen arriba.

53

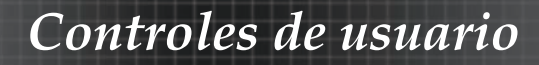

## Setup | Señal (Vídeo)

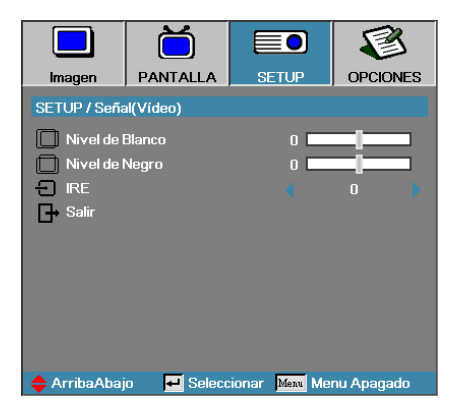

### Nivel de Blanco

Permite que el usuario ajuste el nivel de negro cuando la fuente de entrada es una señal de vídeo o S-Video. Presione ◀▶ para ajustar el nivel de blanco.

#### Nivel de Negro

Permite que el usuario ajuste el nivel de negro cuando la fuente de entrada es una señal de vídeo o S-Video. Presione ◀▶ para ajustar el nivel de negro.

#### <u>IRE</u>

Presione **I** para ajustar la medición de las señales de vídeo.

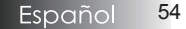

## Setup | Configuraciones de audio

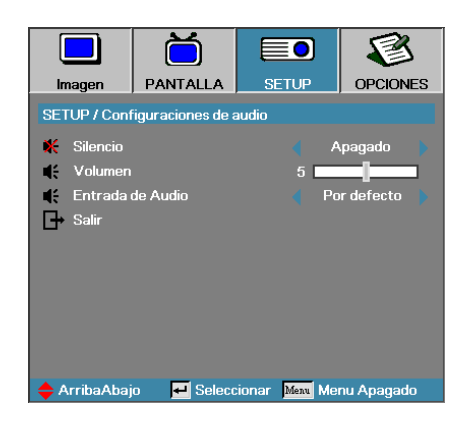

### Silencio

Active o desactive el audio.

- Apagado: Salida de audio encendida.
- Encendido: Salida de audio apagada.

#### <u>Volumen</u>

Pulse **<>** para disminuir (aumentar) la salida de audio.

#### Entrada de audio

Presione **I** para seleccionar la entrada de la fuente de audio.

## Setup | Avanzada

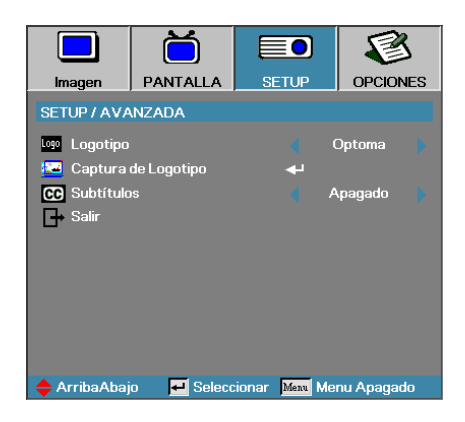

## Logotipo

Seleccione la pantalla para el arranque.

- Optoma la pantalla de arranque predeterminada de fábrica.
- Neutro—es el Color de fondo.
- Usuario captura de pantalla personalizada usando la función Captura logotipo.

## Captura de logotipo

Captura una pantalla para usarla como pantalla de arranque.

- 1. Muestra la pantalla deseada en el proyector.
- Seleccione Captura de logotipo en el menú Avanzada. Aparecerá una pantalla de confirmación.

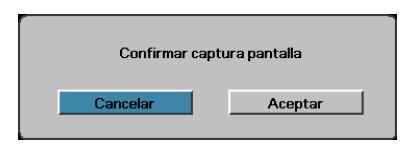

 Seleccione OK. Aparecerá Captura pantalla en progreso. Cuando termine, aparecerá Captura pantalla con éxito. La pantalla capturada se guarda como Usuario en el menú Logotipo.

### Subtítulos

Seleccione la pantalla para mostrar subtítulos.

- Apagado-configuración predeterminada.
  - CC1/CC2-aparece texto con subtítulos si está disponible.

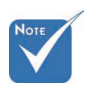

Sólo se puede guardar una pantalla de arrangue a la vez. Las capturas subsiguientes sobrescriben a los archivos anteriores con una resolución límite de 1920 x 1200 (consulte la tabla de modo de frecuencias en el apéndice)

## Setup | Red

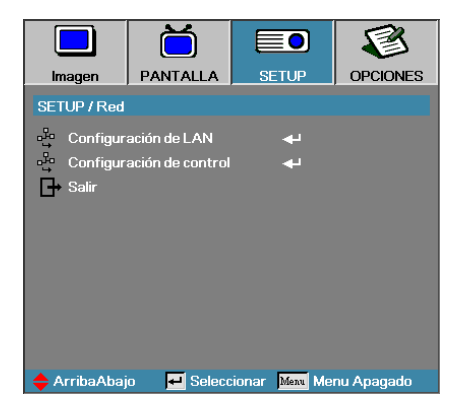

## Configuración de LAN

Permite ingresar en el menú Configuración de LAN. Consulte la página 58 para obtener más información.

## Configuración de control

Permite ingresar en el menú Configuración de control. Consulte la página 59 para obtener más información.

# Setup | Red | Configuración de LAN

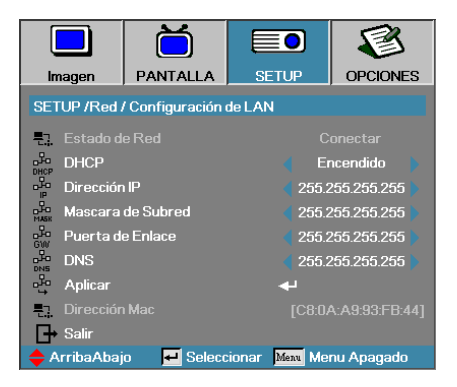

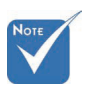

Sólo se puede acceder al submenú Red si está conectado un cable de red.

Si la conexión tiene éxito, la pantalla OSD mostrará el siguiente cuadro de diálogo.

- Estado de Red para mostrar la información de la red.
- DHCP:

Encendido: Asigna una dirección IP al proyector desde el servidor DHCP automáticamente.

Apagado: Asigna una dirección IP manualmente.

- Dirección IP-Seleccione una dirección IP.
- Máscara de Subred Seleccione un número de máscara de subred.
- Puerta de Enlace Seleccione la puerta de enlace predeterminada de una red conectada al proyector.
- DNS-Seleccione el número DNS.
- Aplicar Presione Entrar para aplicar la selección.
- Dirección Mac: Sólo lectura.

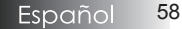

# Setup | Red | Configuración de control

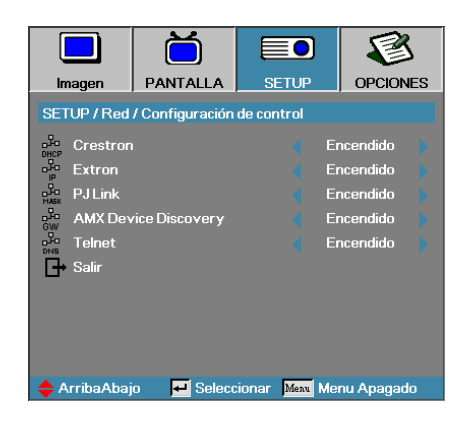

#### Crestron

Presione ◀▶ para activar/desactivar Crestron.

#### Extron

Presione ◀▶ para activar/desactivar Extron.

#### PJ Link

Presione ◀▶ para activar/desactivar PJ Link.

#### AMX Device Discovery

Presione ◀▶ para activar/desactivar AMX Device Discovery.

#### <u>Telnet</u>

Presione ◀▶ para activar/desactivar Telnet.

59

## Opciones

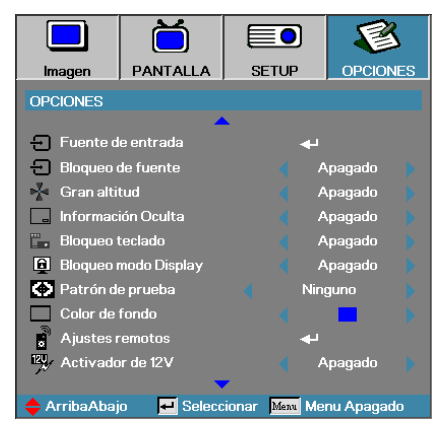

### Fuente de entrada

Entra en el submenú de Fuente de entrada. Seleccione las fuentes para buscar al inicio. Consulte la página 63 para más información.

### Bloqueo de fuente

Bloquea la fuente actual como única fuente disponible, incluso con el cable desenchufado.

- Encendido sólo la fuente actual es reconocida como fuente de entrada.
- Apagado todas las fuentes seleccionadas en Opciones | Fuente de entrada se detectan como fuentes de entrada.

#### Gran altitud

Ajusta la velocidad del ventilador según el ambiente.

- Encendido aumenta la velocidad del ventilador para alta temperatura, humedad o altitud.
- Apagado velocidad del ventilador normal para condiciones normales.

### Información Oculta

Seleccione la pantalla para mostrar closed captioning

- Encendido no aparecen mensajes de estado en la pantalla durante el uso.
- Apagado los mensajes de estado aparecen con normalidad en la pantalla durante el uso.

## **Opciones**

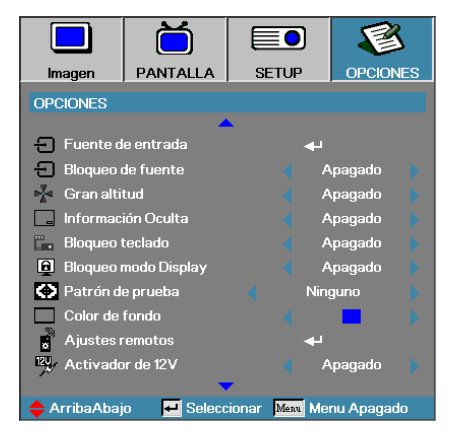

### Bloqueo teclado

Bloquea los botones en el panel superior del proyector.

 Encendido – aparece un mensaje de aviso para el bloqueo del teclado.

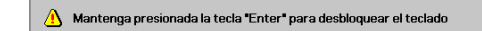

Apagado - el teclado del proyector funciona con normalidad.

#### Bloqueo modo Display

Presione ◀▶ para activar o desactivar la función Bloqueo modo Display. Cuando se establece DBloqueo modo Display en Encendido, el usuario no podrá ajustar esta función.

#### Patrón de prueba

Muestra un patrón de prueba. Las opciones son Rejilla (Blanco, Verde, Magenta), Blanco y Ninguno.

#### Color de fondo

Seleccione el color de fondo deseado para la imagen proyectada si no se detecta una fuente.

#### Ajustes remotos

Permite ingresar en los ajustes remotos. Consulte la página 64 para obtener más información.

#### Activador de 12 V

Presione **I** para activar/desactivar 12V Trigger (Activador de 12V).

61

## Opciones

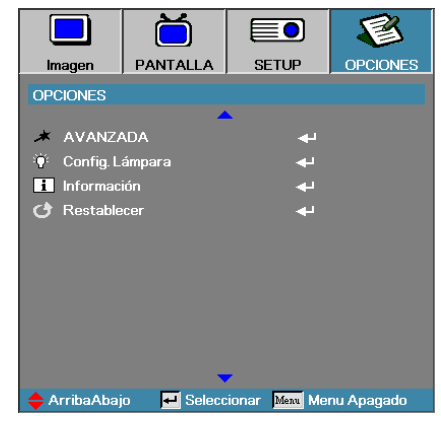

## AVANZADA

Entre en el menú Avanzada. Consulte la página 65 para más detalles.

### Config. Lámpara

Entre en el menú Config. Lámpara. Consulte las páginas 67-68 para más detalles.

### Información

Muestra la información del proyector.

#### <u>Restablecer</u>

Restaura todas las Opciones a los valores de fábrica.

Cuando el modo de ahorro de energía (espera) esté establecido en Eco, las interfaces de paso a través VGA y audio, RS232 y RJ45 se desactivarán cuando el monitor se encuentre en el estado de espera.

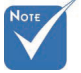

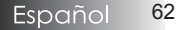

## **Opciones** | Fuente de entrada

|                | ă                            |               | 1          |  |
|----------------|------------------------------|---------------|------------|--|
| Imagen         | PANTALLA                     | SETUP         | OPCIONES   |  |
| OPCIONES / F   | OPCIONES / Fuente de entrada |               |            |  |
| 🔲 НОМІ         | 🗁 HDMI                       |               |            |  |
| IIII DVI-D     |                              | $\checkmark$  |            |  |
| BNC BNC        |                              | $\checkmark$  |            |  |
| W VGA1         | W VGA1                       |               |            |  |
| W VGA2         |                              |               |            |  |
| ••• Component  |                              |               |            |  |
| 💭 S-Video      |                              |               | 2          |  |
| 🧿 Vídeo        |                              |               |            |  |
| 🔲 Display Port |                              |               | 2          |  |
| G→ Salir       |                              |               |            |  |
| 🔶 ArribaAbaj   | jo 🗾 Selecc                  | ionar Menu Me | nu Apagado |  |

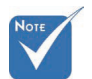

 Si todas las fuentes están deseleccionadas, el proyector no podrá mostrar las imágenes. Deje siempre al menos una fuente seleccionada.

## Fuente de entrada

Utilice esta opción para activar / desactivar fuentes de entrada. Presione ▲ o ▼ para seleccionar una fuente, luego presione ◀ o ▶ para activar / desactivarla. Presione ◀ (Entrar) para finalizar la selección. El proyector no buscará entradas que estén deseleccionadas.

## **Opciones** | Ajustes remotos

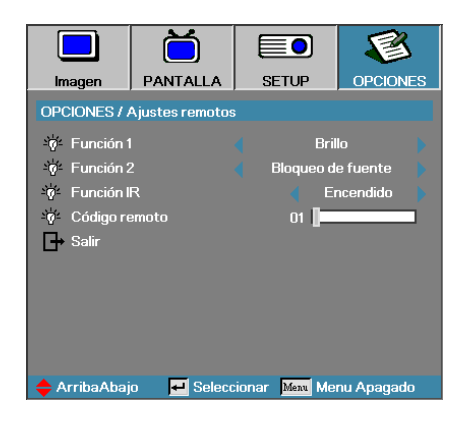

### Función 1

Establezca la tecla **F1** como tecla de acceso rápido para la función Brillo, Contraste, Color, Temp.de Color o Gamma.

### Función 2

Establezca la tecla **F2** como tecla de acceso rápido para la función Bloqueo de fuente, Proyección, Config. Lámpara, Silencio, Zoom Digital o Volumen.

### Función IR

Permite o activar la función de IR del proyector.

#### Código remoto

Presione ◀▶ para ajustar el código remoto personalizado y presione ◀◄ (Entrar) para cambiar la configuración.

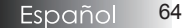

## **Opciones** | Avanzada

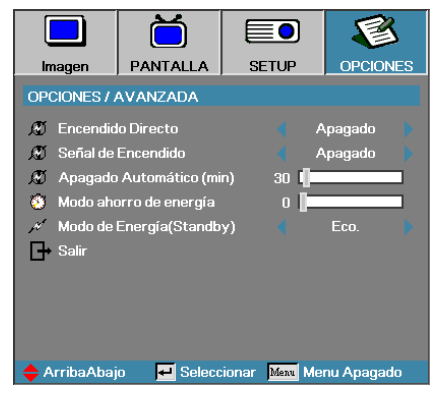

## Encendido Directo

Activa o desactiva Encendido Directo.

- Encendido el proyector se enciende automáticamente cuando hay corriente AC.
- Apagado el proyector se enciende con normalidad.

## Señal de Encendido

Permite habilitar o deshabilitar la opción Señal de encendido.

 Encendido - el proyector se enciende automáticamente cuando se detecta una señal activa.

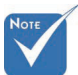

- Apagado desactiva el activador de encendido al detectarse una señal activa.
- 1. Las funciones opcionales dependen del modelo y región.
- 2. Sólo disponible cuando Standby Mode (Modo de espera) está establecido en Active (Activo).
- 3. Si el proyector se apaga manteniendo la entrada de la fuente de señal (la última fuente de imagen apareciendo en la pantalla), no volverá a iniciarse a menos que:
  - a. Cierre la última fuente de imagen y vuelva a enviar otra fuente de señal.
  - b. Desenchufe y vuelva a enchufar el proyector.
- 4. Signal Power On (Señal de Encendido) ignorará la configuración de "Source Lock" (Bloqueo de fuente).

### Apagado Automático (min)

Ajuste el intervalo de tiempo para el apagado automático. El proyector apaga la lámpara tras 30 minutos si no hay señal. La siguiente señal aparece 60 segundos antes del apagado.

El proyector se apagará automáticamente 60 segundos

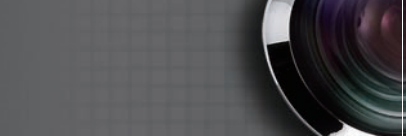

## **Opciones** | Avanzada

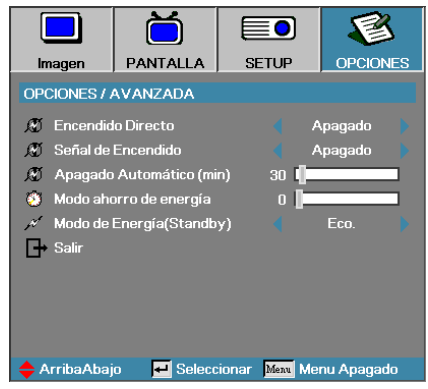

### Modo ahorro de energía

Ajuste el intervalo de tiempo para el modo de ahorro de energía. El proyector se apaga tras el período de tiempo especificado de inactividad. El siguiente aviso aparece 60 segundos antes del apagado.

El proyector se apagará automáticamente 60 segundos

### Modo de Energía (Standby)

- Eco.: Elija "Eco." para ahorrar todavía más energía (<0,5 W).
- Activa: Elija "Activa" para regresar al modo de espera normal. El puerto de salida VGA se habilitará.

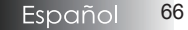

# **Opciones** | Config. Lámpara

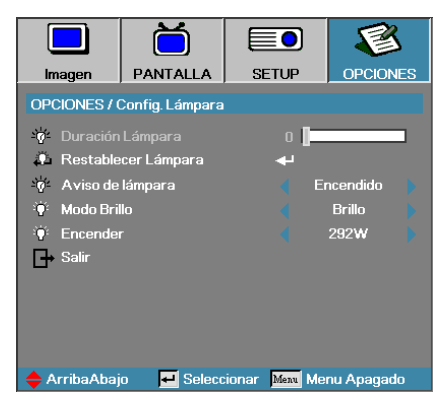

### Duración Lámpara

Muestra el número de horas que la lámpara ha estado activa. Este elemento es sólo para visualización.

### Restablecer Lámpara

Tras cambiar la lámpara, reinicie el contador de la lámpara para reflejar con precisión la duración de la nueva lámpara.

1. Seleccione Reset Lámpara.

Aparecerá una pantalla de confirmación.

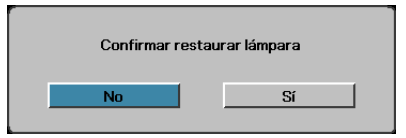

2. Seleccione Sí para poner el contador de la lámpara a cero.

### Aviso de lámpara

Activa o desactiva el aviso de duración de la lámpara.

Encendido – el mensaje de aviso aparece cuando la duración restante de la lámpara es inferior a 30 horas.

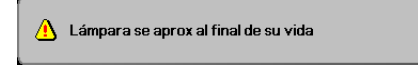

Apagado – no aparece ningún mensaje.

# **Opciones** | **Config.** Lámpara

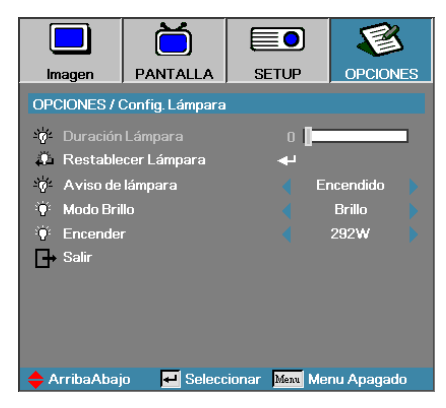

### Modo Brillo

Seleccione el modo de brillo de la lámpara.

- Brillo la configuración predeterminada.
- Eco configuración de brillo para ahorrar duración de la lámpara.
- Alimentación seleccione esta opción para mostrar la función del modo de alimentación.

#### Encender

Presione ◀► para seleccionar el modo de lámpara entre brillo de 365 W o brillo de 292 W para aumentar la vida útil de la lámpara. Esta función se encuentra sólo disponible cuando se establece Modo Brillo en Encender.

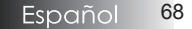

## LAN\_RJ45

Para mayor simplicidad y facilidad de operación, el proyector Optoma ofrece varias características de red y administración remota.

La función LAN/RJ45 del proyector a través de una red, como una gestión remota: configuración de Encendido/Apagado, Brillo y Contraste. Además, información del estado del proyector, como: Fuente de vídeo, Sonido-Silencio, etc.

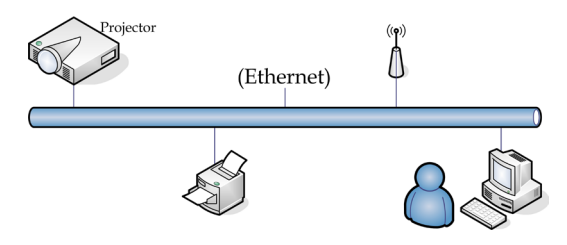

### Funcionalidades del terminal de red LAN cableada

El proyector puede controlarse a través de un ordenador (equipo portátil) u otro dispositivo externo a través del puerto LAN/RJ45 y la compatibilidad con Crestron / Extron / AMX (Device Discovery) / PJLink.

- Crestron es una marca comercial registrada de Crestron Electronics, Inc. en Estados Unidos.
- Extron es una marca comercial registrada de Extron Electronics, Inc. en Estados Unidos.
- AMX es una marca comercial registrada de AMX LLC en Estados Unidos.
- PJLink corresponde al registro de marca comercial y logotipo en Japón, Estados Unidos de América y otros países por parte de JBMIA.

#### Dispositivos externos compatibles

El proyector es compatible con comandos especificados del controlador de Crestron Electronics y software relacionado (por ejemplo, RoomView<sup>®</sup>).

http://www.crestron.com/

Este proyector permite admitir dispositivos Extron para referencia.

http://www.extron.com/

Este proyector es compatible con AMX (Device Discovery).

http://www.amx.com/

Este proyector admite todos los comandos de PJLink Class1 (versión 1.00).

http://pjlink.jbmia.or.jp/english/

Para obtener información detallada sobre los diferentes tipos de dispositivos externos que pueden conectarse al puerto LAN/RJ45 para el control remoto del proyector, así como los comandos relacionados compatibles con cada dispositivo externo, póngase en contacto con el servicio de soporte técnico.

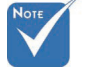

 El proyector se conecta a la LAN, utilice un cable normal Ethernet.

Peer-to-peer (el PC se conecta al Proyector directamente), utilice un cable cruzado Ethernet.

69

## LAN\_RJ45

1. Conecte un cable RJ45 a los puertos RJ45 del proyector y del PC (portátil).

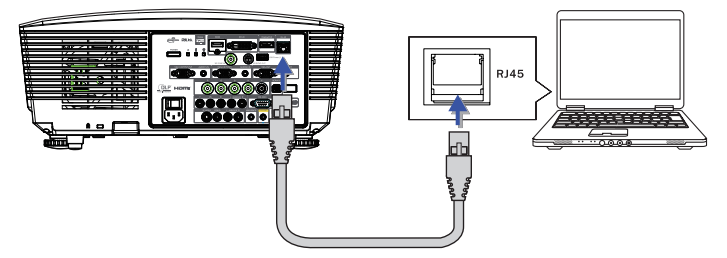

2. En el PC (portátil), seleccione Iniciar-> Panel de Control-> Conexiones de red.

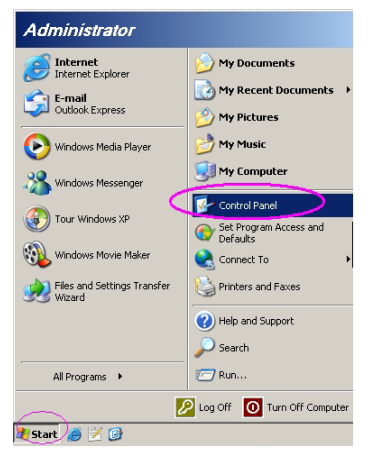

3. Haga clic con el botón derecho en Conexión de área local y seleccione Propiedad.

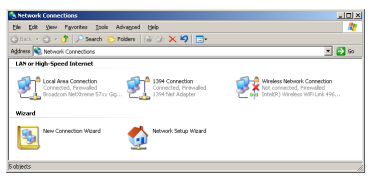

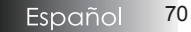

4. En la ventana Properties, seleccione la ficha General y seleccione Internet Protocol (TCP/IP).

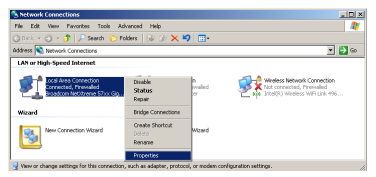

5. Haga clic en Propiedades.

| 📕 Local Area Connection Properties 🔗 🗶                                                                                                    |
|----------------------------------------------------------------------------------------------------|
| General Advanced                                                                                                    |
| Connect using:                                                                                                    |
| Broadcom NetXtreme 57xx Gigabit Cc Configure                                                                                                    |
| This connection uses the following items:                                                                                                    |
| 🗹 📇 QoS Packet Scheduler 📃 🔺                                                                                                    |
| ✓ Thetwork Monitor Driver                                                                                                    |
| Internet Protocol (TCP/IP)                                                                                                    |
|                                                                                                    |
| Install Uninstall Properties                                                                                                    |
| Description                                                                                                    |
| Transmission Control Protocol/Internet Protocol. The default<br>wide area network protocol that provides communication<br>across diverse interconnected networks.                 |
| $\overline{{\pmb \nabla}}'$ Show icon in notification area when connected $\overline{{\pmb \nabla}'}$ Notify $\underline{m}e$ when this connection has limited or no connectivity |
| OK Cancel                                                                                                    |

6. Rellene la dirección IP y la Máscara de subred, luego presione Aceptar.

| Internet Protocol (TCP/IP) Properti                                                                              | es ?×                                                                    |
|----------------------------------------------------------------------------------------------------|--------------------------------------------------------------------------|
| General                                                                                                    |                                                                          |
| You can get IP settings assigned auto<br>this capability. Otherwise, you need to<br>the appropriate IP settings. | matically if your network supports<br>ask your network administrator for |
| O Obtain an IP address automatica                                                                                | ly .                                                                     |
| <ul> <li>Use the following IP address: —</li> </ul>                                                              |                                                                          |
| JP address:                                                                                                    | 10 . 10 . 10 . 99                                                        |
| Sybnet mask:                                                                                                    | 255.255.255.0                                                            |
| Default gateway:                                                                                                 |                                                                          |
| C Obtain DNS server address auto                                                                                 | maticallu                                                                |
| Use the following DNS server ad                                                                                  | dresses:                                                                 |
| Preferred DNS server:                                                                                            |                                                                          |
| Alternate DNS server:                                                                                            |                                                                          |
|                                                                                                    | Advanced                                                                 |
|                                                                                                    | OK Cancel                                                                |

- 7. Presione el botón Menú en el proyector.
- 8. Seleccione OSD -> Setup -> Red -> Configuración de LAN.
- 9. Escriba lo siguiente:
- DHCP: Apagado
- Dirección IP: 10.10.10.10
- Mascara de Subred: 255.255.255.0
- Puerta de Enlace: 0.0.0.0
- DNS: 0.0.0.0
- 10. Presione 🗲 (Entrar) / 🕨 para confirmar la configuración.
- 11. Abra un explorador Web (p. ej., Microsoft Internet Explorer con Adobe Flash Player 9.0 o posterior).

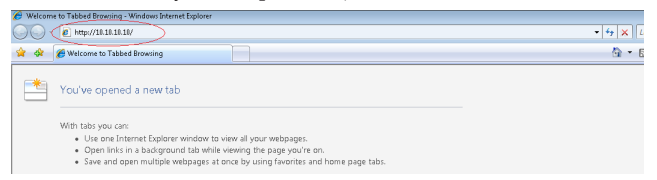

12. En la barra de Dirección, escriba la dirección IP: 10.10.10.10.

#### 13. Presione ← (Entrar) / ►.

El proyector está configurado para la gestión remota. La función LAN/ RJ45 aparece del modo siguiente.

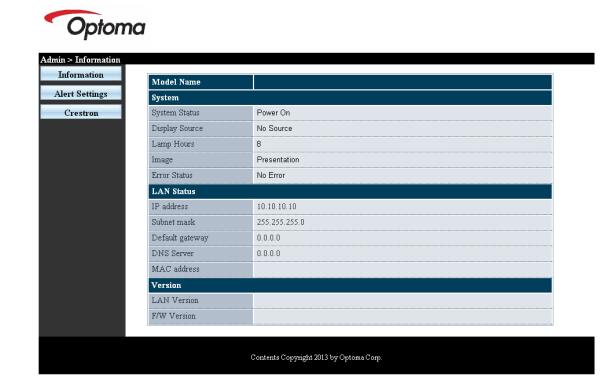

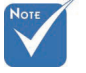

Para más información, visite http:// www.crestron. com.

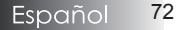
## Controles de usuario

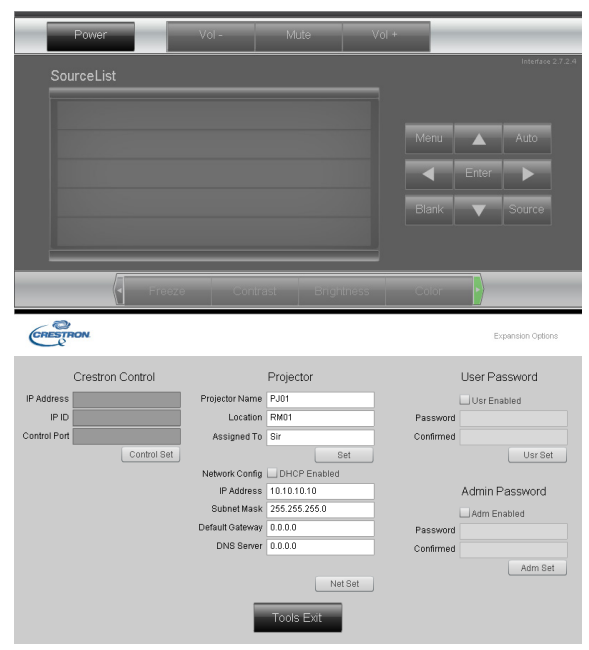

| Categoría                       | Elemento                           | Longitud de entrada |
|---------------------------------|------------------------------------|---------------------|
|                                 | Dirección IP                       | 15                  |
| Control Crestron                | Id. de dirección IP                | 3                   |
|                                 | Puerto                             | 5                   |
|                                 | Nombre del<br>proyector            | 10                  |
| Proyector                       | Ubicación                          | 10                  |
|                                 | Asignado a                         | 10                  |
|                                 | DHCP (habilitado)                  | (N/D)               |
|                                 | Dirección IP                       | 15                  |
| Configuración de la             | Máscara de Subred                  | 15                  |
| red                             | Puerta de enlace<br>predeterminada | 15                  |
|                                 | Servidor DNS                       | 15                  |
| C 1 ~ 11                        | Habilitada                         | (N/D)               |
| Contrasena del                  | Nueva contraseña                   | 10                  |
| usuurio                         | Confirmar                          | 10                  |
|                                 | Habilitada                         | (N/D)               |
| Contrasena de<br>administración | Nueva contraseña                   | 10                  |
|                                 | Confirmar                          | 10                  |

Para obtener más información, visite http://www.crestron.com

#### Preparar alertas por correo electrónico

- 1. Asegúrese de que el usuario puede acceder a la página principal de la función LAN RJ45 mediante el explorador Web (por ejemplo, Microsoft Internet Explorer v6.01/v8.0).
- 2. Desde la página principal de LAN/RJ45, haga clic en Alert Settings (Configuración de alertas).

| rmation      |               |               |
|--------------|---------------|---------------|
| M            | odel Name     |               |
| Settings Sys | stem          |               |
| stron        | stem Status   | Power On      |
| Dis          | play Source   | No Source     |
| La           | mp Hours      | 8             |
| Im           | sge           | Presentation  |
| Err          | or Status     | No Error      |
| LA           | N Status      |               |
| IP           | address       | 10.10.10.10   |
| Sui          | onet mask     | 255.255.255.0 |
| De           | fault gateway | 0.0.0         |
| Dh           | IS Server     | 0.0.0.0       |
| Ma           | AC address    |               |
| Ve           | rsion         |               |
| LA           | N Version     |               |
| F/%          | V Version     |               |

3. De forma predeterminada, estos cuadros de especificación de información de Alert Settings (Configuración de alertas) están en blanco.

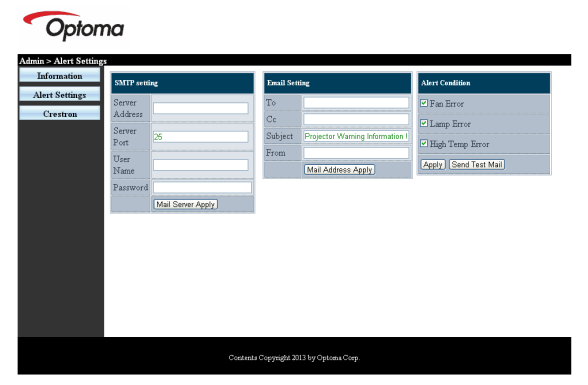

- 4. Para enviar correos de alerta, especifique lo siguiente:
  - El campo SMTP es el servidor de correo para enviar correo electrónico (protocolo SMTP). Este campo es obligatorio.
  - El campo Para es la dirección de correo electrónico del destinatario (por ejemplo, el administrador del proyector). Este campo es obligatorio.

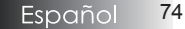

## Controles de usuario

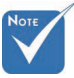

Rellene todos los campos según se ha especificado. Los usuarios pueden hacer clic en Send Test Mail (Enviar correo de prueba) para comprobar si la configuración es correcta. Para enviar correctamente una alerta por correo electrónico, debe seleccionar las condiciones de alerta y especificar una dirección de correo electrónico correcta.

- El campo Cc envía una copia de la alerta a la dirección de correo electrónico especificada. Se trata de un campo opcional (por ejemplo, el ayudante del administrador del proyector).
- El campo De es la dirección de correo electrónico del remitente (por ejemplo, el administrador del proyector). Este campo es obligatorio.
- Seleccione las condiciones de alerta activando las casillas que desee.

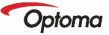

| SMIP setti                                                                | ing                                                      | Email Set                   | ting                                                                                                    | Alert Condition                                                       |
|---------------------------------------------------------------------------|----------------------------------------------------------|-----------------------------|----------------------------------------------------------------------------------------------------|-----------------------------------------------------------------------|
| ttings<br>Server<br>Address<br>Server<br>Port<br>User<br>Name<br>Password | mail comp com<br>25<br>Sender US<br><br>Mail Sener Apply | To<br>Cc<br>Subject<br>From | rorf @mail.comp.com<br>rorf2@mail.comp.com<br>Projector Warning Information Is<br>ent@mail.comp.com<br>Mail.Addness.Apply | Fan Error     Lamp Error     High Temp Error     Apply Send Test Mail |
|                                                                           |                                                          |                             |                                                                                                    |                                                                       |

### RS232 a través de la función Telnet

Además del proyector conectado a la interfaz RS232 con la comunicación de "Hyper-Terminal" a través del comando de control RS232 dedicado, existe una método de comando de control RS232 alternativo denominado "RS232 a través de la función TELNET" para la interfaz LAN/RJ45.

### <u>Guía de inicio rápido para "RS232 a través de la función TELNET"</u>

Compruebe y obtenga la dirección IP desde el menú OSD del proyector. Asegúrese de que el ordenador/equipo portátil pueda acceder a la página Web del proyector.

Asegúrese de que la configuración "Firewall de Windows" esté deshabilitada en el caso de la función "TELNET" filtrada por ordenador/ equipo portátil.

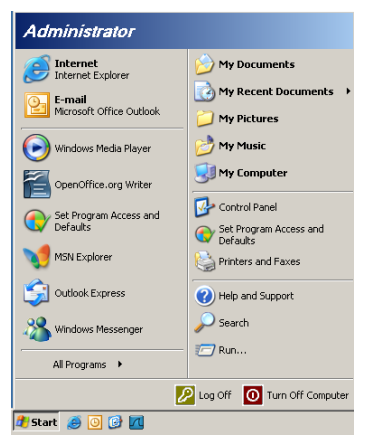

1. Inicio => Todos los programas => Accesorios => Símbolo del sistema.

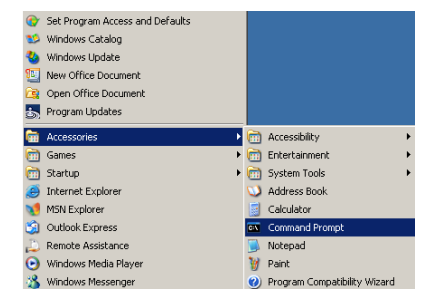

2. Ingrese el formato del comando como se describe continuación:

telnet ttt.xxx.yyy.zzz 23 (tecla "Enter" presionada)

- (ttt.xxx.yyy.zzz: dirección IP del proyector)
- 3. Si la conexión Telnet está lista y el usuario puede ingresar un comando RS232 y presiona la tecla "Enter", el comando RS232 estará disponible.

### Cómo habilitar TELNET en Windows VISTA / 7

La instalación predeterminada de Windows VISTA no incluye la función "TELNET". Sin embargo, el usuario final puede habilitarla a través de "Activar o desactivar las características de Windows".

1. Abra "Panel de control" en Windows VISTA.

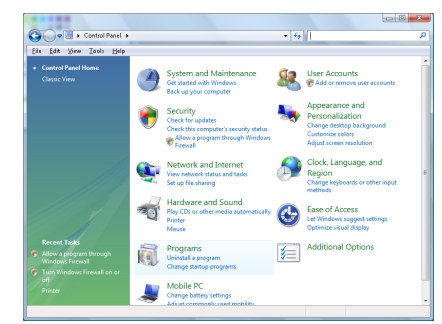

2. Abra "Programas".

| File Edit View Tools Hele                                                            |                                                                                                    |                                                                                                    |                                                                                                    |
|--------------------------------------------------------------------------------------|----------------------------------------------------------------------------------------------------|----------------------------------------------------------------------------------------------------|----------------------------------------------------------------------------------------------------|
| Tasks<br>View installed updates<br>Get new programs enline at<br>Windows Marketplace | Uninstall or change a program<br>To uninstall a program, select it from the list a<br>Organize                                                                                                    | nd then click "Uninstall", "Change", or "Re                                                                                                    | pair".                                                                                                    |
| (digital locker)                                                                     | Name                                                                                                    | Publisher                                                                                                    | Installe                                                                                                    |
|                                                                                      | B2-Fag. 413           - Actobeto           - Actobeto           - Machine Tayer           - Machine Tayer | Adobe Systems Incorporated<br>Adabe Systems Inc.<br>Adabe Systems Incorporated<br>Adabe Systems Incorporated<br>Adabe Systems Incorporated<br>Agabe Inc.<br>Add Technologies<br>Disk Inc.<br>Disk, Inc.<br>Disk, Inc.<br>Intl. Corporation<br>Microsoft<br>Sum Microsofts Turk<br>Sum Microsofts Turk | 11/31/3<br>11/31/3<br>11/31/3<br>12/31/3<br>12/31/3<br>11/31/3<br>11/31/31/3<br>11/31/31/31/31/31/31/31/31/31/31/31/31/3 |

3. Seleccione "Activar o desactivar las características de Windows" para abrir.

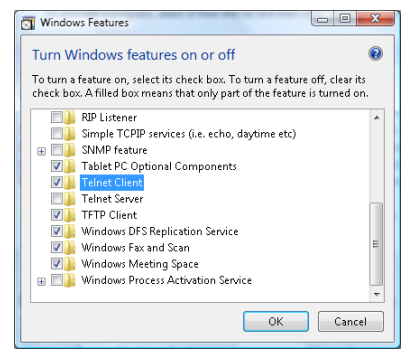

4. Seleccione la opción "Cliente Telnet" y presione el botón "Aceptar".

| Please w<br>This mig | ait while t<br>ht take se | he feature<br>veral minu | s are configu<br>tes. | red.  |
|----------------------|---------------------------|--------------------------|-----------------------|-------|
|                      |                           |                          |                       |       |
|                      |                           |                          |                       | ancel |

Hoja de especificaciones para "RS232 a través de la función TELNET":

- 1. Telnet: TCP.
- 2. Puerto de Telnet: 23 (para obtener más información, póngase en contacto con el agente o equipo de servicio técnico).
- 3. Utilidad de Telnet: Windows "TELNET.exe" (modo consola).
- 4. Desconexión normal del control RS232 a través de la función Telnet: Cierre la utilidad Telnet de Windows directamente después de que la conexión TELNET esté lista.

Limitación 1 para el control Telnet: existen menos de 50 bytes de carga útil de red sucesiva para la aplicación de control Telnet.

Limitación 2 para el control Telnet: existen menos de 26 bytes para un comando RS232 completo para el control Telnet.

Limitación 3 para el control Telnet: el retraso mínimo para el siguiente comando RS232 debe ser superior a 200 (ms).

(\*, En Windows XP, en la utilidad "TELNET.exe" incorporada, al presionar la tecla "Enter", se obtendrá un código "Retorno de carro" y "Nueva línea").

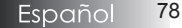

Apéndices

### Solución de problemas

Si experimenta un problema con el proyector, consulte la información siguiente. Si el problema persiste, contacte con su vendedor local o centro de servicios.

### Problemas de imagen

#### No aparece la imagen en la pantalla

- Asegúrese de que todos los cables y conexiones de corriente estén correctamente conectados como se describe en la sección Instalación.
- Asegúrese de los contactos de los conectores no estén doblados o partidos.
- Compruebe si la lámpara de proyección ha sido instalada de forma segura. Consulte la sección **Cambiar la lámpara**.
- Asegúrese de haber quitado la tapa del objetivo y que el proyector esté encendido.

#### Imagen parcial, desplazándose o incorrecta

- Presione **Re-Sync** en el mando.
- Si utiliza un PC:

Para Windows 95, 98, 2000, XP:

- 1. Abra el icono **Mi PC**, la carpeta **Panel de control** y haga doble clic en el icono **Pantalla**.
- 2. Seleccione la ficha Configuración.
- 3. Compruebe si su resolución de pantalla es inferior o igual a UXGA (1600 x 1200).
- 4. Haga clic en el botón **Propiedades avanzadas**.

Si el proyector no proyecta aún toda la imagen, también necesitará cambiar la pantalla del monitor que está usando. Consulte los pasos siguientes:

- 5. Verifique que la configuración de la resolución sea inferior o igual a UXGA (1600 x 1200).
- 6. Seleccione el botón Cambiar en la ficha Monitor.
- Haga clic en Mostrar todos los dispositivos. A continuación, seleccione Tipos de monitor estándar en el cuadro desplegable; elija el modo de resolución que necesita en el cuadro "Modelos".
- 8. Compruebe que la configuración de resolución de la pantalla del monitor sea inferior o igual a UXGA (1600 x 1200). (\*)

Apéndices

- Si utiliza un portátil:
  - 1. Primero, siga los pasos anteriores para ajustar la resolución del ordenador.
  - 2. Presione para cambiar la configuración de salida. Ejemplo: [Fn]+[F4]

| Acer $\Rightarrow$ $[Fn]+[F5]$ Asus $\Rightarrow$ $[Fn]+[F8]$ Dell $\Rightarrow$ $[Fn]+[F8]$ Gateway $\Rightarrow$ $[Fn]+[F4]$ | IBM/Lenovo $\Rightarrow$ $[Fn]+[F7]$ HP/Compaq $\Rightarrow$ $[Fn]+[F4]$ NEC $\Rightarrow$ $[Fn]+[F3]$ Toshiba $\Rightarrow$ $[Fn]+[F5]$ |
|----------------------------------------------------------------------------------------------------|----------------------------------------------------------------------------------------------------|
|----------------------------------------------------------------------------------------------------|----------------------------------------------------------------------------------------------------|

Mac Apple:

System Preference ⇒ Display ⇒ Arrangement ⇒ Mirror display

Si tiene dificultades para cambiar las resoluciones o si el monitor se bloquea, reinicie el equipo, incluyendo el proyector.

# La pantalla del portátil o PowerBook no muestra la presentación

Si utiliza un portátil:

Algunos portátiles pueden desactivar sus propias pantallas cuando hay un segundo dispositivo de pantalla en uso. Cada uno tiene un modo diferente de reactivación. Consulte el manual de su ordenador para información detallada.

### La imagen es inestable o parpadea

- Utilice Fase para corregirla. Consulte la página 53 para más información.
- Cambie la configuración del color del monitor en su ordenador.

#### La imagen tiene una barra vertical que parpadea

- Utilice Frecuencia para realizar el ajuste. Consulte la página 53 para más información.
- Compruebe y vuelva a configurar el modo de pantalla de su tarjeta gráfica para que sea compatible con el proyector.

### La imagen está desenfocada

- Asegúrese de haber quitado la tapa del objetivo.
- Ajuste el anillo de enfoque en el objetivo del proyector.
- Asegúrese de que la pantalla de proyección esté dentro de las distancias requeridas del proyector. Consulte las páginas 26-28 para más información.

# La imagen se estira cuando aparece un título de DVD en 16:9

Cuando reproduzca DVD anamórfico o DVD 16:9, el proyector mostrará la mejor imagen en formato 16:9 en el OSD. Si reproduce un título de DVD en formato 4:3, cambie el formato a 4:3 en el OSD del proyector. Si la imagen todavía aparece estirada, necesitará ajustar la relación de aspecto siguiendo estos pasos:

Ajuste el formato de pantalla a la relación de aspecto 16:9 (ancho) en su reproductor de DVD.

### La imagen es demasiado pequeña o demasiado grande

- Ajuste el anillo del zoom en la parte superior del proyector.
- Acerque o aleje el proyector de la pantalla.
- Presione el botón Menú en el mando a distancia o en el panel del proyector, vaya a Pantalla | Formato y pruebe una configuración distinta.

### La imagen tiene los lados inclinados

- Si es posible, cambie el proyector de posición para que quede centrado en la pantalla y por debajo de la parte inferior de la pantalla.
- Presione Trapezoidal +/- en el mando a distancia hasta que los laterales estén verticales.

### La imagen está invertida

 Seleccione Configuración | Proyección en el OSD y ajuste la dirección de proyección.

### Problemas de descanso

### El proyector deja de responder a todos los controles

Si es posible, apague el proyector, luego desenchufe el cable de corriente y espere al menos 60 segundos antes de volver a enchufarlo.

### La lámpara se ha quemado o hace un sonido de estallido

Cuando la lámpara alcanza el final de su duración, se quemará y hará un sonido alto de estallido. Si esto ocurre, el proyector no se encenderá hasta que haya cambiado el módulo de la lámpara. Para cambiar la lámpara, siga los pasos en Cambiar la lámpara en la página 85.

### Preguntas y respuestas acerca de HDMI

### ¿Cuál es la diferencia entre un cable HDMI "estándar " y uno de "alta velocidad"?

HDMI Licensing, LLC anunció recientemente que los cables se probarían como cables estándar o de alta velocidad.

- Los cables HDMI estándar (o de "categoría 1") se han probado para funcionar a velocidades de 75 Mhz o más hasta 2,25 Gbps, que equivale a una señal de 720p/1080i.
- Los cables HDMI de alta velocidad (o de "categoría 2") se han probado para funcionar a velocidades de 340 Mhz o más hasta 10,2 Gbps, que es la banda ancha más alta disponible actualmente con un cable HDMI y puede admitir señales de 1080p sin problemas, incluidas las que contienen fuentes con profundidades de color o tasas de actualización aumentadas. Los cables de alta velocidad también pueden acomodar una resolución superior, como los monitores del cine WQXGA (resolución de 2560 x 1600).

# ¿Cómo puedo utilizar cables HDMI más largos de 10 metros?

Existen muchos distribuidores de HDMI que funcionan con soluciones HDMI y que amplían la distancia efectiva de un intervalo típico de 10 metros a longitudes mucho más largas. Estas compañías fabrican diversas soluciones, entre las que se incluyen cables activos (dispositivos electrónicos activos integrados en cables que aumentan y amplían la señal del cable), repetidores, amplificadores, así como soluciones CAT5/6 y de fibra.

### ¿Cómo puedo saber si un cable HDMI está certificado?

Todos los productos HDMI deben estar certificados por el fabricante como parte de la Especificación de la Prueba de Aptitud HDMI. No obstante, puede que en ocasiones haya cables que lleven el logotipo de HDMI pero no se hayan probado correctamente. HDMI Licensing, LLC investiga de forma activa estos casos para garantizar que la marca comercial HDMI se utilice adecuadamente en el mercado. Recomendamos que los consumidores compren los cables de una fuente de confianza o compañía con reputación en el mercado.

Para más información, visite: http://www.hdmi.org/learningcenter/faq.aspx#49

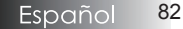

### Indicación del estado del proyector

|                                   | LED de<br>encendido               | LED de<br>encendido | LED de<br>temperatura | LED de la<br>lámpara |
|-----------------------------------|-----------------------------------|---------------------|-----------------------|----------------------|
| Mensaje                           | U<br>U                            | U<br>U              | -                     | U<br>¥               |
|                                   | (Verde)                           | (Rojo)              | (Rojo)                | (Rojo)               |
| Funcionamiento                    | Activado                          | 0                   | 0                     | 0                    |
| Calentando o<br>enfriando         | Intermitente<br>(0,5<br>segundos) | 0                   | 0                     | 0                    |
| Proyector en<br>estado de reposo. | 0                                 | Activado            | 0                     | 0                    |
| Temperatura T1<br>elevada         | 0                                 | Intermitente        | Activado              | 0                    |
| Rotura de puente<br>térmico       | 0                                 | 4                   | 0                     | 0                    |
| Fallo de la<br>lámpara            | 0                                 | Intermitente        | 0                     | Activado             |
| Error del<br>ventilador           | 0                                 | Intermitente        | Intermitente          | 0                    |
| Puerta de la<br>lámpara abierta   | 0                                 | 7                   | 0                     | 0                    |
| Error DMD                         | 0                                 | 8                   | 0                     | 0                    |
| Error de círculo<br>cromático     | 0                                 | 9                   | 0                     | 0                    |

\* El LED de encendido estará ILUMINADO cuando aparezca el menú OSD y APAGADO cuando desaparezca éste.

El dígito representa el número de parpadeos del led.

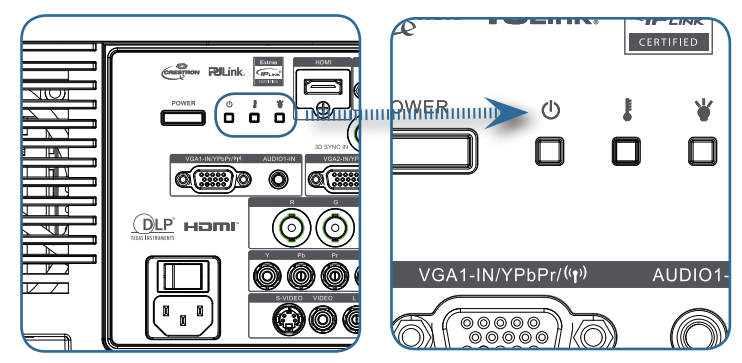

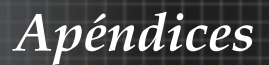

### Mensajes de aviso

Cambiar la lámpara:

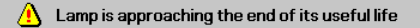

Fuera de rango: (ver lo siguiente para más información)

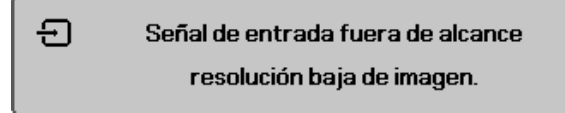

### Problemas del mando a distancia

Si el mando a distancia no funciona

- Compruebe que el ángulo de operación del mando a distancia sea aproximadamente ±15°.
- Asegúrese de que no haya obstrucciones entre el mando a distancia y el proyector. Muévase a menos de 7m (23 pies) del proyector.
- Compruebe si las pilas están insertadas correctamente.
- Cambie las pilas gastadas en el mando a distancia.

### Problemas del audio

### No hay sonido

- Ajuste el volumen en el mando a distancia.
- Ajuste el volumen de la fuente de audio.
- Compruebe la conexión del cable de audio.
- Pruebe la salida del audio de la fuente con otros altavoces.
- Lleve el proyector al servicio técnico.

#### El sonido es distorsionado

- Compruebe la conexión del cable de audio.
- Pruebe la salida del audio de la fuente con otros altavoces.
- Lleve el proyector al servicio técnico.

Apéndices

### Cambiar la lámpara

La lámpara de proyección debería cambiarse cuando se apague. Sólo debe cambiarse por otra certificada como recambio, que puede pedir a su vendedor local.

Importante:

- La lámpara contiene cierta cantidad de mercurio y debería desecharse según las regulaciones de ordenanza local.
- Evite tocar la superficie de cristal de la nueva lámpara, si lo hace puede acortar su duración.

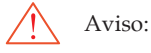

Asegúrese de apagar y desenchufar el proyector al menos una hora antes de cambiar la lámpara. Si no lo hace, podría provocarse quemaduras severas.

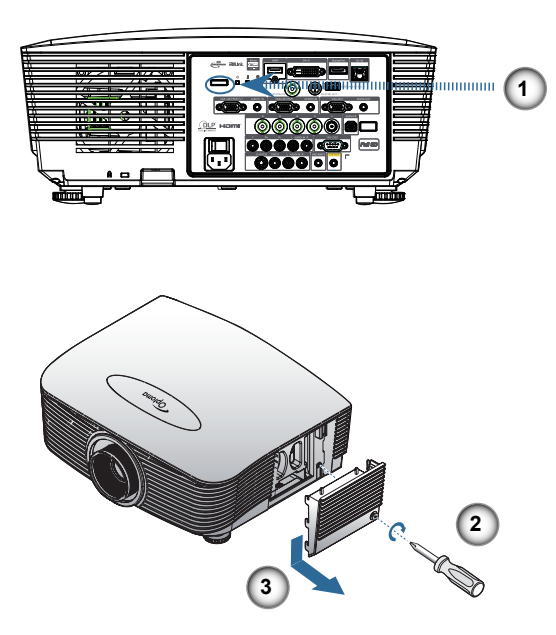

85

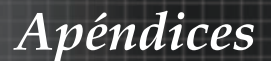

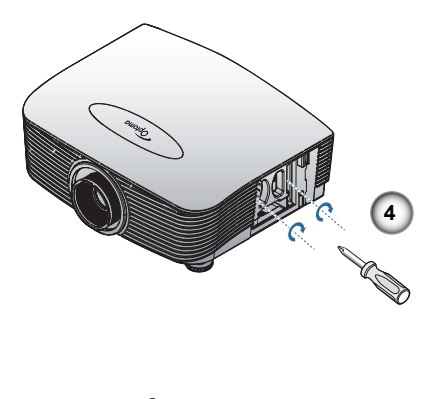

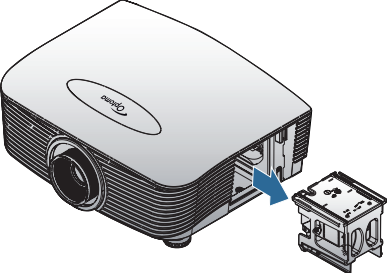

- 1. Afloje los dos tornillos de sujeción en la tapa del compartimiento de la lámpara.
- 2. Deje que el proyector se enfríe durante, al menos, 30 minutos.
- 3. Quite los dos tornillos del módulo de la lámpara.
- 4. Desbloquear la tapa de la lámpara.
- 5. Levante la tapa y quítela.
- 6. Utilice un destornillador para extraer el tornillos del módulo de la lámpara.
- 7. Extraiga el módulo de la lámpara.

Tras cambiar la lámpara, deberá reiniciar el contador de las horas de la lámpara. Consulte la página 67 para más información.

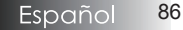

Apéndices

### Limpiar el proyector

La limpieza del proyector para quitar el polvo y la suciedad le ayudará a asegurar una operación sin problemas.

Aviso:

- Asegúrese de apagar y desenchufar el proyector al menos una hora antes de la limpieza. Si no lo hace, podría provocarse quemaduras severas.
- Utilice únicamente un trapo humedecido para la limpieza. No deje que entre agua por las rejillas de ventilación del proyector.
- Si entra un poco de agua en el interior del proyector mientras lo limpia, déjelo desenchufado en una habitación bien ventilada durante varias horas antes de usarlo.
- Si entra mucha agua en el interior del proyector durante la limpieza, lleve el proyector al servicio técnico.

### Limpieza del objetivo

Puede comprar limpiador para objetivos de la mayoría de tiendas de cámaras. Consulte lo siguiente para limpiar el objetivo del proyector.

1. Aplique un poco de limpiador de objetivo óptico en un trapo suave y limpio.

(No aplique el limpiador directamente en el objetivo).

2. Limpie el objetivo suavemente con movimientos circulares.

Precaución:

- No utilice limpiadores abrasivos o disolventes.
- Para evitar la decoloración o desteñido, evite utilizar limpiadores sobre la cubierta del proyector.

### Limpieza de la cubierta

Consulte lo siguiente para limpiar la cubierta del proyector.

- 1. Limpie el polvo con un trapo humedecido y limpio.
- 2. Humedezca el trapo con agua templada y detergente suave (como el utilizado para lavar platos) y luego limpie la cubierta.
- 3. Aclare todo el detergente del trapo y limpie el proyector de nuevo.

Precaución:

Para evitar la decoloración o el desteñido de la cubierta, no utilice limpiadores abrasivos derivados del alcohol.

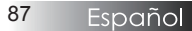

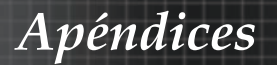

## Modos de compatibilidad

### Compatibilidad de vídeo

| NTSC  | NTSC M/J, 3,58MHz, 4,43MHz                       |  |
|-------|--------------------------------------------------|--|
| PAL   | PAL B/D/G/H/I/M/N, 4,43MHz                       |  |
| SECAM | SECAM B/D/G/K/K1/L, 4,25/4,4<br>MHz              |  |
| SDTV  | 480i/p, 576i/p                                   |  |
| HDTV  | 720p(50/60Hz), 1080i(50/60Hz),<br>1080P(50/60Hz) |  |

Descripción detallada de las frecuencias de video

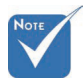

Para una resolución de pantalla ancha (WXGA), la compatibilidad soportada depende de los modelos de portátil o PC.

| Señal          | Resolución | Frecuencia<br>de actuali-<br>zación (Hz) | Notas                    |
|----------------|------------|------------------------------------------|--------------------------|
| TV(NTSC)       | 720 X 480  | 60                                       | Para vídeo               |
| TV(PAL, SECAM) | 720 X 576  | 50                                       | S-Video                  |
| SDTV(480i)     | 720 X 480  | 60                                       |                          |
| SDTV (480p)    | 720 X 480  | 60                                       |                          |
| SDTV (576i)    | 720 X 576  | 50                                       |                          |
| SDTV (576p)    | 720 X 576  | 50                                       | Para vídeo<br>componente |
| HDTV (720p)    | 1280 X 720 | 50/60                                    |                          |
| HDTV (1080i)   | 1920 X1080 | 50/60                                    |                          |
| HDTV (1080p)   | 1920 X1080 | 24/50/60                                 |                          |

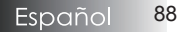

Compatibilidad con ordenadores: estándares VESA

Señal del ordenador (compatible con RGB analógico)

| Señal        | Resolución                  | Frecuencia de<br>actualización<br>(Hz)                  | Notas para<br>Mac  |
|--------------|-----------------------------|---------------------------------------------------------|--------------------|
| VGA          | 640 x 480                   | 60/67/72/85                                             | Mac 60/72/85       |
| SVGA         | 800 x 600                   | 56/60 <sup>(*2)</sup> /72/<br>85/120 <sup>(*2)</sup>    | Mac 60/72/85       |
| XGA          | 1024 x 768                  | 50/60 <sup>(*2)</sup> /70/<br>75/85/120 <sup>(*2)</sup> | Mac<br>60/70/75/85 |
| HDTV (720p)  | 1280 x 720                  | 50/60(*2)/120(*2)                                       | Mac 60             |
| WXGA         | 1280 x 768                  | 60/75/85                                                | Mac 60/75/85       |
|              | 1280 x 800                  | 50/60                                                   | Mac 60             |
| WXGA         | 1366 x 768                  | 60                                                      |                    |
| SXGA         | 1280 x 1024                 | 60/75/85                                                | Mac 60/75          |
| SXGA+        | 1400 x 1050                 | 60                                                      |                    |
| UXGA         | 1600 x 1200                 | 60                                                      |                    |
| HDTV (1080p) | 1920 x 1080                 | 24/50/60                                                | Mac 60             |
| WUXGA        | 1920 x 1200 <sup>(*1)</sup> | 60/50                                                   | Mac 60             |

(\*1) 1920 x 1200 a 60 Hz sólo admite RB ("blanking" reducido).

(\*2) Para admitir 3D de secuencia de cuadros.

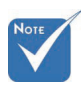

\* La resolución nativa admite 50 Hz.

| Señal de entrada j | para HDMI | /DVI-D |
|--------------------|-----------|--------|
|                    |           |        |

| Señal                 | Resolución                  | Frecuencia de<br>actualización<br>(Hz)                  | Notas para<br>Mac  |
|-----------------------|-----------------------------|---------------------------------------------------------|--------------------|
| VGA                   | 640 x 480                   | 60                                                      | Mac 60/72/85       |
| SVGA                  | 800 x 600                   | 60 <sup>(*2)</sup> /72/85/<br>120 <sup>(*2)</sup>       | Mac 60/72/85       |
| XGA                   | 1024 x 768                  | 50/60 <sup>(*2)</sup> /70/<br>75/85/120 <sup>(*2)</sup> | Mac<br>60/70/75/85 |
| SDTV(480i)            | 720 x 480                   | 60                                                      |                    |
| SDTV (480p)           | 720 x 480                   | 60                                                      |                    |
| SDTV (576i)           | 720 x 576                   | 50                                                      |                    |
| SDTV (576p)           | 720 x 576                   | 50                                                      |                    |
| WSVGA<br>(1024 x 600) | 1024 x 600                  | 60 <sup>(*2)</sup>                                      |                    |
| HDTV (720p)           | 1280 x 720                  | 50 <sup>(*2)</sup> /60/<br>120 <sup>(*2)</sup>          | Mac 60             |
| WXGA                  | 1280 x 768                  | 60/75/85                                                | Mac 75             |
|                       | 1280 x 800                  | 60/50                                                   | Mac 60             |
| WXGA                  | 1366 x 768                  | 60                                                      |                    |
| SXGA                  | 1280 x 1024                 | 60/75/85                                                | Mac 60/75          |
| SXGA+                 | 1400 x 1050                 | 60                                                      |                    |
| UXGA                  | 1600 x 1200                 | 60                                                      |                    |
| HDTV (1080i)          | 1920 x 1080                 | 50/60                                                   |                    |
| HDTV (1080p)          | 1920 x 1080                 | 24/30/50/60                                             | Mac 60             |
| WUXGA                 | 1920 x 1200 <sup>(*1)</sup> | 60/50                                                   | Mac 60             |

(\*1) 1920 x 1200 a 60 Hz sólo admite RB ("blanking" reducido).

(\*2) Para admitir 3D de secuencia de cuadros.

### Tabla de compatibilidad de video de 3D real

| Resolucio-<br>nes de<br>entrada | Frecuencias de entrada |                            |          |  |  |
|---------------------------------|------------------------|----------------------------|----------|--|--|
|                                 | 1280 x 720p a 50Hz     | Arriba y abajo             |          |  |  |
|                                 | 1280 x 720p a 60 Hz    | Arriba y abajo             |          |  |  |
|                                 | 1280 x 720p a 50Hz     | Empaquetamie<br>cuadros    | ento de  |  |  |
| Entrada 3D                      | 1280 x 720p a 60 Hz    | Empaquetamie<br>cuadros    | ento de  |  |  |
| HDMI 1.4a                       | 1920 x 1080i a 50Hz    | Lado a lado (m             | itad)    |  |  |
|                                 | 1920 x 1080i a 60 Hz   | Lado a lado (mitad)        |          |  |  |
|                                 | 1920 x 1080p a 24Hz    | Arriba y abajo             |          |  |  |
|                                 | 1920 x 1080p a 24 Hz   | Empaquetamiento de cuadros |          |  |  |
|                                 | 1920 x 1080i a 50Hz    |                            |          |  |  |
|                                 | 1920 x 1080i a 60 Hz   | Lado a lado                | Modo SBS |  |  |
|                                 | 1280 x 720p a 50Hz     | (mitad)                    | activado |  |  |
|                                 | 1280 x 720p a 60 Hz    |                            |          |  |  |
| HDMI 1.3                        | 1920 x 1080i a 50Hz    |                            |          |  |  |
|                                 | 1920 x 1080i a 60 Hz   | Arriba wabaja              | Modo TAB |  |  |
|                                 | 1280 x 720P a 50Hz     |                            | activado |  |  |
|                                 | 1280 x 720P a 60Hz     |                            |          |  |  |
|                                 | 480i                   | HQFS                       |          |  |  |

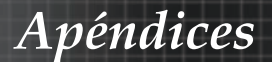

### Comandos RS232

Conector RS232

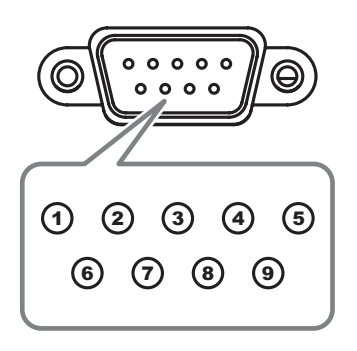

| Contacto Nº | Especificaciones |
|-------------|------------------|
| 1           | N/A              |
| 2           | RXD              |
| 3           | TXD              |
| 4           | DTR              |
| 5           | GND              |
| 6           | DSR              |
| 7           | RTS              |
| 8           | CTS              |
| 9           | N/A              |

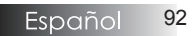

### Lista de funciones del protocolo RS232

#### Tabla de comandos RS232

Baud Rate : 9600 Data Bits: 8 Parity: None Stop Bits: 1 Flow Control : None UART16550 FIFO: Disable Projector Return (Pass): P Projector Return (Fail): F

Note : There is a <CR> after all ASCII commands 0D is the HEX code for <CR> in ASCII code

XX=01-99, projector's ID, XX=00 is for all projectors

#### SEND to projector

| 232 ASCII Code     | HEX Code                                                 | Function              |                                       | Description                                                                          |  |
|--------------------|----------------------------------------------------------|-----------------------|---------------------------------------|--------------------------------------------------------------------------------------|--|
| ~XX00 1            | 7E 30 30 30 30 20 31 0D                                  | Power ON              |                                       |                                                                                      |  |
| ~XX00 0            | 7E 30 30 30 30 20 30 0D                                  | Power OFF             | (0/2 for backward                     | compatible)                                                                          |  |
| ~XX00 1 ~nnnn      | 7E 30 30 30 30 20 31 20 a 0                              | DPower ON with Passwo | ord ~nnnn =                           | ~0000 (a=7E 30 30 30 30)                                                             |  |
|                    |                                                          |                       |                                       | ~9999 (B=1E 39 39 39 39)                                                             |  |
| ~XX01 1            | 7E 30 30 30 31 20 31 0D                                  | Resync                |                                       |                                                                                      |  |
| ~XX02 1            | 7E 30 30 30 32 20 31 0D                                  | AV Mute               | On                                    |                                                                                      |  |
| ~XX02 0<br>~XX03 1 | 7E 30 30 30 32 20 30 0D<br>7E 30 30 30 33 20 31 0D       | Mute                  | On                                    | Off (0/2 for backward co impatible)                                                  |  |
| ~XX03 0            | 7E 30 30 30 33 20 30 0D                                  |                       |                                       | Off (0/2 for backward co mpatible)                                                   |  |
| ~XX04 1            | 7E 30 30 30 34 20 31 0D                                  | Freeze                |                                       | (0)0 for basis and a second black                                                    |  |
| ~XX04 0<br>~XX05 1 | 7E 30 30 30 30 34 20 30 0D<br>7E 30 30 30 35 20 31 0D    | Zoom Plus             |                                       | (0/2 for backward compatible)                                                        |  |
| ~XX06 1            | 7E 30 30 30 36 20 31 0D                                  | Zoom Minus            |                                       |                                                                                      |  |
| ~XX12 1            | 7E 30 30 31 32 20 31 0D                                  | Direct Source Comman  | ds HDMI                               | DVI-D                                                                                |  |
| ~XX124             | 7E 30 30 31 32 20 32 0D                                  |                       |                                       | BNC                                                                                  |  |
| ~XX12 5            | 7E 30 30 31 32 20 35 0D                                  |                       | VGA1                                  |                                                                                      |  |
| ~XX12 6            | 7E 30 30 31 32 20 36 0D<br>7E 30 30 31 32 20 38 0D       |                       | VGA 2<br>VGA1 Compone                 | ot                                                                                   |  |
| ~XX12 9            | 7E 30 30 31 32 20 39 0D                                  |                       | S-Video                               |                                                                                      |  |
| ~XX12 10           | 7E 30 30 31 32 20 31 30 0D                               |                       | Video                                 |                                                                                      |  |
| ~XX12 13           | 7E 30 30 31 32 20 31 33 0D<br>7E 30 30 31 32 20 31 34 0D |                       | VGA 2 Component                       | nt                                                                                   |  |
| ~XX12 20           | 7E 30 30 31 32 20 32 30 0D                               |                       | Component                             | DisplayPort                                                                          |  |
|                    |                                                          |                       |                                       |                                                                                      |  |
| ~XX20 1            | 7E 30 30 32 30 20 31 0D                                  | Display Mode          | Presentation                          |                                                                                      |  |
| ~XX20 3            | 7E 30 30 32 30 20 33 0D                                  |                       | Movie                                 |                                                                                      |  |
| ~XX20 4            | 7E 30 30 32 30 20 34 0D                                  |                       | sRGB                                  |                                                                                      |  |
| ~XX20 5            | 7E 30 30 32 30 20 35 0D                                  |                       | User                                  |                                                                                      |  |
| ~XX20 13           | 7E 30 30 32 30 21 33 0D                                  |                       | DICOM SIM.                            |                                                                                      |  |
| ~XX20 9            | 7E 30 30 32 30 20 39 0D                                  |                       | 3D                                    |                                                                                      |  |
|                    |                                                          |                       |                                       |                                                                                      |  |
| ~XX21 n            | 7E 30 30 32 31 20 a 0D                                   | Brightness            | n = -50 (a=2D 35                      | 30) ~ 50 (a=35 30)                                                                   |  |
| ~XX22 n            | 7E 30 30 32 32 20 a 0D                                   | Contrast              | n = -50 (a=2D 35                      | 30) ~ 50 (a=35 30)                                                                   |  |
| ~XX23 n<br>~XX44 n | 7E 30 30 32 33 20 a 0D<br>7E 30 30 34 34 20 a 0D         | Sharpness             | n = 1 (a=31) ~ 15<br>n = -50 (a=2D 35 | (a=31 35)<br>30) ~ 50 (a=35 30)                                                      |  |
| ~XX45 n            | 7E 30 30 34 35 20 a 0D                                   | Color                 | n = -50 (a=2D 35                      | 30) ~ 50 (a=35 30)                                                                   |  |
|                    |                                                          |                       |                                       |                                                                                      |  |
| ~XX327 n           | 7E 58 58 33 32 37 20 a 0D                                | Color Matching        | Red Hue                               | n=127(a=2d 31 32 37)~127(a=31 32 37)                                                 |  |
| ~XX328 n           | 7E 58 58 33 32 38 20 a 0D                                |                       | Green Hue                             | n=127(a=2d 31 32 37)~127(a=31 32 37)                                                 |  |
| ~XX329 n           | 7E 58 58 33 32 39 20 a 0D                                |                       | Blue Hue                              | n=-127(a=2d 31 32 37)~127(a=31 32 37)                                                |  |
| ~XX331 n           | 7E 58 58 33 33 31 20 a 0D                                |                       | Yellow Hue                            | n=127(a=2d 31 32 37)~127(a=31 32 37)                                                 |  |
| ~XX332 n           | 7E 58 58 33 33 32 20 a 0D                                |                       | Magenta Hue                           | n=127(a=2d 31 32 37)~127(a=31 32 37)                                                 |  |
| ~XX333 n           | 7E 58 58 33 33 33 20 a 0D                                |                       | Cyan Hue<br>Red Saturation            | n=127(a=2d 31 32 37)~127(a=31 32 37)                                                 |  |
| ~XX334 n           | 7E 58 58 33 33 34 20 a 0D                                |                       | Green Saturation                      | n=127(a=2d 31 32 37)~127(a=31 32 37)                                                 |  |
| ~XX335 n           | 7E 58 58 33 33 35 20 a 0                                 |                       | Blue Saturation                       | n=127(a=2d 31 32 37)~127(a=31 32 37)                                                 |  |
| ~XX336 n           | 7E 58 58 33 33 36 20 a 0D                                |                       | Cyan Saturation                       | n=12/(a=20 31 32 3/)~12/(a=31 32 3/)<br>n=127(a=2d 31 32 37)~127(a=31 32 37)         |  |
| ~XX338 n           | 7E 58 58 33 33 38 20 a 0D                                |                       | Magenta Saturationn                   | n=127(a=2d 31 32 37)~127(a=31 32 37)                                                 |  |
| ~XX339 n           | 7E 58 58 33 33 39 20 a 0D                                |                       | Red Gain                              | n=127(a=2d 31 32 37)~127(a=31 32 37)                                                 |  |
| ~XX340 n           | 7E 58 58 33 34 30 20 a 0D                                |                       | Green Gain<br>Rive Gain               | n=127(a=2d 31 32 37)~127(a=31 32 37)                                                 |  |
| ~XX342 n           | 7E 58 58 33 34 32 20 a 0D                                |                       | Cyan Gain                             | n=127(a=2d 31 32 37)~127(a=31 32 37)                                                 |  |
| ~XX343 n           | 7E 58 58 33 34 33 20 a 0D                                |                       | Yellow Gain                           | n=127(a=2d 31 32 37)~127(a=31 32 37)                                                 |  |
| ~XX344 n           | 7E 58 58 33 34 34 20 a 0D                                |                       | Magenta Gain                          | n=127(a=2d 31 32 37)~127(a=31 32 37)                                                 |  |
| ~XX346 n           | 7E 58 58 33 34 36 20 a 0D                                |                       | White/G                               | n = -50 (a=2D 35 30) ~ 50 (a=35 30)                                                  |  |
| ~XX347 n           | 7E 58 58 33 34 37 20 a 0D                                |                       | White/B                               | n = -50 (a=2D 35 30) ~ 50 (a=35 30)                                                  |  |
| ~XX215 1           | 7E 30 30 32 31 35 20 31 0D                               | BCB Coin/Bios         | Reset<br>Red Coin                     | n = 50 (n=2D 25 20) - 50 (n=25 20)                                                   |  |
| ~XX25 n            | 7E 30 30 32 35 20 a 0D                                   | ROD Gall/blas         | Green Gain                            | n = -50 (a=2D 35 30) ~ 50 (a=35 30)                                                  |  |
| ~XX26 n            | 7E 30 30 32 36 20 a 0D                                   |                       | Blue Gain                             | n = -50 (a=2D 35 30) ~ 50 (a=35 30)                                                  |  |
| ~XX27 n            | 7E 30 30 32 37 20 a 0D                                   |                       | Red Bias                              | n = -50 (a=2D 35 30) ~ 50 (a=35 30)                                                  |  |
| ~XX28 n<br>~XX29 n | 7E 30 30 32 38 20 a 0D<br>7E 30 30 32 39 20 a 0D         |                       | Blue Blas                             | $n = -50 (a=2D 35 30) \sim 50 (a=35 30)$<br>$n = -50 (a=2D 35 30) \sim 50 (a=35 30)$ |  |
| ~XX33 n            | 7E 30 30 33 33 20 a 0D                                   |                       | Reset                                 | n = -50 (a=2D 35 30) ~ 50 (a=35 30)                                                  |  |
|                    | 7E 20 20 22 24 20 a CD                                   | PrilliantColor™       |                                       | n = 1 (n=21) - 10 (n=21 20)                                                          |  |
| ~XX196 n           | 7E 30 30 33 34 20 8 0D<br>7E 30 30 31 39 36 20 a 0D      | Noise Reduction       |                                       | $n = 1 (a=31) \sim 10 (a=3130)$<br>$n = 1 (a=31) \sim 10 (a=3130)$                   |  |
| ~XX35 1            | 7E 30 30 33 35 20 31 0D                                  | Gamma                 | Film                                  |                                                                                      |  |
| ~XX35 3            | 7E 30 30 33 35 20 33 0D                                  |                       | Graphics                              |                                                                                      |  |
| ~XX35.6            | 7E 30 30 33 35 20 35 0D<br>7E 30 30 33 35 20 36 0D       |                       | 1.0                                   |                                                                                      |  |
| ~XX35 7            | 7E 30 30 33 35 20 37 0D                                  |                       | 2.2                                   |                                                                                      |  |

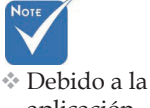

aplicación diferente para cada modelo. La función depende del modelo comprado.

93

| ~XX35 8<br>~XX35 9                                                                                                    | 7E 30 30 33 35 20 38 0D<br>7E 30 30 33 35 20 39 0D                                                                                                    |                                                            | 2.6<br>3D                                                                                                    |
|----------------------------------------------------------------------------------------------------|----------------------------------------------------------------------------------------------------|------------------------------------------------------------|----------------------------------------------------------------------------------------------------|
| ~XX36.3                                                                                                    | 7E 30 30 33 36 20 30 0D                                                                                                    | Color Temp                                                 | Warm                                                                                                    |
| ~XX36 0                                                                                                    | 7E 30 30 33 36 20 31 0D                                                                                                    |                                                            | Standard                                                                                                    |
| ~XX36 1                                                                                                    | 7E 30 30 33 36 20 32 0D                                                                                                    |                                                            | Cool                                                                                                    |
| ~XX36 2                                                                                                    | 7E 30 30 33 36 20 33 0D                                                                                                    |                                                            | Cold                                                                                                    |
| ~XX37 1                                                                                                    | 7E 30 30 33 37 20 31 0D                                                                                                    | Color Space                                                | Auto                                                                                                    |
| ~XX37 2                                                                                                    | 7E 30 30 33 37 20 32 0D                                                                                                    |                                                            | RGB\ RGB(0-255)                                                                                                    |
| ~XX37 3                                                                                                    | 7E 30 30 33 37 20 33 0D                                                                                                    |                                                            | YUV                                                                                                    |
| ~XX37 4                                                                                                    | 7E 30 30 33 37 20 34 0D                                                                                                    |                                                            | RGB(16 - 235)                                                                                                    |
| ~XX73 n                                                                                                    | 7E 30 30 37 33 20 a 0D                                                                                                    | Signal (RGB)                                               | Frequency n = -5 (a=2D 35) ~ 5 (a=35) By signal                                                                                                    |
| ~XX/4 n                                                                                                    | 7E 30 30 37 34 20 8 0D                                                                                                    |                                                            | Automotio Eachlo                                                                                                    |
| ~XX911                                                                                                    | 7E 30 30 39 31 20 31 0D                                                                                                    |                                                            | Dicable                                                                                                    |
| ~XX75 n                                                                                                    | 7E 30 30 37 35 20 a 0D                                                                                                    |                                                            | H Position n = -5 (a=20 35) ~ 5 (a=35) By timing                                                                                                    |
| ~XX76 n                                                                                                    | 7E 30 30 37 36 20 a 0D                                                                                                    |                                                            | V. Position n = -5 (a=2D 35) ~ 5 (a=35) By timing                                                                                                    |
| ~XX200 n                                                                                                    | 7E 30 30 32 30 30 20 a 0D                                                                                                    | Signal(Video)                                              | White Level                                                                                                    |
| ~XX201 n                                                                                                    | 7E 30 30 32 30 30 21 a 0D                                                                                                    |                                                            | Black Level                                                                                                    |
| ~XX204 1                                                                                                    | 7E 30 30 32 30 30 21 31 0D                                                                                                    |                                                            | 0                                                                                                    |
| ~XX2U4 U                                                                                                    | 7E 30 30 32 30 30 21 30 0D                                                                                                    |                                                            | /.5                                                                                                    |
| ~XX60 1                                                                                                    | 7E 30 30 36 30 20 31 0D                                                                                                    | Format                                                     | 4:3                                                                                                    |
| ~XX60 2                                                                                                    | 7E 30 30 36 30 20 32 0D                                                                                                    |                                                            | 16:9                                                                                                    |
| ~XX60 3                                                                                                    | 7E 30 30 36 30 20 33 0D                                                                                                    |                                                            | 16:10(WUXGA Model)                                                                                                    |
| ~XX60 5                                                                                                    | 7E 30 30 36 30 20 35 0D                                                                                                    |                                                            | LBX                                                                                                    |
| ~XX60 6                                                                                                    | 7E 30 30 36 30 20 36 0D                                                                                                    |                                                            | Native                                                                                                    |
| ~XX60 7                                                                                                    | 7E 30 30 36 30 20 37 0D                                                                                                    |                                                            | Auto                                                                                                    |
| ~XX62 n                                                                                                    | 7E 30 30 36 32 20 a 0D                                                                                                    | Digital Zoom Zoom                                          | n = -5 (a=2D 35) ~ 25 (a=32 35)                                                                                                    |
| ~XX504 n                                                                                                    | 7E 58 58 35 30 34 20 8 0D                                                                                                    |                                                            | n 200m n = 0 (2=30) ~ 100 (2=31 30 30)                                                                                                    |
| ~XX505 ft                                                                                                    | /E 58 58 35 30 35 20 8 0D                                                                                                    |                                                            | v zdom h = 0 (a=30) ~ 100 (a=31.30.30)                                                                                                    |
| ~XX61 n                                                                                                    | 7E 30 30 36 31 20 a 0D                                                                                                    | Edge mask                                                  | n = 0 (a=30) ~ 10 (a=31 30)                                                                                                    |
| ~XX63 n                                                                                                    | 7E 30 30 36 33 20 a 0D                                                                                                    | H Image Shift                                              | n = -100 (a=2D 31 30 30) ~ 100 (a=31 30 30)                                                                                                    |
| ~XX64 n                                                                                                    | 7E 30 30 36 34 20 a 0D                                                                                                    | V Image Shift                                              | n = -100 (a=2D 31 30 30) ~ 100 (a=31 30 30)                                                                                                    |
| ~XX66 n                                                                                                    | 7E 30 30 36 36 20 a 0D                                                                                                    | V Keystone                                                 | n = -40 (a=2D 34 30) ~ 40 (a=34 30)                                                                                                    |
| ~XX230 1                                                                                                    | 7E 30 30 32 33 30 20 31 0D                                                                                                    |                                                            | 3D Mode DLP-Link                                                                                                    |
| ~XX230 3                                                                                                    | 7E 30 30 32 33 30 20 33 0D                                                                                                    |                                                            | IR                                                                                                    |
| ~XX400 0                                                                                                    | 7E 30 30 34 30 30 20 30 0D                                                                                                    | 3D→2D                                                      | 3D                                                                                                    |
| ~XX400 1                                                                                                    | 7E 30 30 34 30 30 20 31 0D                                                                                                    |                                                            | L                                                                                                    |
| ~XX400 2                                                                                                    | 7E 30 30 34 30 30 20 32 0D                                                                                                    |                                                            | R                                                                                                    |
|                                                                                                    | <b>RE 00 00 01 00 05 00 00 00</b>                                                                                                    | 00 E (                                                     |                                                                                                    |
| ~XX405 0                                                                                                    | 7E 30 30 34 30 35 20 30 0D                                                                                                    | 3D Format                                                  | Auto                                                                                                    |
| ~XX405 0<br>~XX405 1<br>~XX405 2                                                                                                    | 7E 30 30 34 30 35 20 30 0D<br>7E 30 30 34 30 35 20 31 0D<br>7E 30 30 34 30 35 20 32 0D                                                                                                    | 3D Format                                                  | Auto<br>SBS<br>Too and Rottom                                                                                                    |
| ~XX405 0<br>~XX405 1<br>~XX405 2<br>~XX405 3                                                                                                    | 7E 30 30 34 30 35 20 30 0D<br>7E 30 30 34 30 35 20 31 0D<br>7E 30 30 34 30 35 20 32 0D<br>7E 30 30 34 30 35 20 32 0D<br>7E 30 30 34 30 35 20 33 0D                                                                                                    | 3D Format                                                  | Auto<br>SBS<br>Top and Bottom<br>Frame seguential                                                                                                    |
| ~XX405 0<br>~XX405 1<br>~XX405 2<br>~XX405 3<br>~XX231 0                                                                                                    | 7E 30 30 34 30 35 20 30 0D<br>7E 30 30 34 30 35 20 31 0D<br>7E 30 30 34 30 35 20 32 0D<br>7E 30 30 34 30 35 20 33 0D<br>7E 30 30 34 30 35 20 33 0D<br>7E 30 30 32 33 31 20 30 0D                                                                                                    | 3D Format                                                  | Auto<br>SBS<br>Top and Bottom<br>Frame sequential<br>On                                                                                                    |
| ~XX405 0<br>~XX405 1<br>~XX405 2<br>~XX405 3<br>~XX231 0<br>~XX231 1                                                                                                    | 7E 30 30 34 30 35 20 30 0D<br>7E 30 30 34 30 35 20 31 0D<br>7E 30 30 34 30 35 20 32 0D<br>7E 30 30 34 30 35 20 32 0D<br>7E 30 30 34 30 35 20 33 0D<br>7E 30 30 32 33 31 20 30 0D<br>7E 30 30 32 33 31 20 31 0D                                                                                                    | 3D Format<br>3D Sync Invert                                | Auto<br>SBS Top and Bottom<br>Frame sequential<br>On Off                                                                                                    |
| ~XX405 0<br>~XX405 1<br>~XX405 2<br>~XX405 3<br>~XX231 0<br>~XX231 1<br>~XX70 1                                                                                                    | 7E 30 30 34 30 35 20 30 0D<br>7E 30 30 34 30 35 20 31 0D<br>7E 30 30 34 30 35 20 32 0D<br>7E 30 30 34 30 35 20 32 0D<br>7E 30 30 34 30 35 20 33 0D<br>7E 30 30 32 33 31 20 30 0D<br>7E 30 30 32 33 31 20 31 0D                                                                                                    | 3D Format<br>3D Sync Invert<br>Language                    | Auto<br>SBS Top and Bottom<br>Frame sequential<br>On Off<br>English                                                                                                    |
| -XX405 0<br>-XX405 1<br>-XX405 2<br>-XX405 3<br>-XX231 0<br>-XX231 1<br>-XX70 1<br>-XX70 2<br>-XX70 2                                                                                                    | TE 30 30 34 30 35 20 30 (D)<br>TE 30 30 34 30 35 20 31 (D)<br>TE 30 30 34 30 35 20 32 (D)<br>TE 30 30 34 30 35 20 32 (D)<br>TE 30 30 34 30 35 20 33 (D)<br>TE 30 30 32 33 31 20 31 (D)<br>TE 30 30 37 30 20 31 (D)<br>TE 30 30 37 30 20 32 (D)                                                                                                    | 3D Format<br>3D Sync Invert<br>Language                    | Auto<br>SBS<br>Top and Bottom<br>Frame sequential<br>On<br>Off                                                                                                    |
| ~XX405 0<br>~XX405 1<br>~XX405 2<br>~XX405 3<br>~XX231 0<br>~XX231 1<br>~XX70 1<br>~XX70 2<br>~XX70 4                                                                                                    | $\begin{array}{c} 7E & 30 & 30 & 430 & 35 & 20 & 30 & 0 \\ F & 30 & 30 & 43 & 03 & 52 & 03 & 0 \\ 7E & 30 & 30 & 43 & 03 & 52 & 03 & 20 \\ 7E & 30 & 30 & 43 & 03 & 52 & 03 & 30 \\ 7E & 30 & 30 & 32 & 33 & 31 & 20 & 31 & 00 \\ 7E & 30 & 30 & 32 & 33 & 12 & 03 & 10 \\ 7E & 30 & 30 & 73 & 02 & 03 & 10 \\ 7E & 30 & 30 & 73 & 02 & 03 & 10 \\ 7E & 30 & 30 & 73 & 02 & 03 & 20 \\ 7E & 30 & 30 & 73 & 20 & 20 & 30 \\ 7E & 30 & 30 & 73 & 20 & 20 & 30 \\ 7E & 30 & 30 & 73 & 20 & 20 & 30 \\ 7E & 30 & 30 & 73 & 20 & 20 & 30 \\ 7E & 30 & 30 & 73 & 20 & 20 & 30 \\ \end{array}$                                                                                                    | 3D Format<br>3D Sync Invert<br>Language                    | Auto<br>SBS Top and Bottom<br>Frame sequential<br>On Off<br>English<br>German<br>French                                                                                                    |
| -XX405 0<br>-XX405 1<br>-XX405 2<br>-XX405 3<br>-XX231 0<br>-XX231 1<br>-XX70 1<br>-XX70 2<br>-XX70 3<br>-XX70 4<br>-XX70 4                                                                                                    | $\begin{array}{c} FE \ 30 \ 30 \ 34 \ 30 \ 35 \ 20 \ 30 \ 00 \\ FE \ 30 \ 30 \ 43 \ 00 \ 35 \ 20 \ 30 \ 00 \\ FE \ 30 \ 30 \ 43 \ 00 \ 35 \ 20 \ 32 \ 00 \\ FE \ 30 \ 30 \ 43 \ 00 \ 35 \ 20 \ 32 \ 00 \\ FE \ 30 \ 30 \ 32 \ 33 \ 31 \ 20 \ 30 \ 00 \\ FE \ 30 \ 30 \ 32 \ 33 \ 31 \ 20 \ 30 \ 00 \\ FE \ 30 \ 30 \ 37 \ 30 \ 20 \ 31 \ 00 \\ FE \ 30 \ 30 \ 37 \ 30 \ 20 \ 30 \ 00 \\ FE \ 30 \ 30 \ 37 \ 30 \ 20 \ 30 \ 00 \\ FE \ 30 \ 30 \ 37 \ 30 \ 20 \ 30 \ 00 \\ FE \ 30 \ 30 \ 37 \ 30 \ 20 \ 30 \ 00 \\ FE \ 30 \ 30 \ 37 \ 30 \ 20 \ 30 \ 00 \\ FE \ 30 \ 30 \ 37 \ 30 \ 20 \ 30 \ 00 \\ FE \ 30 \ 30 \ 37 \ 30 \ 20 \ 30 \ 00 \\ FE \ 30 \ 30 \ 37 \ 30 \ 20 \ 30 \ 00 \\ FE \ 30 \ 30 \ 37 \ 30 \ 20 \ 30 \ 00 \\ FE \ 30 \ 30 \ 37 \ 30 \ 20 \ 30 \ 00 \\ FE \ 30 \ 30 \ 37 \ 30 \ 20 \ 30 \ 00 \\ FE \ 30 \ 30 \ 37 \ 30 \ 20 \ 30 \ 00 \\ FE \ 30 \ 30 \ 37 \ 30 \ 20 \ 30 \ 00 \\ FE \ 30 \ 30 \ 37 \ 30 \ 20 \ 30 \ 00 \\ FE \ 30 \ 30 \ 30 \ 30 \ 00 \ FE \ 30 \ 30 \ 30 \ FE \ 30 \ 30 \ FE \ 30 \ FE \ 30 \ FE \ 30 \ FE \ 30 \ FE \ 30 \ FE \ 30 \ FE \ 30 \ FE \ 30 \ FE \ FE \ 30 \ FE \ FE \ F$                                                                                                    | 3D Format<br>3D Sync Invert<br>Language                    | Auto<br>SBS Top and Bottom<br>Frame sequential<br>On Off<br>English<br>German<br>French<br>Italian                                                                                                    |
| -XX405 0<br>-XX405 1<br>-XX405 2<br>-XX405 3<br>-XX231 0<br>-XX231 1<br>-XX70 1<br>-XX70 2<br>-XX70 3<br>-XX70 3<br>-XX70 4<br>-XX70 6                                                                                                    | $\begin{array}{c} TE & 30 & 30 & 34 & 30 & 5E & 20 & 30 & 0D\\ TE & 30 & 30 & 30 & 5E & 30 & 10D\\ TE & 30 & 30 & 43 & 30 & 5E & 03 & 10D\\ TE & 30 & 30 & 43 & 30 & 5E & 03 & 30D\\ TE & 30 & 30 & 32 & 33 & 31 & 20 & 30 & 0D\\ TE & 30 & 30 & 32 & 33 & 31 & 20 & 31 & 0D\\ TE & 30 & 30 & 37 & 30 & 20 & 31 & 0D\\ TE & 30 & 30 & 37 & 30 & 20 & 31 & 0D\\ TE & 30 & 30 & 37 & 30 & 20 & 30 & 0D\\ TE & 30 & 30 & 37 & 30 & 20 & 30 & 0D\\ TE & 30 & 30 & 37 & 30 & 20 & 30 & 0D\\ TE & 30 & 30 & 37 & 30 & 20 & 30 & 0D\\ TE & 30 & 30 & 37 & 30 & 20 & 36 & 0D\\ TE & 30 & 30 & 37 & 30 & 20 & 36 & 0D\\ TE & 30 & 30 & 37 & 30 & 20 & 36 & 0D\\ \end{array}$                                                                                                    | 3D Format<br>3D Sync Invert<br>Language                    | Auto<br>SBS Top and Bottom<br>Frame sequential<br>On Off<br>German<br>French<br>Italian<br>Spanish                                                                                                    |
| -XX405 0<br>-XX405 1<br>-XX405 2<br>-XX405 3<br>-XX231 0<br>-XX231 1<br>-XX70 1<br>-XX70 1<br>-XX70 2<br>-XX70 4<br>-XX70 4<br>-XX70 5<br>-XX70 7                                                                                                    | $\begin{array}{c} TE 30 30 34 30 35 20 30 \mbox{ D}\\ TE 30 30 34 30 35 20 310 \mbox{ D}\\ TE 30 30 34 30 35 20 310 \mbox{ D}\\ TE 30 30 34 30 35 20 32 \mbox{ D}\\ TE 30 30 34 30 35 20 33 00 \mbox{ D}\\ TE 30 30 32 33 31 20 310 \mbox{ D}\\ TE 30 30 32 33 31 20 310 \mbox{ D}\\ TE 30 30 37 30 20 32 \mbox{ D}\\ TE 30 30 37 30 20 32 \mbox{ D}\\ TE 30 30 37 30 20 33 \mbox{ D}\\ TE 30 30 37 30 20 33 \mbox{ D}\\ TE 30 30 37 30 20 33 \mbox{ D}\\ TE 30 30 37 30 20 33 \mbox{ D}\\ TE 30 30 37 30 20 33 \mbox{ D}\\ TE 30 30 37 30 20 33 \mbox{ D}\\ TE 30 30 37 30 20 33 \mbox{ D}\\ TE 30 30 37 30 20 35 \mbox{ D}\\ TE 30 30 37 30 20 35 \mbox{ D}\\ TE 30 30 37 \mbox{ D}\\ TE 30 30 37 \mbox{ D}\\ TE 30 30 37 \mbox{ D}\\ TE 30 30 37 \mbox{ D}\\ TE 30 30 37 \mbox{ D}\\ TE 30 30 37 \mbox{ D}\\ TE 30 30 37 \mbox{ D}\\ TE 30 30 37 \mbox{ D}\\ TE 30 30 37 \mbox{ D}\\ TE 30 30 37 \mbox{ D}\\ TE 30 30 37 \mbox{ D}$ | 3D Format<br>3D Sync Invert<br>Language                    | Auto<br>SBS Top and Bottom<br>Frame sequential<br>On Off<br>English<br>German<br>French<br>Italian<br>Spanishe<br>Portuguese                                                                                                    |
| -XX405 0<br>-XX405 1<br>-XX405 2<br>-XX405 3<br>-XX231 0<br>-XX231 1<br>-XX70 1<br>-XX70 1<br>-XX70 3<br>-XX70 3<br>-XX70 5<br>-XX70 6<br>-XX70 7<br>-XX70 8                                                                                                    | $\begin{array}{c} TE & 30 & 30 & 34 & 30 & 35 & 20 & 30 & 0D\\ TE & 30 & 30 & 30 & 35 & 20 & 310 & 0\\ TE & 30 & 30 & 34 & 30 & 35 & 20 & 30 & 0\\ TE & 30 & 30 & 34 & 30 & 35 & 20 & 30 & 0\\ TE & 30 & 30 & 32 & 33 & 31 & 20 & 31 & 0\\ TE & 30 & 30 & 33 & 31 & 20 & 31 & 0\\ TE & 30 & 30 & 37 & 30 & 20 & 32 & 0\\ TE & 30 & 30 & 37 & 30 & 20 & 32 & 0\\ TE & 30 & 30 & 37 & 30 & 20 & 34 & 0D\\ TE & 30 & 30 & 37 & 30 & 20 & 34 & 0D\\ TE & 30 & 30 & 37 & 30 & 20 & 37 & 0\\ TE & 30 & 30 & 37 & 30 & 20 & 37 & 0\\ TE & 30 & 30 & 37 & 30 & 20 & 37 & 0\\ TE & 30 & 30 & 37 & 30 & 20 & 37 & 0D\\ TE & 30 & 30 & 37 & 30 & 20 & 37 & 0D\\ TE & 30 & 30 & 37 & 30 & 20 & 37 & 0D\\ TE & 30 & 30 & 37 & 30 & 20 & 37 & 0D\\ TE & 30 & 30 & 37 & 30 & 20 & 37 & 0D\\ TE & 30 & 30 & 37 & 30 & 20 & 37 & 0D\\ \end{array}$                                                                                                    | 3D Format<br>3D Sync Invert<br>Language                    | Auto<br>SBS Top and Bottom<br>Frame sequential<br>On Off<br>English<br>German<br>French<br>Italian<br>Spanish<br>Potgupese<br>Putch                                                                                                    |
| -XX405 0<br>-XX405 1<br>-XX405 2<br>-XX405 3<br>-XX231 0<br>-XX231 1<br>-XX70 1<br>-XX70 2<br>-XX70 3<br>-XX70 4<br>-XX70 6<br>-XX70 6<br>-XX70 8<br>-XX70 8                                                                                                    | $\begin{array}{c} TE & 30 & 30 & 34 & 30 & 35 & 20 & 30 & 0D \\ TE & 30 & 30 & 34 & 30 & 352 & 03 & 10D \\ TE & 30 & 30 & 34 & 30 & 352 & 31 & 00 \\ TE & 30 & 30 & 34 & 30 & 352 & 33 & 00 \\ TE & 30 & 30 & 32 & 33 & 31 & 20 & 31 & 0D \\ TE & 30 & 30 & 37 & 30 & 20 & 31 & 0D \\ TE & 30 & 30 & 37 & 30 & 20 & 31 & 0D \\ TE & 30 & 30 & 37 & 30 & 20 & 32 & 0D \\ TE & 30 & 30 & 37 & 30 & 20 & 32 & 0D \\ TE & 30 & 30 & 37 & 30 & 20 & 30 & DD \\ TE & 30 & 30 & 37 & 30 & 20 & 30 & DD \\ TE & 30 & 30 & 37 & 30 & 20 & 34 & 0D \\ TE & 30 & 30 & 37 & 30 & 20 & 34 & 0D \\ \end{array}$                                                                                                    | 3D Format<br>3D Sync Invert<br>Language                    | Auto<br>SBS Top and Bottom<br>Frame sequential<br>On Off<br>English<br>German<br>French<br>Italian<br>Spanish<br>Portuguese<br>Polish<br>Swerlish                                                                                                    |
| -XX405 0<br>-XX405 1<br>-XX405 2<br>-XX405 3<br>-XX231 0<br>-XX231 1<br>-XX70 1<br>-XX70 2<br>-XX70 2<br>-XX70 4<br>-XX70 5<br>-XX70 6<br>-XX70 7<br>-XX70 7<br>-XX70 8<br>-XX70 9<br>-XX70 9<br>-XX70 10                                                                                                    | $\begin{array}{c} TE & 30 & 30 & 34 & 30 & 35 & 20 & 30 & 0D\\ TE & 30 & 30 & 30 & 35 & 20 & 310 & 0D\\ TE & 30 & 30 & 34 & 30 & 35 & 20 & 30 & 20 & 0D\\ TE & 30 & 30 & 34 & 30 & 35 & 20 & 30 & 0D\\ TE & 30 & 30 & 32 & 33 & 12 & 03 & 10 & 0D\\ TE & 30 & 30 & 37 & 30 & 20 & 32 & 0D\\ TE & 30 & 30 & 37 & 30 & 20 & 32 & 0D\\ TE & 30 & 30 & 37 & 30 & 20 & 32 & 0D\\ TE & 30 & 30 & 37 & 30 & 20 & 34 & 0D\\ TE & 30 & 30 & 37 & 30 & 20 & 34 & 0D\\ TE & 30 & 30 & 37 & 30 & 20 & 34 & 0D\\ TE & 30 & 30 & 37 & 30 & 20 & 34 & 0D\\ TE & 30 & 30 & 37 & 30 & 20 & 34 & 0D\\ TE & 30 & 30 & 37 & 30 & 20 & 34 & 0D\\ TE & 30 & 30 & 37 & 30 & 20 & 39 & 0D\\ TE & 30 & 30 & 37 & 30 & 20 & 39 & 0D\\ TE & 30 & 30 & 37 & 30 & 20 & 39 & 0D\\ TE & 30 & 30 & 37 & 30 & 20 & 31 & 0D\\ TE & 30 & 30 & 37 & 30 & 20 & 39 & 0D\\ TE & 30 & 30 & 37 & 30 & 20 & 31 & 0D\\ TE & 30 & 30 & 37 & 30 & 20 & 31 & 0D\\ TE & 30 & 30 & 37 & 30 & 20 & 31 & 0D\\ \end{array}$                                                                                                    | 3D Format<br>3D Sync Invert<br>Language                    | Auto<br>SBS Top and Bottom<br>Frame sequential<br>On Off<br>English<br>German<br>French<br>Italian<br>Spanish<br>Polish<br>Dutch<br>Sweiish<br>Norweolan/Danish                                                                                                    |
| -XX405 0<br>-XX405 1<br>-XX405 2<br>-XX405 3<br>-XX231 0<br>-XX70 1<br>-XX70 2<br>-XX70 2<br>-XX70 4<br>-XX70 6<br>-XX70 6<br>-XX70 6<br>-XX70 7<br>-XX70 8<br>-XX70 10<br>-XX70 11                                                                                                    | $\begin{array}{c} TE & 30 & 30 & 34 & 30 & 35 & 20 & 30 & 00 \\ TE & 30 & 30 & 34 & 30 & 35 & 20 & 310 \\ TE & 30 & 30 & 34 & 30 & 35 & 20 & 310 \\ TE & 30 & 30 & 34 & 30 & 35 & 20 & 30 \\ TE & 30 & 30 & 32 & 33 & 31 & 20 & 31 & 00 \\ TE & 30 & 30 & 37 & 30 & 20 & 31 & 00 \\ TE & 30 & 30 & 37 & 30 & 20 & 31 & 00 \\ TE & 30 & 30 & 37 & 30 & 20 & 32 & 00 \\ TE & 30 & 30 & 37 & 30 & 20 & 30 & 00 \\ TE & 30 & 30 & 37 & 30 & 20 & 30 & 00 \\ TE & 30 & 30 & 37 & 30 & 20 & 31 & 00 \\ TE & 30 & 30 & 37 & 30 & 20 & 31 & 00 \\ TE & 30 & 30 & 37 & 30 & 20 & 31 & 00 \\ TE & 30 & 30 & 37 & 30 & 20 & 37 & 00 \\ TE & 30 & 30 & 37 & 30 & 20 & 37 & 00 \\ TE & 30 & 30 & 37 & 30 & 20 & 33 & 00 \\ TE & 30 & 30 & 37 & 30 & 20 & 33 & 00 \\ TE & 30 & 30 & 37 & 30 & 20 & 33 & 00 \\ TE & 30 & 30 & 37 & 30 & 20 & 31 & 30 & 00 \\ TE & 30 & 30 & 37 & 30 & 20 & 31 & 30 & 00 \\ TE & 30 & 30 & 37 & 30 & 20 & 31 & 30 & 00 \\ TE & 30 & 30 & 37 & 30 & 20 & 31 & 30 & 00 \\ TE & 30 & 30 & 37 & 30 & 20 & 31 & 30 & 00 \\ TE & 30 & 30 & 37 & 20 & 31 & 30 & 00 \\ TE & 30 & 30 & 37 & 30 & 20 & 31 & 30 & 00 \\ \end{array}$                                                                                                    | 3D Format<br>3D Sync Invert<br>Language                    | Auto<br>SBS Top and Bottom<br>Frame sequential<br>On Off<br>English<br>German<br>French<br>Italian<br>Spanish<br>Portuguese<br>Polish<br>Swelich<br>Norwegian/Danish<br>Frinnish                                                                                                    |
| -XX4055 0<br>-XX4055 1<br>-XX4055 2<br>-XX4253 10<br>-XX231 0<br>-XX701 1<br>-XX70 1<br>-XX70 2<br>-XX70 3<br>-XX70 6<br>-XX70 6<br>-XX70 7<br>-XX70 7<br>-XX70 7<br>-XX70 9<br>-XX70 9<br>-XX70 10<br>-XX70 11<br>-XX70 112                                                                                                    | $\begin{array}{c} TE & 30 & 30 & 34 & 30 & 35 & 20 & 30 & 00 \\ TE & 30 & 30 & 30 & 35 & 20 & 310 \\ TE & 30 & 30 & 34 & 30 & 35 & 20 & 30 \\ TE & 30 & 30 & 34 & 30 & 35 & 20 & 30 \\ TE & 30 & 30 & 32 & 33 & 31 & 20 & 31 \\ TE & 30 & 30 & 32 & 33 & 12 & 31 & 00 \\ TE & 30 & 30 & 37 & 30 & 20 & 31 & 00 \\ TE & 30 & 30 & 37 & 30 & 20 & 32 & 00 \\ TE & 30 & 30 & 37 & 30 & 20 & 32 & 00 \\ TE & 30 & 30 & 37 & 30 & 20 & 32 & 00 \\ TE & 30 & 30 & 37 & 30 & 20 & 34 & 00 \\ TE & 30 & 30 & 37 & 30 & 20 & 34 & 00 \\ TE & 30 & 30 & 37 & 30 & 20 & 34 & 00 \\ TE & 30 & 30 & 37 & 30 & 20 & 38 & 00 \\ TE & 30 & 30 & 37 & 30 & 20 & 38 & 00 \\ TE & 30 & 30 & 37 & 30 & 20 & 38 & 00 \\ TE & 30 & 30 & 37 & 30 & 20 & 38 & 00 \\ TE & 30 & 30 & 37 & 30 & 20 & 38 & 00 \\ TE & 30 & 30 & 37 & 30 & 20 & 33 & 00 \\ TE & 30 & 30 & 37 & 30 & 20 & 33 & 10 \\ TE & 30 & 30 & 37 & 20 & 31 & 30 \\ TE & 30 & 30 & 37 & 20 & 31 & 31 & 00 \\ TE & 30 & 30 & 37 & 20 & 31 & 31 & 00 \\ TE & 30 & 30 & 37 & 20 & 31 & 31 & 00 \\ TE & 30 & 30 & 37 & 20 & 31 & 31 & 00 \\ TE & 30 & 30 & 37 & 20 & 31 & 30 \\ TE & 30 & 30 & 37 & 20 & 31 & 30 \\ TE & 30 & 30 & 37 & 20 & 31 & 30 \\ TE & 30 & 30 & 37 & 20 & 31 & 30 \\ TE & 30 & 30 & 37 & 20 & 31 & 30 \\ TE & 30 & 30 & 37 & 20 & 31 & 30 \\ TE & 30 & 30 & 30 & 20 & 31 & 30 \\ TE & 30 & 30 & 30 & 20 & 31 & 30 \\ \end{array} $                                                                                                    | 3D Format<br>3D Sync Invert<br>Language                    | Auto<br>SBS Top and Bottom<br>Frame sequential<br>On Off<br>English<br>German<br>French<br>Italian<br>Polish<br>Polish<br>Dutch<br>Swedish<br>Norwegian/Danish<br>Finnish                                                                                                    |
| -XX4055 1<br>-XX4055 1<br>-XX4055 2<br>-XX4053 1<br>-XX231 0<br>-XX701 2<br>-XX70 2<br>-XX70 3<br>-XX70 4<br>-XX70 5<br>-XX70 6<br>-XX70 7<br>-XX70 6<br>-XX70 7<br>-XX70 10<br>-XX70 10<br>-XX70 11<br>-XX70 12<br>-XX70 13                                                                                                    | $\begin{array}{c} TE & 30 & 30 & 34 & 30 & 35 & 20 & 30 & 00 \\ TE & 30 & 30 & 34 & 30 & 35 & 20 & 310 \\ TE & 30 & 30 & 43 & 30 & 35 & 20 & 310 \\ TE & 30 & 30 & 43 & 30 & 35 & 20 & 30 & 30 \\ TE & 30 & 30 & 22 & 33 & 12 & 31 & 00 \\ TE & 30 & 30 & 37 & 30 & 20 & 31 & 00 \\ TE & 30 & 30 & 37 & 30 & 20 & 31 & 00 \\ TE & 30 & 30 & 37 & 30 & 20 & 31 & 00 \\ TE & 30 & 30 & 37 & 30 & 20 & 30 & 00 \\ TE & 30 & 30 & 37 & 30 & 20 & 30 & 00 \\ TE & 30 & 30 & 37 & 30 & 20 & 30 & 00 \\ TE & 30 & 30 & 37 & 30 & 20 & 30 & 00 \\ TE & 30 & 30 & 37 & 30 & 20 & 30 & 00 \\ TE & 30 & 30 & 37 & 30 & 20 & 30 & 00 \\ TE & 30 & 30 & 37 & 30 & 20 & 30 & 00 \\ TE & 30 & 30 & 37 & 30 & 20 & 30 & 00 \\ TE & 30 & 30 & 37 & 30 & 20 & 31 & 30 & 00 \\ TE & 30 & 30 & 37 & 30 & 20 & 31 & 30 & 00 \\ TE & 30 & 30 & 37 & 30 & 20 & 31 & 30 & 00 \\ TE & 30 & 30 & 37 & 30 & 20 & 31 & 30 & 00 \\ TE & 30 & 30 & 37 & 30 & 20 & 31 & 30 & 00 \\ TE & 30 & 30 & 37 & 30 & 20 & 31 & 32 & 00 \\ TE & 30 & 30 & 37 & 30 & 20 & 31 & 32 & 00 \\ TE & 30 & 30 & 37 & 20 & 31 & 32 & 00 \\ TE & 30 & 30 & 37 & 20 & 31 & 32 & 00 \\ TE & 30 & 30 & 37 & 20 & 31 & 32 & 00 \\ TE & 30 & 30 & 37 & 20 & 31 & 30 & 00 \\ TE & 30 & 30 & 37 & 20 & 31 & 32 & 00 \\ TE & 30 & 30 & 37 & 20 & 31 & 30 & 00 \\ TE & 30 & 30 & 37 & 20 & 31 & 30$                 | 3D Format<br>3D Sync Invert<br>Language                    | Auto<br>SBS Top and Bottom<br>Frame sequential<br>On Off<br>English<br>German<br>French<br>Italian<br>Spanish<br>Portuguese<br>Polish<br>Dutch<br>Spostigan0anish<br>Frenck<br>Traditional Chinese                                                                                                    |
| -XX4055 0<br>-XX4055 1<br>-XX4055 2<br>-XX4055 3<br>-XX231 0<br>-XX701 1<br>-XX70 1<br>-XX70 2<br>-XX70 3<br>-XX70 4<br>-XX70 5<br>-XX70 6<br>-XX70 6<br>-XX70 7<br>-XX70 7<br>-XX70 9<br>-XX70 10<br>-XX70 11<br>-XX70 12<br>-XX70 13                                                                                                    | $\begin{array}{c} TE & 30 & 30 & 34 & 30 & 55 & 20 & 30 & 00 \\ TE & 30 & 30 & 43 & 30 & 55 & 20 & 31 & 00 \\ TE & 30 & 30 & 43 & 30 & 55 & 20 & 31 & 00 \\ TE & 30 & 30 & 31 & 30 & 55 & 33 & 30 & 00 \\ TE & 30 & 30 & 32 & 33 & 31 & 20 & 30 & 00 \\ TE & 30 & 30 & 32 & 33 & 31 & 20 & 30 & 00 \\ TE & 30 & 30 & 32 & 33 & 31 & 20 & 30 & 00 \\ TE & 30 & 30 & 37 & 30 & 20 & 31 & 00 \\ TE & 30 & 30 & 37 & 30 & 20 & 31 & 00 \\ TE & 30 & 30 & 37 & 30 & 20 & 31 & 00 \\ TE & 30 & 30 & 37 & 30 & 20 & 31 & 00 \\ TE & 30 & 30 & 37 & 30 & 20 & 30 & 00 \\ TE & 30 & 30 & 37 & 30 & 20 & 30 & 00 \\ TE & 30 & 30 & 37 & 30 & 20 & 30 & 00 \\ TE & 30 & 30 & 37 & 30 & 20 & 30 & 00 \\ TE & 30 & 30 & 37 & 30 & 20 & 31 & 30 & 00 \\ TE & 30 & 30 & 37 & 30 & 20 & 31 & 30 & 00 \\ TE & 30 & 30 & 30 & 20 & 31 & 30 & 00 \\ TE & 30 & 30 & 30 & 20 & 31 & 30 & 00 \\ TE &$                  | 3D Format<br>3D Sync Invert<br>Language                    | Auto<br>SBS Top and Bottom<br>Frame sequential<br>On Off<br>English<br>German<br>French<br>Italian<br>Spanish<br>Spanish                                                                                                    |
| -XX4055 0<br>-XX4055 1<br>-XX4055 2<br>-XX4055 3<br>-XX231 0<br>-XX701 1<br>-XX70 1<br>-XX70 2<br>-XX70 3<br>-XX70 4<br>-XX70 6<br>-XX70 6<br>-XX70 7<br>-XX70 7<br>-XX70 9<br>-XX70 10<br>-XX70 10<br>-XX70 11<br>-XX70 12<br>-XX70 13<br>-XX70 14<br>-XX70 15                                                                                                    | $\begin{array}{c} TE & 30 & 30 & 34 & 30 & 35 & 20 & 30 & 00 \\ TE & 30 & 30 & 34 & 30 & 35 & 20 & 310 \\ TE & 30 & 30 & 43 & 30 & 35 & 20 & 310 \\ TE & 30 & 30 & 43 & 30 & 35 & 20 & 30 & 00 \\ TE & 30 & 30 & 22 & 33 & 12 & 31 & 00 \\ TE & 30 & 30 & 37 & 30 & 20 & 31 & 00 \\ TE & 30 & 30 & 37 & 30 & 20 & 31 & 00 \\ TE & 30 & 30 & 37 & 30 & 20 & 30 & 00 \\ TE & 30 & 30 & 37 & 30 & 20 & 30 & 00 \\ TE & 30 & 30 & 37 & 30 & 20 & 30 & 00 \\ TE & 30 & 30 & 37 & 30 & 20 & 30 & 00 \\ TE & 30 & 30 & 37 & 30 & 20 & 30 & 00 \\ TE & 30 & 30 & 37 & 30 & 20 & 30 & 00 \\ TE & 30 & 30 & 37 & 30 & 20 & 30 & 00 \\ TE & 30 & 30 & 37 & 30 & 20 & 30 & 00 \\ TE & 30 & 30 & 37 & 30 & 20 & 30 & 00 \\ TE & 30 & 30 & 37 & 30 & 20 & 31 & 30 & 00 \\ TE & 30 & 30 & 37 & 30 & 20 & 31 & 30 & 00 \\ TE & 30 & 30 & 37 & 30 & 20 & 31 & 30 & 00 \\ TE & 30 & 30 & 37 & 30 & 20 & 31 & 30 & 00 \\ TE & 30 & 30 & 37 & 30 & 20 & 31 & 34 & 00 \\ TE & 30 & 30 & 37 & 30 & 20 & 31 & 34 & 00 \\ TE & 30 & 30 & 37 & 30 & 20 & 31 & 34 & 00 \\ TE & 30 & 30 & 37 & 30 & 20 & 31 & 34 & 00 \\ TE & 30 & 30 & 37 & 30 & 20 & 31 & 34 & 00 \\ TE & 30 & 30 & 37 & 30 & 20 & 31 & 34 & 00 \\ TE & 30 & 30 & 37 & 20 & 31 & 34 & 00 \\ TE & 30 & 30 & 37 & 20 & 31 & 30 & 00 \\ TE & 30 & 30 & 37 & 20 & 31 & 30 & 00 \\ TE & 30 & 30 & 37 & 20 & 31 & 34 & 00 \\ TE & 30 & 30 & 37 & 30 & 20 & 31 & 34 & 00 \\ TE & 30 & 30 & 30 & 30 & 30 & 30 & 31 & 30 \\ TE & 30$                 | 3D Format<br>3D Sync Invert<br>Language                    | Auto<br>SBS<br>Top and Botom<br>Frame sequential<br>On Off<br>English<br>German<br>French<br>Italian<br>Spanish<br>Portuguese<br>Polish<br>Dutch<br>Swedingun0 anish<br>Frinsh<br>Frenck<br>Traditional Chinese<br>Simplified Chinese<br>Simplified Chinese<br>Japanese                                                                                                    |
| -XX4055 0<br>-XX4055 1<br>-XX4055 2<br>-XX4055 3<br>-XX231 0<br>-XX701 1<br>-XX770 1<br>-XX770 2<br>-XX770 3<br>-XX770 4<br>-XX770 5<br>-XX770 5<br>-XX770 5<br>-XX770 10<br>-XX770 11<br>-XX770 11<br>-XX770 15<br>-XX770 16                                                                                                    | $\begin{array}{c} TE & 30 & 30 & 34 & 30 & 52 & 30 & 00 \\ TE & 30 & 30 & 34 & 30 & 52 & 31 & 00 \\ TE & 30 & 30 & 34 & 30 & 52 & 31 & 00 \\ TE & 30 & 30 & 34 & 30 & 52 & 31 & 00 \\ TE & 30 & 30 & 32 & 33 & 12 & 30 & 00 \\ TE & 30 & 30 & 32 & 33 & 12 & 30 & 00 \\ TE & 30 & 30 & 32 & 33 & 12 & 30 & 00 \\ TE & 30 & 30 & 37 & 30 & 20 & 31 & 00 \\ TE & 30 & 30 & 37 & 30 & 20 & 31 & 00 \\ TE & 30 & 30 & 37 & 30 & 20 & 31 & 00 \\ TE & 30 & 30 & 37 & 30 & 20 & 31 & 00 \\ TE & 30 & 30 & 37 & 30 & 20 & 30 & 00 \\ TE & 30 & 30 & 37 & 30 & 20 & 30 & 00 \\ TE & 30 & 30 & 37 & 30 & 20 & 30 & 00 \\ TE & 30 & 30 & 37 & 30 & 20 & 30 & 00 \\ TE & 30 & 30 & 37 & 30 & 20 & 30 & 00 \\ TE & 30 & 30 & 37 & 30 & 20 & 31 & 30 & 00 \\ TE & 30 & 30 & 37 & 30 & 20 & 31 & 30 & 00 \\ TE & 30 & 30 & 37 & 20 & 31 & 30 & 00 \\ TE & 30 & 30 & 37 & 20 & 31 & 30 & 00 \\ TE & 30 & 30 & 30 & 20 & 31 & 30 & 00 \\ TE & 30 & 30 & 30 & 20 & 31 & 30 & 00 \\ TE & 30 & 30 & 30 & 20 & 31 & 30 & 00 \\ TE &$                 | 3D Format<br>3D Sync Invert<br>Language                    | Auto<br>SBS Top and Bottom<br>Frame sequential<br>On Of<br>English<br>German<br>French<br>Italian<br>Polish<br>Polish<br>Dutch<br>Swedish<br>Norwegian/Danish<br>Finnish<br>Greek<br>Traditonal Chinese<br>Simplified Chinese<br>Japanese<br>Korean                                                                                                    |
| -XX4055 0<br>-XX4055 1<br>-XX4055 2<br>-XX4055 3<br>-XX231 0<br>-XX701 1<br>-XX70 1<br>-XX70 2<br>-XX70 3<br>-XX70 4<br>-XX70 6<br>-XX70 6<br>-XX70 7<br>-XX70 7<br>-XX70 9<br>-XX70 10<br>-XX70 10<br>-XX70 10<br>-XX70 11<br>-XX70 12<br>-XX70 13<br>-XX70 15<br>-XX70 16<br>-XX70 17                                                                                                    | $\begin{array}{c} TE & 30 & 30 & 34 & 30 & 35 & 20 & 30 & 00 \\ TE & 30 & 30 & 34 & 30 & 35 & 20 & 310 \\ TE & 30 & 30 & 34 & 30 & 35 & 20 & 310 \\ TE & 30 & 30 & 34 & 30 & 35 & 20 & 30 & 00 \\ TE & 30 & 30 & 32 & 33 & 12 & 31 & 00 \\ TE & 30 & 30 & 37 & 30 & 20 & 31 & 00 \\ TE & 30 & 30 & 37 & 30 & 20 & 31 & 00 \\ TE & 30 & 30 & 37 & 30 & 20 & 30 & 00 \\ TE & 30 & 30 & 37 & 30 & 20 & 30 & 00 \\ TE & 30 & 30 & 37 & 30 & 20 & 30 & 00 \\ TE & 30 & 30 & 37 & 30 & 20 & 30 & 00 \\ TE & 30 & 30 & 37 & 30 & 20 & 30 & 00 \\ TE & 30 & 30 & 37 & 30 & 20 & 30 & 00 \\ TE & 30 & 30 & 37 & 30 & 20 & 30 & 00 \\ TE & 30 & 30 & 37 & 30 & 20 & 30 & 00 \\ TE & 30 & 30 & 37 & 30 & 20 & 31 & 30 & 00 \\ TE & 30 & 30 & 37 & 30 & 20 & 31 & 30 & 00 \\ TE & 30 & 30 & 37 & 30 & 20 & 31 & 31 & 00 \\ TE & 30 & 30 & 37 & 30 & 20 & 31 & 34 & 00 \\ TE & 30 & 30 & 37 & 30 & 20 & 31 & 34 & 00 \\ TE & 30 & 30 & 37 & 30 & 20 & 31 & 36 & 00 \\ TE & 30 & 30 & 37 & 30 & 20 & 31 & 36 & 00 \\ TE & 30 & 30 & 37 & 30 & 20 & 31 & 36 & 00 \\ TE & 30 & 30 & 37 & 30 & 20 & 31 & 36 & 00 \\ TE & 30 & 30 & 37 & 30 & 20 & 31 & 36 & 00 \\ TE & 30 & 30 & 37 & 30 & 20 & 31 & 36 & 00 \\ TE & 30 & 30 & 37 & 30 & 20 & 31 & 36 & 00 \\ TE & 30 & 30 & 37 & 30 & 20 & 31 & 36 & 00 \\ TE & 30 & 30 & 37 & 30 & 20 & 31 & 36 & 00 \\ TE & 30 & 30 & 37 & 30 & 20 & 31 & 30 & 00 \\ TE & 30 & 30 & 37 & 30 & 20 & 31 & 30 & 00 \\ TE & 30 & 30 & 37 & 30 & 20 & 31 & 30 & 00 \\ TE & 30 & 30 & 37 & 30 & 20 & 31 & 30 & 00 \\ TE & 30 & 30 & 37 & 30 & 20 & 31$                    | 3D Format<br>3D Sync Invert<br>Language                    | Auto<br>SBS<br>Top and Botom<br>Frame sequential<br>On Off<br>English<br>German<br>French<br>Italian<br>Spanish<br>Portuguese<br>Polish<br>Dutch<br>Newegian/Danish<br>Herwegian/Danish<br>Herwegian/Danish<br>Greek<br>Traditional Chinese<br>Simplified Chinese<br>Simplified Chinese                                                                                                    |
| -XX4055 0<br>-XX4055 1<br>-XX4055 2<br>-XX4055 3<br>-XX2311 0<br>-XX701 1<br>-XX701 2<br>-XX70 2<br>-XX70 3<br>-XX70 4<br>-XX70 6<br>-XX70 7<br>-XX70 7<br>-XX70 10<br>-XX70 10<br>-XX70 11<br>-XX70 112<br>-XX70 15<br>-XX70 16<br>-XX70 17<br>-XX70 17<br>-XX70 17<br>-XX70 17<br>-XX70 18<br>-XX70 18<br>-XX70 10<br>-XX70 10<br>-XX70 11<br>-XX70 11<br>-XX                                                                                                    | $\begin{array}{c} TE & 30 & 30 & 34 & 30 & 55 & 20 & 30 & 00 \\ TE & 30 & 30 & 34 & 30 & 55 & 20 & 110 \\ TE & 30 & 30 & 34 & 30 & 55 & 20 & 100 \\ TE & 30 & 30 & 32 & 33 & 120 & 30 & 00 \\ TE & 30 & 30 & 32 & 33 & 120 & 30 & 00 \\ TE & 30 & 30 & 32 & 33 & 120 & 30 & 00 \\ TE & 30 & 30 & 32 & 33 & 120 & 30 & 00 \\ TE & 30 & 30 & 32 & 33 & 120 & 30 & 00 \\ TE & 30 & 30 & 37 & 30 & 20 & 31 & 00 \\ TE & 30 & 30 & 37 & 30 & 20 & 31 & 00 \\ TE & 30 & 30 & 37 & 30 & 20 & 31 & 00 \\ TE & 30 & 30 & 37 & 30 & 20 & 30 & 00 \\ TE & 30 & 30 & 37 & 30 & 20 & 30 & 00 \\ TE & 30 & 30 & 37 & 30 & 20 & 30 & 00 \\ TE & 30 & 30 & 37 & 30 & 20 & 30 & 00 \\ TE & 30 & 30 & 37 & 30 & 20 & 31 & 30 & 00 \\ TE & 30 & 30 & 37 & 30 & 20 & 31 & 30 & 00 \\ TE & 30 & 30 & 37 & 30 & 20 & 31 & 30 & 00 \\ TE & 30 & 30 & 37 & 30 & 20 & 31 & 30 & 00 \\ TE & 30 & 30 & 37 & 30 & 20 & 31 & 30 & 00 \\ TE & 30 & 30 & 37 & 30 & 20 & 31 & 30 & 00 \\ TE & 30 & 30 & 37 & 30 & 20 & 31 & 30 & 00 \\ TE & 30 & 30 & 37 & 30 & 20 & 31 & 30 & 00 \\ TE & 30 & 30 & 37 & 30 & 20 & 31 & 30 & 00 \\ TE & 30 & 30 & 37 & 30 & 20 & 31 & 30 & 00 \\ TE & 30 & 30 & 37 & 30 & 20 & 31 & 30 & 00 \\ TE & 30 & 30 & 37 & 30 & 20 & 31 & 30 & 00 \\ TE & 30 & 30 & 37 & 30 & 20 & 31 & 30 & 00 \\ TE & 30 & 30 & 37 & 20 & 31 & 30 & 00 \\ TE & 30 & 30 & 37 & 20 & 31 & 30 & 00 \\ TE & 30 & 30 & 30 & 20 & 31 & 70 & 00 \\ TE & 30 & 30 & 37 & 30 & 20 & 31 & 70 \\ TE & 30 & 30 & 30 & 20 & 31 & 70 & 00 \\ TE & 30 & 30 & 37 & 20 & 31 & 30 & 00 \\ TE & 30 & 30 & 30 & 20 & 31 & 30 & 00 \\ TE & 30 & 30 & 30 & 20 & 31 & 30 & 00 \\ TE$                 | 3D Format<br>3D Sync Invert<br>Language                    | Auto<br>SBS<br>Top and Bottom<br>Frame sequential<br>Off<br>English<br>German<br>French<br>Italian<br>Spanisue<br>Polish<br>Dutch<br>Swedish<br>Norwegian/Danish<br>Frinish<br>Swedish<br>Norwegian/Danish<br>Frinish<br>Swedish<br>Dutch<br>Swedish<br>Norwegian/Danish<br>Frinish<br>Simplified Chinese<br>Simplified Chinese<br>Simplified C                                                                                                    |
| -XX4405 0<br>-XX4405 1<br>-XX4405 1<br>-XX4005 3<br>-XX1231 0<br>-XX1231 0<br>-XX170 1<br>-XX770 2<br>-XX770 4<br>-XX770 6<br>-XX770 6<br>-XX770 10<br>-XX770 11<br>-XX770 11<br>-XX770 11<br>-XX770 15<br>-XX770 15<br>-XX770 18<br>-XX770 18                                                                                                    | $\begin{array}{c} TE & 30 & 30 & 34 & 30 & 35 & 20 & 30 & 00 \\ TE & 30 & 30 & 34 & 30 & 35 & 20 & 310 \\ TE & 30 & 30 & 34 & 30 & 35 & 20 & 310 \\ TE & 30 & 30 & 34 & 30 & 35 & 20 & 30 & 00 \\ TE & 30 & 30 & 32 & 33 & 12 & 31 & 00 \\ TE & 30 & 30 & 37 & 30 & 20 & 31 & 00 \\ TE & 30 & 30 & 37 & 30 & 20 & 31 & 00 \\ TE & 30 & 30 & 37 & 30 & 20 & 30 & 00 \\ TE & 30 & 30 & 37 & 30 & 20 & 30 & 00 \\ TE & 30 & 30 & 37 & 30 & 20 & 30 & 00 \\ TE & 30 & 30 & 37 & 30 & 20 & 30 & 00 \\ TE & 30 & 30 & 37 & 30 & 20 & 30 & 00 \\ TE & 30 & 30 & 37 & 30 & 20 & 30 & 00 \\ TE & 30 & 30 & 37 & 30 & 20 & 30 & 00 \\ TE & 30 & 30 & 37 & 30 & 20 & 30 & 00 \\ TE & 30 & 30 & 37 & 30 & 20 & 30 & 00 \\ TE & 30 & 30 & 37 & 30 & 20 & 31 & 31 & 00 \\ TE & 30 & 30 & 37 & 30 & 20 & 31 & 31 & 00 \\ TE & 30 & 30 & 37 & 30 & 20 & 31 & 34 & 00 \\ TE & 30 & 30 & 37 & 30 & 20 & 31 & 34 & 00 \\ TE & 30 & 30 & 37 & 30 & 20 & 31 & 30 & 00 \\ TE & 30 & 30 & 37 & 20 & 31 & 30 & 00 \\ TE & 30 & 30 & 37 & 30 & 20 & 31 & 30 & 00 \\ TE & 30 & 30 & 37 & 30 & 20 & 31 & 30 & 00 \\ TE & 30 & 30 & 37 & 30 & 20 & 31 & 30 & 00 \\ TE & 30 & 30 & 37 & 30 & 20 & 31 & 30 & 00 \\ TE & 30 & 30 & 37 & 30 & 20 & 31 & 30 & 00 \\ TE & 30 & 30 & 37 & 30 & 20 & 31 & 30 & 00 \\ TE & 30 & 30 & 37 & 20 & 31 & 30 & 00 \\ TE & 30 & 30 & 37 & 30 & 20 & 31 & 30 & 00 \\ TE & 30 & 30 & 37 & 20 & 31 & 30 & 00 \\ TE & 30 & 30 & 37 & 20 & 31 & 30 & 00 \\ TE & 30 & 30 & 37 & 30 & 20 & 31 & 30 & 00 \\ TE & 30 & 30$                   | 3D Format<br>3D Sync Invert<br>Language                    | Auto<br>SBS<br>Top and Botom<br>Frame sequential<br>On Off<br>English<br>German<br>French<br>Italian<br>Spanish<br>Portuguese<br>Polish<br>Dutch<br>Swedish<br>Nerwegian/Danish<br>Merwegian/Danish<br>Groek<br>Traditional Chinese<br>Simplified Chinese<br>Simplified Chinese<br>Simplified Chinese<br>Simplified Chinese<br>Simplified Chinese<br>Simplified Chinese<br>Simplified Chinese<br>Simplified Chinese<br>Simplified Chinese<br>Simplified Chinese<br>Stapanese<br>Korean<br>Russian<br>Hungarian                                                                                                    |
| ->XX485 0<br>->XX485 1<br>->XX485 1<br>->XX485 2<br>->XX485 3<br>->XX485 1<br>->XX231 1<br>->XX231 1<br>->XX231 1<br>->XX231 1<br>->XX23 1<br>->XX23 1<br>->                                                                                                    | $\begin{array}{c} TE & 30 & 30 & 34 & 30 & 35 & 20 & 30 & 00 \\ TE & 30 & 30 & 34 & 30 & 35 & 20 & 31 & 00 \\ TE & 30 & 30 & 34 & 30 & 35 & 20 & 31 & 00 \\ TE & 30 & 30 & 34 & 33 & 35 & 20 & 30 & 00 \\ TE & 30 & 30 & 32 & 33 & 34 & 20 & 30 & 00 \\ TE & 30 & 30 & 32 & 33 & 34 & 20 & 30 & 00 \\ TE & 30 & 30 & 32 & 33 & 32 & 20 & 31 & 00 \\ TE & 30 & 30 & 30 & 20 & 32 & 00 & 00 \\ TE & 30 & 30 & 37 & 30 & 20 & 32 & 00 \\ TE & 30 & 30 & 37 & 30 & 20 & 31 & 00 \\ TE & 30 & 30 & 37 & 30 & 20 & 30 & 00 \\ TE & 30 & 30 & 37 & 30 & 20 & 30 & 00 \\ TE & 30 & 30 & 37 & 30 & 20 & 30 & 00 \\ TE & 30 & 30 & 37 & 30 & 20 & 30 & 00 \\ TE & 30 & 30 & 37 & 30 & 20 & 30 & 00 \\ TE & 30 & 30 & 37 & 30 & 20 & 31 & 30 & 00 \\ TE & 30 & 30 & 37 & 30 & 20 & 31 & 30 & 00 \\ TE & 30 & 30 & 37 & 20 & 31 & 30 & 00 \\ TE & 30 & 30 & 37 & 20 & 31 & 30 & 00 \\ TE & 30 & 30 & 37 & 20 & 31 & 30 & 00 \\ TE & 30 & 30 & 37 & 30 & 20 & 31 & 30 & 00 \\ TE & 30 & 30 & 37 & 30 & 20 & 31 & 30 & 00 \\ TE & 30 & 30 & 37 & 30 & 20 & 31 & 30 & 00 \\ TE & 30 & 30 & 30 & 30 & 20 & 31 & 30 & 00 \\ TE & 30 & 30 & 30 & 30 & 20 & 31 & 30 & 00 \\ TE & 30 & 30 & 30 & 30 & 20 & 30 & 30 & 30$                                                                                                    | 3D Format<br>3D Sync Invert<br>Language                    | Auto<br>SBS<br>Top and Botom<br>Frame sequential<br>On<br>Off<br>English<br>German<br>Spanishese<br>Polish<br>Swedish<br>Dutch<br>Norwegian/Danish<br>Frinsh<br>Polish<br>Swedish<br>Dutch<br>Swedish<br>Creek<br>Swedish<br>Creek<br>Swe |
| -2XX485 1<br>-2XX485 1<br>-2XX485 1<br>-2XX485 3<br>-2XX485 3<br>-2XX485 3<br>-2XX231 0<br>-2XX231 0<br>-2XX231 1<br>-2XX70 1<br>-2XX70 1<br>-2<br>XX70 1<br>-2<br>XX70 1<br>XX70 1<br>-2<br>XX70 1<br>XX70 1<br>-2<br>XX70 1<br>XX70 1<br>-2<br>XX70 1<br>-2<br>XX70 1<br>XX70 1<br>-2<br>XX70 1<br>XX70 1<br>-2<br>XX70 1<br>XX70 1<br>XX70 1<br>XX70 1<br>XX70 1<br>XX70 1<br>XX70 1<br>XX70 1<br>XX70 1<br>XX70 1<br>XX70 1<br>XX70 1<br>XX70 1<br>XX70 1<br>XX70 1<br>XX70 | $\begin{array}{c} TE & 30 & 30 & 34 & 30 & 35 & 20 & 30 & 00 \\ TE & 30 & 30 & 34 & 30 & 35 & 20 & 310 \\ TE & 30 & 30 & 34 & 30 & 35 & 20 & 310 \\ TE & 30 & 30 & 34 & 30 & 35 & 20 & 30 & 00 \\ TE & 30 & 30 & 32 & 33 & 12 & 31 & 00 \\ TE & 30 & 30 & 32 & 33 & 12 & 31 & 00 \\ TE & 30 & 30 & 37 & 30 & 20 & 31 & 00 \\ TE & 30 & 30 & 37 & 30 & 20 & 30 & 00 \\ TE & 30 & 30 & 37 & 30 & 20 & 30 & 00 \\ TE & 30 & 30 & 37 & 30 & 20 & 30 & 00 \\ TE & 30 & 30 & 37 & 30 & 20 & 30 & 00 \\ TE & 30 & 30 & 37 & 30 & 20 & 30 & 00 \\ TE & 30 & 30 & 37 & 30 & 20 & 30 & 00 \\ TE & 30 & 30 & 37 & 30 & 20 & 30 & 00 \\ TE & 30 & 30 & 37 & 30 & 20 & 30 & 00 \\ TE & 30 & 30 & 37 & 30 & 20 & 30 & 00 \\ TE & 30 & 30 & 37 & 30 & 20 & 31 & 31 & 00 \\ TE & 30 & 30 & 37 & 30 & 20 & 31 & 31 & 00 \\ TE & 30 & 30 & 37 & 30 & 20 & 31 & 34 & 00 \\ TE & 30 & 30 & 37 & 30 & 20 & 31 & 34 & 00 \\ TE & 30 & 30 & 37 & 30 & 20 & 31 & 34 & 00 \\ TE & 30 & 30 & 37 & 30 & 20 & 31 & 34 & 00 \\ TE & 30 & 30 & 37 & 30 & 20 & 31 & 34 & 00 \\ TE & 30 & 30 & 37 & 30 & 20 & 31 & 34 & 00 \\ TE & 30 & 30 & 37 & 30 & 20 & 31 & 34 & 00 \\ TE & 30 & 30 & 37 & 30 & 20 & 31 & 34 & 00 \\ TE & 30 & 30 & 37 & 30 & 20 & 31 & 34 & 00 \\ TE & 30 & 30 & 37 & 30 & 20 & 31 & 34 & 00 \\ TE & 30 & 30 & 37 & 30 & 20 & 31 & 34 & 00 \\ TE & 30 & 30 & 37 & 30 & 20 & 31 & 34 & 00 \\ TE & 30 & 30 & 37 & 30 & 20 & 31 & 30 & 00 \\ TE & 30 & 30 & 37 & 30 & 20 & 31 & 30 & 00 \\ TE & 30 & 30 & 37 & 30 & 20 & 31 & 30 & 00 \\ TE & 30 & 30 & 37 & 30 & 20 & 31 & 30 & 00 \\ TE & 30 & 30 & 37 & 30 & 20 & 31 & 30 & 00 \\ TE & 30 & 30 & 37 & 30 & 20 & 31 & 30 & 00 \\ TE & 30 & 30 & 37 & 30 & 20 & 30 & 30 & 00 \\ TE & 30 & 30 & 37 & 30 & 20 & 30 & 30 & 00 \\ TE & 30 & 30 & 37 & 30 & 20 & 30 & 30 & 00 \\ TE & 30 & 30 & 37 & 30 & 20 & 30 & 30 & 00 \\ TE & 30 & 30 & 37 & 30 & 20 & 30 & 30 & 00 \\ TE & 30 & 30 & 37 & 30 & 20 & 30 & 30 & 00 \\ TE & 30 & 30 & 37 & 30 & 20 & 30 & 30 & 00 \\ TE & 30 & 30 & 37 & 30 & 20 & 30 & 30 & 00 \\ TE & 30 & 30 & 37 & 30 & 20 & 30 & 30 & 00 \\ TE & 30 & 30 & 37 & 30 & 30 & 30 & 30 & 00 \\ TE & 30 & 30 & 37 & 30 & 30 & 30 & 30$                    | 3D Format<br>3D Sync Invert<br>Language                    | Auto<br>SBS<br>Top and Botom<br>Frame sequential<br>On Off<br>English<br>German<br>French<br>Italian<br>Spanish<br>Portuguese<br>Polish<br>Dutch<br>Swedish<br>Nerwegian/Danish<br>Nerwegian/Danish<br>Groek<br>Traditional Chinese<br>Simplified Chinese<br>Simplified Chinese<br>Simplified Chinese<br>Simplified Chinese<br>Simplified Chinese<br>Simplified Chinese<br>Simplified Chinese<br>Simplified Chinese<br>Simplified Chinese<br>Stapanese<br>Korean<br>Russian<br>Hungarian<br>Czechoslovak<br>Aradic<br>Th                                                                                                    |
| ->XX405 0 - XX405 1 - XX405 1 - XX405 1 - XX405 1 - XX405 1 - XX405 1 - XX405 1 - XX405 1 - XX405 1 - XX405 1 - XX405 1 - XX407 1 - XX407 2 - XX407 2 - XX407 2 - XX40                                                                                                    | $\begin{array}{c} TE & 30 & 30 & 34 & 30 & 35 & 20 & 30 & 00 \\ TE & 30 & 30 & 34 & 30 & 35 & 20 & 31 & 00 \\ TE & 30 & 34 & 30 & 35 & 20 & 31 & 00 \\ TE & 30 & 34 & 30 & 35 & 20 & 31 & 00 \\ TE & 30 & 30 & 32 & 33 & 31 & 20 & 31 & 00 \\ TE & 30 & 30 & 32 & 33 & 31 & 20 & 31 & 00 \\ TE & 30 & 30 & 30 & 20 & 32 & 00 & 31 & 00 \\ TE & 30 & 30 & 30 & 20 & 32 & 00 & 31 & 00 \\ TE & 30 & 30 & 30 & 20 & 32 & 00 & 31 & 00 \\ TE & 30 & 30 & 30 & 20 & 32 & 00 & 31 & 00 \\ TE & 30 & 30 & 30 & 20 & 32 & 00 & 31 & 00 & 31 & 00 \\ TE & 30 & 30 & 37 & 30 & 20 & 30 & 00 & 71 & 50 & 30 & 37 & 30 & 20 & 30 & 00 \\ TE & 30 & 30 & 37 & 30 & 20 & 30 & 00 & 71 & 50 & 30 & 37 & 30 & 20 & 30 & 00 \\ TE & 30 & 30 & 37 & 30 & 20 & 30 & 00 & 71 & 50 & 30 & 37 & 30 & 20 & 31 & 30 & 00 \\ TE & 30 & 30 & 37 & 30 & 20 & 31 & 30 & 00 & 71 & 50 & 30 & 37 & 30 & 20 & 31 & 30 & 00 \\ TE & 30 & 30 & 37 & 30 & 20 & 31 & 30 & 00 & 71 & 50 & 30 & 37 & 30 & 20 & 31 & 30 & 00 \\ TE & 30 & 30 & 37 & 30 & 20 & 31 & 30 & 00 & 71 & 50 & 30 & 37 & 30 & 20 & 31 & 30 & 00 \\ TE & 30 & 30 & 37 & 30 & 20 & 31 & 30 & 00 & 71 & 50 & 30 & 37 & 30 & 20 & 31 & 30 & 00 \\ TE & 30 & 30 & 37 & 30 & 20 & 31 & 30 & 00 & 71 & 50 & 30 & 37 & 30 & 20 & 31 & 30 & 00 \\ TE & 30 & 30 & 37 & 30 & 20 & 31 & 30 & 00 \\ TE & 30 & 30 & 30 & 30 & 20 & 31 & 30 & 00 \\ TE & 30 & 30 & 30 & 30 & 20 & 31 & 30 & 00 \\ TE & 30 & 30 & 30 & 30 & 20 & 31 & 30 & 00 \\ TE & 30 & 30 & 37 & 30 & 20 & 31 & 30 & 00 \\ TE & 30 & 30 & 37 & 30 & 20 & 31 & 30 &$                             | 3D Format<br>3D Sync Invert<br>Language                    | Auto<br>SBS<br>Top and Botom<br>Frame sequential<br>On<br>Off<br>English<br>German<br>French<br>Italian<br>Spanish<br>Proruguese<br>Dutch<br>Norwegian/Danish<br>Finnish<br>Swedish<br>Norwegian/Danish<br>Finnish<br>Greek<br>Traditional Chinese<br>Stagamet Chinese<br>Stagamet Chinese<br>Stagame                                                                                                    |
| -2XX485 1<br>-2XX485 1<br>-2XX485 1<br>-2XX485 3<br>-2XX485 3<br>-2XX485 3<br>-2XX213 1<br>-2XX213 1<br>-2XX213 1<br>-2XX213 1<br>-2XX213 1<br>-2XX213 1<br>-2XX210 1<br>-2XX210 1<br>-2XX21                                                                                                    | $\begin{array}{c} TE & 30 & 30 & 34 & 30 & 35 & 20 & 30 & 00 \\ TE & 30 & 30 & 34 & 30 & 35 & 20 & 310 \\ TE & 30 & 30 & 34 & 30 & 35 & 20 & 310 \\ TE & 30 & 30 & 34 & 30 & 35 & 20 & 30 & 00 \\ TE & 30 & 30 & 32 & 33 & 31 & 20 & 310 \\ TE & 30 & 30 & 37 & 30 & 20 & 31 & 00 \\ TE & 30 & 30 & 37 & 30 & 20 & 31 & 00 \\ TE & 30 & 30 & 37 & 30 & 20 & 30 & 00 \\ TE & 30 & 30 & 37 & 30 & 20 & 30 & 00 \\ TE & 30 & 30 & 37 & 30 & 20 & 30 & 00 \\ TE & 30 & 30 & 37 & 30 & 20 & 30 & 00 \\ TE & 30 & 30 & 37 & 30 & 20 & 30 & 00 \\ TE & 30 & 30 & 37 & 30 & 20 & 30 & 00 \\ TE & 30 & 30 & 37 & 30 & 20 & 30 & 00 \\ TE & 30 & 30 & 37 & 30 & 20 & 30 & 00 \\ TE & 30 & 30 & 37 & 30 & 20 & 30 & 00 \\ TE & 30 & 30 & 37 & 30 & 20 & 31 & 30 & 00 \\ TE & 30 & 30 & 37 & 30 & 20 & 31 & 31 & 00 \\ TE & 30 & 30 & 37 & 30 & 20 & 31 & 31 & 00 \\ TE & 30 & 30 & 37 & 30 & 20 & 31 & 34 & 00 \\ TE & 30 & 30 & 37 & 30 & 20 & 31 & 34 & 00 \\ TE & 30 & 30 & 37 & 30 & 20 & 31 & 34 & 00 \\ TE & 30 & 30 & 37 & 30 & 20 & 31 & 34 & 00 \\ TE & 30 & 30 & 37 & 30 & 20 & 31 & 34 & 00 \\ TE & 30 & 30 & 37 & 30 & 20 & 31 & 34 & 00 \\ TE & 30 & 30 & 37 & 30 & 20 & 31 & 30 & 00 \\ TE & 30 & 30 & 37 & 30 & 20 & 31 & 30 & 00 \\ TE & 30 & 30 & 37 & 30 & 20 & 30 & 30 & 00 \\ TE & 30 & 30 & 37 & 30 & 20 & 30 & 30 & 00 \\ TE & 30 & 30 & 37 & 30 & 20 & 30 & 30 & 00 \\ TE & 30 & 30 & 37 & 30 & 20 & 30 & 30 & 00 \\ TE & 30 & 30 & 37 & 30 & 20 & 30 & 30 & 00 \\ TE & 30 & 30 & 37 & 30 & 20 & 30 & 3$                    | 3D Format<br>3D Sync Invert<br>Language                    | Auto<br>SBS<br>Top and Bottom<br>Frame sequential<br>On Off<br>English<br>German<br>French<br>Italian<br>Spanish<br>Portuguese<br>Polish<br>Dutch<br>Swedish<br>Norwegian/Danish<br>French<br>Traditional Chinese<br>Simplified Chinese<br>Simplified Chinese<br>Simplified Chinese<br>Simplified Chinese<br>Simplified Chinese<br>Simplified Chinese<br>Simplified Chinese<br>Simplified Chinese<br>Simplified Chinese<br>Simplified Chinese<br>Simplified Chinese<br>Simplified Chinese<br>Simplified Chinese<br>Tradianal Chinese<br>Simplified Chinese<br>Simplified Chinese<br>Simp                                                                                                    |
| -2XX485 1<br>-2XX485 1<br>-2XX485 1<br>-2XX485 1<br>-2XX485 1<br>-2XX485 1<br>-2XX485 1<br>-2XX481 1<br>-2XX231 1<br>-2XX231 1<br>-2XX231 1<br>-2XX231 1<br>-2XX270 1<br>-2XX270 1<br>-2XX27                                                                                                    | $\begin{array}{c} TE & 30 & 30 & 34 & 30 & 35 & 20 & 30 & 00 \\ TE & 30 & 30 & 34 & 30 & 35 & 20 & 31 & 00 \\ TE & 30 & 30 & 34 & 30 & 35 & 20 & 31 & 00 \\ TE & 30 & 30 & 30 & 32 & 31 & 30 & 31 & 00 \\ TE & 30 & 30 & 30 & 32 & 33 & 10 & 01 \\ TE & 30 & 30 & 30 & 32 & 33 & 10 & 01 \\ TE & 30 & 30 & 30 & 20 & 32 & 00 \\ TE & 30 & 30 & 37 & 30 & 20 & 31 & 00 \\ TE & 30 & 30 & 37 & 30 & 20 & 30 & 00 \\ TE & 30 & 30 & 37 & 30 & 20 & 30 & 00 \\ TE & 30 & 30 & 37 & 30 & 20 & 30 & 00 \\ TE & 30 & 30 & 37 & 30 & 20 & 30 & 00 \\ TE & 30 & 30 & 37 & 30 & 20 & 30 & 00 \\ TE & 30 & 30 & 37 & 30 & 20 & 30 & 00 \\ TE & 30 & 30 & 37 & 30 & 20 & 30 & 00 \\ TE & 30 & 30 & 37 & 30 & 20 & 30 & 00 \\ TE & 30 & 30 & 37 & 30 & 20 & 31 & 30 & 00 \\ TE & 30 & 30 & 37 & 30 & 20 & 31 & 30 & 00 \\ TE & 30 & 30 & 37 & 30 & 20 & 31 & 30 & 00 \\ TE & 30 & 30 & 37 & 30 & 20 & 31 & 30 & 00 \\ TE & 30 & 30 & 37 & 30 & 20 & 31 & 30 & 00 \\ TE & 30 & 30 & 37 & 30 & 20 & 31 & 30 & 00 \\ TE & 30 & 30 & 37 & 30 & 20 & 31 & 30 & 00 \\ TE & 30 & 30 & 37 & 30 & 20 & 31 & 30 & 00 \\ TE & 30 & 30 & 37 & 30 & 20 & 31 & 30 & 00 \\ TE & 30 & 30 & 37 & 30 & 20 & 31 & 30 & 00 \\ TE & 30 & 30 & 37 & 30 & 20 & 31 & 30 & 00 \\ TE & 30 & 30 & 37 & 30 & 20 & 31 & 30 & 00 \\ TE & 30 & 30 & 37 & 30 & 20 & 31 & 30 & 00 \\ TE & 30 & 30 & 37 & 30 & 20 & 32 & 30 & 10 \\ TE & 30 & 30 & 37 & 30 & 20 & 32 & 30 & 10 \\ TE & 30 & 30 & 37 & 30 & 20 & 30 & 30 & 30 & 30 & 10 \\ TE & 30 & 30 & 37 & 30 &$                    | 3D Format<br>3D Sync Invert<br>Language                    | Auto<br>SBS<br>Top and Botom<br>Frame sequential<br>On<br>Off<br>English<br>German<br>French<br>Italian<br>Spanish<br>Portuguese<br>Polish<br>Norwegian/Danish<br>Frinish<br>Norwegian/Danish<br>Frinish<br>Norwegian/Danish<br>Frinish<br>Greek<br>Traditional Chinese<br>Simplified Chinese<br>Johanese<br>Arabic<br>Traditional Chinese<br>Simplified Chinese<br>Johanese<br>Arabic<br>Traditional Chinese<br>Traditional Chinese<br>Traditional                                                                                                    |
| -2XX485 1<br>-2XX485 1<br>-2XX485 1<br>-2XX485 1<br>-2XX485 1<br>-2XX485 1<br>-2XX485 1<br>-2XX231 1<br>-2XX231 1<br>-2XX231 1<br>-2XX231 1<br>-2XX20 1<br>-2XX20 1<br>-                                                                                                    | $\begin{array}{c} TE & 30 & 30 & 34 & 30 & 35 & 20 & 30 & 00 \\ TE & 30 & 30 & 34 & 30 & 35 & 20 & 31 \\ TE & 30 & 30 & 34 & 30 & 35 & 20 & 31 \\ TE & 30 & 30 & 34 & 30 & 35 & 20 & 31 \\ TE & 30 & 30 & 32 & 33 & 12 & 01 & 01 \\ TE & 30 & 30 & 37 & 30 & 20 & 31 & 00 \\ TE & 30 & 30 & 37 & 30 & 20 & 31 & 00 \\ TE & 30 & 30 & 37 & 30 & 20 & 31 & 00 \\ TE & 30 & 30 & 37 & 30 & 20 & 31 & 00 \\ TE & 30 & 30 & 37 & 30 & 20 & 30 & 00 \\ TE & 30 & 30 & 37 & 30 & 20 & 31 & 00 \\ TE & 30 & 30 & 37 & 30 & 20 & 30 & 00 \\ TE & 30 & 30 & 37 & 30 & 20 & 30 & 00 \\ TE & 30 & 30 & 37 & 30 & 20 & 30 & 00 \\ TE & 30 & 30 & 37 & 30 & 20 & 30 & 00 \\ TE & 30 & 30 & 37 & 30 & 20 & 30 & 00 \\ TE & 30 & 30 & 37 & 30 & 20 & 31 & 30 & 00 \\ TE & 30 & 30 & 37 & 30 & 20 & 31 & 30 & 00 \\ TE & 30 & 30 & 37 & 30 & 20 & 31 & 30 & 00 \\ TE & 30 & 30 & 37 & 30 & 20 & 31 & 30 & 00 \\ TE & 30 & 30 & 37 & 30 & 20 & 31 & 30 & 00 \\ TE & 30 & 30 & 37 & 30 & 20 & 31 & 30 & 00 \\ TE & 30 & 30 & 37 & 30 & 20 & 31 & 30 & 00 \\ TE & 30 & 30 & 37 & 30 & 20 & 31 & 30 & 00 \\ TE & 30 & 30 & 37 & 30 & 20 & 31 & 30 & 00 \\ TE & 30 & 30 & 37 & 30 & 20 & 31 & 30 & 00 \\ TE & 30 & 30 & 37 & 30 & 20 & 31 & 30 & 00 \\ TE & 30 & 30 & 37 & 30 & 20 & 31 & 30 & 00 \\ TE & 30 & 30 & 37 & 30 & 20 & 31 & 30 & 00 \\ TE & 30 & 30 & 37 & 30 & 20 & 31 & 30 & 00 \\ TE & 30 & 30 & 37 & 30 & 20 & 32 & 30 & 00 \\ TE & 30 & 30 & 37 & 30 & 20 & 32 & 30 & 00 \\$                   | 3D Format<br>3D Sync Invert<br>Language                    | Auto<br>SBS<br>Top and Bottom<br>Frame sequential<br>On Off<br>English<br>German<br>French<br>Italian<br>Spanish<br>Portuguese<br>Polish<br>Dutch<br>Polish<br>Dutch<br>Frontoguese<br>Polish<br>Tradtional Chinese<br>Simplified Chinese<br>Simplified Chinese<br>Simp                                                                                                    |
| -2XX485 0 2<br>-2XX485 1<br>-2XX485 2<br>-2XX485 2<br>-XXX485 2<br>-XXX48 4<br>-XXX31 0<br>-XXX31 1<br>-XXX31 1<br>-XXX31 1<br>-XXX31 1<br>-XXX31 1<br>-XXX31 1<br>-XXX70 2<br>-XXX70 2<br>-XXX70 2<br>-XXX70 4<br>-XXX70 1<br>-XXX70 1<br>-XXX70 1<br>-XXX70 1<br>-XXX70 1<br>-XXX70 1<br>-XXX70 1<br>-XXX70 1<br>-XXX70 1<br>-XXX70 1<br>-XXX70 1<br>-XXX70 1<br>-XXX70 1<br>-XXX70 1<br>-XXX70 1<br>-XXX70 1<br>-XXX70 1<br>-XXX70 1<br>-XXX70 1<br>-XXX70 1<br>-XXX70 1<br>-XXX70 1<br>-XXX70 1<br>-XXX70 2<br>-XXX70 2<br>-XXX70<br>-XXX70<br>-XXX70 2<br>-XXX70<br>-X                                                                                                    | $\begin{array}{c} TE & 30 & 30 & 34 & 30 & 35 & 20 & 30 & 00 \\ TE & 30 & 30 & 34 & 30 & 35 & 20 & 310 \\ TE & 30 & 30 & 34 & 30 & 35 & 20 & 310 \\ TE & 30 & 30 & 34 & 30 & 35 & 20 & 30 & 00 \\ TE & 30 & 30 & 32 & 33 & 12 & 31 & 00 \\ TE & 30 & 30 & 37 & 30 & 20 & 31 & 00 \\ TE & 30 & 30 & 37 & 30 & 20 & 31 & 00 \\ TE & 30 & 30 & 37 & 30 & 20 & 31 & 00 \\ TE & 30 & 30 & 37 & 30 & 20 & 30 & 00 \\ TE & 30 & 30 & 37 & 30 & 20 & 30 & 00 \\ TE & 30 & 30 & 37 & 30 & 20 & 30 & 00 \\ TE & 30 & 30 & 37 & 30 & 20 & 30 & 00 \\ TE & 30 & 30 & 37 & 30 & 20 & 30 & 00 \\ TE & 30 & 30 & 37 & 30 & 20 & 30 & 00 \\ TE & 30 & 30 & 37 & 30 & 20 & 30 & 00 \\ TE & 30 & 30 & 37 & 30 & 20 & 30 & 00 \\ TE & 30 & 30 & 37 & 30 & 20 & 31 & 31 & 00 \\ TE & 30 & 30 & 37 & 30 & 20 & 31 & 31 & 00 \\ TE & 30 & 30 & 37 & 30 & 20 & 31 & 34 & 00 \\ TE & 30 & 30 & 37 & 30 & 20 & 31 & 34 & 00 \\ TE & 30 & 30 & 37 & 30 & 20 & 31 & 34 & 00 \\ TE & 30 & 30 & 37 & 30 & 20 & 31 & 34 & 00 \\ TE & 30 & 30 & 37 & 30 & 20 & 31 & 34 & 00 \\ TE & 30 & 30 & 37 & 30 & 20 & 31 & 30 & 00 \\ TE & 30 & 30 & 37 & 30 & 20 & 31 & 30 & 00 \\ TE & 30 & 30 & 37 & 30 & 20 & 31 & 30 & 00 \\ TE & 30 & 30 & 37 & 30 & 20 & 31 & 30 & 00 \\ TE & 30 & 30 & 37 & 30 & 20 & 31 & 30 & 00 \\ TE & 30 & 30 & 37 & 30 & 20 & 31 & 30 & 00 \\ TE & 30 & 30 & 37 & 30 & 20 & 31 & 30 & 00 \\ TE & 30 & 30 & 37 & 30 & 20 & 31 & 30 & 00 \\ TE & 30 & 30 & 37 & 30 & 20 & 32 & 30 & 00 \\ TE & 30 & 30 & 37 & 30 & 20 & 32 & 30 & 00 \\ TE & 30 & 30 & 37 & 30 & 20 & 32 & 30 & 00 \\ TE & 30 & 30 & 37 & 30 & 20 & 32 & 30 & 00 \\ TE & 30 & 30 & 37 & 30 & 20 & 32 & 30 & 00 \\ TE & 30 & 30 & 37 & 30 & 20 & 32 & 30 & 00 \\ TE & 30 & 30 & 37 & 30 & 20 & 32 & 30 & 00 \\ TE & 30 & 30 & 37 & 30 & 20 & 32 & 30 & 00 \\ TE & 30 & 30 & 37 & 30 & 20 & 32 & 30 & 00 \\ TE & 30 & 30 & 37 & 30 & 20 & 32 & 30 & 00 \\ TE & 30 & 30 & 37 & 30 & 20 & 32 & 30 & 00 \\ TE & 30 & 30 & 37 & 30 & 20 & 32 & 30 & 00 \\ TE & 30 & 30 & 37 & 30 & 20 & 32 & 30 & 00 \\ TE & 30 & 30 & 37 & 30 & 20 & 32 & 30 & 00 \\ TE & 30 & 30 & 37 & 30 & 20 & 30 & 30 & 00 \\ TE & 30 & 30 & 37 & 30 & 20 & 30 & 30$                    | 3D Format<br>3D Sync Invert<br>Language                    | Auto<br>SBS<br>Top and Botom<br>Frame sequential<br>On Off<br>English<br>German<br>French<br>Italian<br>Spanish<br>Portuguese<br>Polish<br>Dutch<br>Swedish<br>Norwegian/Danish<br>French<br>Traditional Chinese<br>Simplified Chinese<br>Simplified Chinese<br>Simp                                                                                                    |
| -2XX485 1<br>-2XX485 1<br>-2XX485 1<br>-2XX485 1<br>-2XX485 1<br>-2XX485 1<br>-2XX485 1<br>-2XX431 1<br>-2XX231 1<br>-2XX23                                                                                                    | $\begin{array}{c} TE & 30 & 30 & 34 & 30 & 35 & 20 & 30 & 00 \\ TE & 30 & 30 & 34 & 30 & 35 & 20 & 31 & 00 \\ TE & 30 & 30 & 34 & 30 & 35 & 20 & 31 & 00 \\ TE & 30 & 30 & 32 & 33 & 31 & 20 & 31 & 00 \\ TE & 30 & 30 & 30 & 32 & 33 & 31 & 20 & 31 & 00 \\ TE & 30 & 30 & 30 & 32 & 33 & 31 & 20 & 31 & 00 \\ TE & 30 & 30 & 37 & 30 & 20 & 31 & 00 \\ TE & 30 & 30 & 37 & 30 & 20 & 30 & 00 \\ TE & 30 & 30 & 37 & 30 & 20 & 30 & 00 \\ TE & 30 & 30 & 37 & 30 & 20 & 30 & 00 \\ TE & 30 & 30 & 37 & 30 & 20 & 30 & 00 \\ TE & 30 & 30 & 37 & 30 & 20 & 30 & 00 \\ TE & 30 & 30 & 37 & 30 & 20 & 30 & 00 \\ TE & 30 & 30 & 37 & 30 & 20 & 30 & 00 \\ TE & 30 & 30 & 37 & 30 & 20 & 30 & 00 \\ TE & 30 & 30 & 37 & 30 & 20 & 31 & 30 & 00 \\ TE & 30 & 30 & 37 & 30 & 20 & 31 & 30 & 00 \\ TE & 30 & 30 & 37 & 30 & 20 & 31 & 30 & 00 \\ TE & 30 & 30 & 37 & 30 & 20 & 31 & 36 & 00 \\ TE & 30 & 30 & 37 & 30 & 20 & 31 & 36 & 00 \\ TE & 30 & 30 & 37 & 30 & 20 & 31 & 30 & 00 \\ TE & 30 & 30 & 37 & 30 & 20 & 31 & 30 & 00 \\ TE & 30 & 30 & 37 & 30 & 20 & 31 & 30 & 00 \\ TE & 30 & 30 & 37 & 30 & 20 & 31 & 30 & 00 \\ TE & 30 & 30 & 37 & 30 & 20 & 31 & 30 & 00 \\ TE & 30 & 30 & 37 & 30 & 20 & 31 & 30 & 00 \\ TE & 30 & 30 & 37 & 30 & 20 & 33 & 30 & 00 \\ TE & 30 & 30 & 37 & 30 & 20 & 33 & 30 & 00 \\ TE &$                    | 3D Format<br>3D Sync Invert<br>Language                    | Auto<br>SBS<br>Top and Botom<br>Frame sequential<br>On<br>Off<br>English<br>German<br>French<br>Italian<br>Spanish<br>Portuguese<br>Polish<br>Portuguese<br>Polish<br>NorwegianDanish<br>Frinish<br>Greek<br>Traditional Chinese<br>Simplified Chinese<br>Johanse<br>Greek<br>Traditional Chinese<br>Simplified Chinese<br>Johanse<br>Arabic<br>Traditional Chinese<br>Johanse<br>Hungarian<br>Czechoslovak<br>Arabic<br>Thai<br>Hungarian<br>Czechoslovak<br>Arabic<br>Thai<br>Hungarian<br>Eventses<br>Hungarian<br>Czechoslovak<br>Arabic<br>Thai<br>Hungarian<br>Eventses<br>Hungarian<br>Czechoslovak<br>Arabic<br>Thai<br>Hungarian<br>Eventses<br>Hungarian<br>Czechoslovak<br>Arabic<br>Thai<br>Hungarian<br>Eventses<br>Hungarian<br>Czechoslovak<br>Arabic<br>Thai<br>Hungarian<br>Czechoslovak                                                                                                    |
| -2XX485 0 2<br>-2XX485 1 2<br>-XX485 1 2<br>-XX485 1 2<br>-XX485 1 2<br>-XX281 0<br>-XX281 1<br>-XX281 1<br>-XX281 1<br>-XX281 1<br>-XX29 1 2<br>-XX70 2<br>-XX70 2<br>-XX70 5<br>-XX70 4<br>-XX70 7<br>-XX70 1<br>-XX70 1<br>-XX70 1<br>-XX70 1<br>-XX70 1<br>-XX70 1<br>-XX70 1<br>-XX70 1<br>-XX70 1<br>-XX70 1<br>-XX70 1<br>-XX70 1<br>-XX70 1<br>-XX70 1<br>-XX70 1<br>-XX70 1<br>-XX70 1<br>-XX70 1<br>-XX70 1<br>-XX70 1<br>-XX70 2<br>-XX70 2<br>-XX70                                   | $\begin{array}{c} TE & 30 & 30 & 34 & 30 & 52 & 30 & 00 \\ TE & 30 & 30 & 43 & 30 & 52 & 31 & 00 \\ TE & 30 & 30 & 43 & 30 & 52 & 31 & 00 \\ TE & 30 & 30 & 43 & 30 & 52 & 31 & 00 \\ TE & 30 & 30 & 31 & 30 & 52 & 31 & 00 \\ TE & 30 & 30 & 37 & 30 & 20 & 31 & 00 \\ TE & 30 & 30 & 37 & 30 & 20 & 31 & 00 \\ TE & 30 & 30 & 37 & 30 & 20 & 31 & 00 \\ TE & 30 & 30 & 37 & 30 & 20 & 31 & 00 \\ TE & 30 & 30 & 37 & 30 & 20 & 31 & 00 \\ TE & 30 & 30 & 37 & 30 & 20 & 31 & 00 \\ TE & 30 & 30 & 37 & 30 & 20 & 30 & 00 \\ TE & 30 & 30 & 37 & 30 & 20 & 30 & 00 \\ TE & 30 & 30 & 37 & 30 & 20 & 30 & 00 \\ TE & 30 & 30 & 37 & 30 & 20 & 30 & 00 \\ TE & 30 & 30 & 37 & 30 & 20 & 30 & 00 \\ TE & 30 & 30 & 37 & 30 & 20 & 31 & 30 & 00 \\ TE & 30 & 30 & 37 & 30 & 20 & 31 & 30 & 00 \\ TE & 30 & 30 & 37 & 30 & 20 & 31 & 30 & 00 \\ TE & 30 & 30 & 37 & 30 & 20 & 31 & 30 & 00 \\ TE & 30 & 30 & 37 & 30 & 20 & 31 & 30 & 00 \\ TE & 30 & 30 & 37 & 30 & 20 & 31 & 30 & 00 \\ TE & 30 & 30 & 37 & 30 & 20 & 31 & 30 & 00 \\ TE & 30 & 30 & 37 & 30 & 20 & 31 & 30 & 00 \\ TE & 30 & 30 & 37 & 30 & 20 & 31 & 30 & 00 \\ TE & 30 & 30 & 37 & 30 & 20 & 32 & 30 & 00 \\ TE & 30 & 30 & 37 & 30 & 20 & 32 & 30 & 00 \\ TE & 30 & 30 & 37 & 30 & 20 & 30 & 30 & 00 \\ TE & 30 & 30 & 37 & 30 & 30 & 30 & 30 & 00 \\ TE & 30 & 30 & 37 & 30 & 30 & 30 & 00 \\ TE & 30 &$                   | 3D Format<br>3D Sync Invert<br>Language                    | Auto<br>SBS<br>Top and Botom<br>Frame sequential<br>On Off<br>English<br>German<br>French<br>Italian<br>Spanish<br>Portuguese<br>Polish<br>Dutch<br>Swedish<br>Norwegian/Danish<br>Norwegian/Danish<br>Norwegian/Danish<br>Norwegian/Danish<br>Norwegian/Danish<br>Norwegian/Danish<br>Norwegian/Danish<br>Swedish<br>Swedish<br>Subto<br>Circle State<br>Simplified Chinese<br>Simplified Chinese<br>Simplifi                                                                                                    |
| ->XX405 0 2<br>>XX405 1 2<br>>XX405 1 2<br>>XX405 1 2<br>>XX405 1 2<br>>XX405 1 2<br>>XX405 1 2<br>>XX405 1 2<br>>XX405 1 2<br>>XX407 1 2<br>>XX407 2<br>>XX407 2<br>>XX407 2<br>>XX                                                                                                    | $\begin{array}{c} TE & 30 & 30 & 34 & 30 & 35 & 20 & 30 & 00 \\ TE & 30 & 30 & 34 & 30 & 35 & 20 & 31 & 00 \\ TE & 30 & 30 & 34 & 30 & 35 & 20 & 31 & 00 \\ TE & 30 & 30 & 32 & 33 & 32 & 20 & 30 \\ TE & 30 & 30 & 32 & 33 & 32 & 20 & 31 & 00 \\ TE & 30 & 30 & 32 & 33 & 32 & 20 & 31 & 00 \\ TE & 30 & 30 & 32 & 33 & 32 & 20 & 31 & 00 \\ TE & 30 & 30 & 37 & 30 & 20 & 31 & 00 \\ TE & 30 & 30 & 37 & 30 & 20 & 31 & 00 \\ TE & 30 & 30 & 37 & 30 & 20 & 31 & 00 \\ TE & 30 & 30 & 37 & 30 & 20 & 30 & 00 \\ TE & 30 & 30 & 37 & 30 & 20 & 30 & 00 \\ TE & 30 & 30 & 37 & 30 & 20 & 30 & 00 \\ TE & 30 & 30 & 37 & 30 & 20 & 30 & 00 \\ TE & 30 & 30 & 37 & 30 & 20 & 30 & 00 \\ TE & 30 & 30 & 37 & 30 & 20 & 30 & 00 \\ TE & 30 & 30 & 37 & 30 & 20 & 31 & 30 & 00 \\ TE & 30 & 30 & 37 & 30 & 20 & 31 & 30 & 00 \\ TE & 30 & 30 & 37 & 30 & 20 & 31 & 30 & 00 \\ TE & 30 & 30 & 37 & 30 & 20 & 31 & 30 & 00 \\ TE & 30 & 30 & 37 & 30 & 20 & 31 & 30 & 00 \\ TE & 30 & 30 & 37 & 30 & 20 & 31 & 30 & 00 \\ TE & 30 & 30 & 37 & 30 & 20 & 31 & 30 & 00 \\ TE & 30 & 30 & 37 & 30 & 20 & 31 & 30 & 00 \\ TE & 30 & 30 & 37 & 30 & 20 & 31 & 30 & 00 \\ TE & 30 & 30 & 37 & 30 & 20 & 31 & 30 & 00 \\ TE & 30 & 30 & 37 & 30 & 20 & 31 & 30 & 00 \\ TE & 30 & 30 & 37 & 30 & 20 & 31 & 30 & 00 \\ TE & 30 & 30 & 37 & 30 & 20 & 31 & 30 & 00 \\ TE & 30 & 30 & 37 & 30 & 20 & 31 & 30 & 00 \\ TE & 30 & 30 & 37 & 30 & 20 & 32 & 30 & 00 \\ TE & 30 & 30 & 37 & 30 & 20 & 32 & 30 & 00 \\ TE & 30 & 30 & 37 & 30 & 20 & 32 & 30 & 00 \\ TE & 30 & 30 & 37 & 30 & 20 & 32 & 30 & 00 \\ TE & 30 & 30 & 37 & 30 & 20 & 32 & 31 & 00 \\ TE & 30 & 30 & 37 & 30 & 20 & 32 & 31 & 00 \\ TE & 30 & 30 & 37 & 30 & 20 & 31 & 30 & 00 \\ TE & 30 & 30 & 37 & 30 & 20 & 32 & 31 & 00 \\ TE & 30 & 30 & 37 & 30 & 20 & 32 & 31 & 00 \\ TE & 30 & 30 & 37 & 30 & 20 & 32 & 30 & 00 \\ TE & 30 & 30 & 37 & 30 & 20 & 32 & 30 & 00 \\ TE & 30 & 30 & 37 & 31 & 20 & 30 & 00 \\ TE & 30 & 30 & 37 & 12 & 03 & 00 \\ TE & 30 & 30 & 37 & 12 & 03 & 00 \\ TE & 30 & 30 & 37 & 12 & 03 & 00 \\ TE & 30 & 30 & 37 & 12 & 03 & 00 \\ TE & 30 & 30 & 37 & 12 & 31 & 00 \\ TE & 30 & 30 & 37 & 12 & 30 &$                   | 3D Format 3D Sync Invert Language Projection               | Auto<br>SBS<br>Top and Botom<br>Frame sequential<br>On<br>Off<br>English<br>German<br>Spanishese<br>Polity<br>Jouch<br>Norwegian/Danish<br>French<br>Italian<br>Spanishese<br>Polity<br>Jouch<br>Swedish<br>Norwegian/Danish<br>Frinish<br>Greek<br>Tadialed Chinese<br>Japanee<br>Japanee<br>Arabic<br>Czechoslovak<br>Korean<br>Russian<br>Hungarian<br>Czechoslovak<br>Arabic<br>Thrisish<br>Frans<br>Czechoslovak<br>Arabic<br>Thrisish<br>Ramanee<br>Hungarian<br>Czechoslovak<br>Arabic<br>Thrisish<br>Ramanee<br>Hungarian<br>Czechoslovak<br>Arabic<br>Thrisish<br>Ramanee<br>Front-Desktop<br>Front-Ocelling                                                                                                    |
| ->XXX10 5<br>>XXX10 5<br>>XXX11<br>->XXX11<br>->XX111<br>->XXX11<br>->XX111<br>->XX111<br>->XX111<br>->                                                                                                    | $\begin{array}{c} TE & 30 & 30 & 34 & 30 & 35 & 20 & 30 & 00 \\ TE & 30 & 30 & 34 & 30 & 35 & 20 & 31 & 00 \\ TE & 30 & 30 & 34 & 30 & 35 & 20 & 31 & 00 \\ TE & 30 & 30 & 30 & 32 & 31 & 30 & 31 & 20 & 31 & 00 \\ TE & 30 & 30 & 30 & 32 & 33 & 31 & 20 & 31 & 00 \\ TE & 30 & 30 & 30 & 20 & 32 & 00 \\ TE & 30 & 30 & 37 & 30 & 20 & 31 & 00 \\ TE & 30 & 30 & 37 & 30 & 20 & 30 & 00 \\ TE & 30 & 30 & 37 & 30 & 20 & 30 & 00 \\ TE & 30 & 30 & 37 & 30 & 20 & 30 & 00 \\ TE & 30 & 30 & 37 & 30 & 20 & 30 & 00 \\ TE & 30 & 30 & 37 & 30 & 20 & 30 & 00 \\ TE & 30 & 30 & 37 & 30 & 20 & 30 & 00 \\ TE & 30 & 30 & 37 & 30 & 20 & 30 & 00 \\ TE & 30 & 30 & 37 & 30 & 20 & 30 & 00 \\ TE & 30 & 30 & 37 & 30 & 20 & 31 & 30 & 00 \\ TE & 30 & 30 & 37 & 30 & 20 & 31 & 30 & 00 \\ TE & 30 & 30 & 37 & 30 & 20 & 31 & 30 & 00 \\ TE & 30 & 30 & 37 & 30 & 20 & 31 & 36 & 00 \\ TE & 30 & 30 & 37 & 30 & 20 & 31 & 36 & 00 \\ TE & 30 & 30 & 37 & 30 & 20 & 31 & 30 & 00 \\ TE & 30 & 30 & 37 & 30 & 20 & 31 & 30 & 00 \\ TE & 30 & 30 & 37 & 30 & 20 & 31 & 30 & 00 \\ TE & 30 & 30 & 37 & 30 & 20 & 31 & 30 & 00 \\ TE & 30 & 30 & 37 & 30 & 20 & 31 & 30 & 00 \\ TE & 30 & 30 & 37 & 30 & 20 & 31 & 30 & 00 \\ TE & 30 & 30 & 37 & 30 & 20 & 33 & 30 & 00 \\ TE & 30 & 30 & 37 & 30 & 20 & 33 & 30 & 00 \\ TE & 30 & 30 & 37 & 30 & 20 & 33 & 30 & 00 \\ TE & 30 & 30 & 37 & 30 & 20 & 33 & 30 & 00 \\ TE & 30 & 30 & 37 & 30 & 20 & 33 & 30 & 00 \\ TE & 30 & 30 & 37 & 30 & 20 & 33 & 30 & 00 \\ TE & 30 & 30 & 37 & 31 & 20 & 31 & 30 & 00 \\ TE & 30 & 30 & 37 & 31 & 20 & 31 & 30 & 00 \\ TE & 30 & 30 & 37 & 31 & 20 & 31 & 30 & 00 \\ TE & 30 & 30 & 37 & 31 & 20 & 31 & 30 & 00 \\ TE & 30 & 30 & 37 & 31 & 20 & 31 & 30 & 00 \\ TE & 30 & 30 & 37 & 31 & 20 & 31 & 30 & 00 \\ TE & 30 & 30 & 37 & 31 & 20 & 31 & 30 & 00 \\ TE & 30 & 30 & 37 & 31 & 20 & 31 & 30 & 00 \\ TE & 30 & 30 & 37 & 31 & 20 & 31 & 30 & 00 \\ TE & 30 & 30 & 37 & 31 & 20 & 31 & 40 & 00 \\ TE & 30 & 30 & 37 & 31 & 20 & 31 & 40 & 00 \\ TE & 30 & 30 & 37 & 31 & 20 & 31 & 40 & 00 \\ TE & 30 & 30 & 37 & 31 & 20 & 31 & 40 & 00 \\ TE & 30 & 30 & 37 & 31 & 20 & 31 & 40 & 00 \\ TE & 30 &$                    | 3D Format 3D Sync Invert Language Projection Menu Location | Auto<br>SBS<br>Top and Botom<br>Frame sequential<br>On<br>Off<br>English<br>German<br>French<br>Italian<br>Spanish<br>Portuguese<br>Polish<br>Swedish<br>NorwegianDanish<br>Frinish<br>Greek<br>Traditonal Chinese<br>Simplified Chinese<br>Jopanisso<br>Greek<br>Traditonal Chinese<br>Simplified Chinese<br>Jopanisso<br>Arabic<br>Traditonal Chinese<br>Simplified Chinese<br>Jopanisso<br>Greek<br>Traditonal Chinese<br>Simplified Chinese<br>Jopanisso<br>Greek<br>Traditonal Chinese<br>Simplified Chinese<br>Jopanisso<br>Greek<br>Traditonal Chinese<br>Jopanisso<br>Greek<br>Traditonal Chinese<br>Jopanisso<br>Greek<br>Traditonal Chinese<br>Jopanisso<br>Greek<br>Traditonal Chinese<br>Jopanisso<br>Greek<br>Traditonal Chinese<br>Jopanisso<br>Greek<br>Traditonal Chinese<br>Jopanisso<br>Greek<br>Traditonal Chinese<br>Jopanis<br>Front-Desktop<br>Rear-Desktop<br>Rear-Desktop<br>Rear-Desktop<br>Top Left                                                                                                    |
| -2XX485 0 2<br>-2XX485 1<br>-2XX485 1<br>-2XX485 2<br>-2XX485 2<br>-XXX485 1<br>-XXX231 1<br>-XXX231 1<br>-XXX231 1<br>-XXX231 1<br>-XXX231 1<br>-XXX231 1<br>-XXX231 1<br>-XXX20 1<br>-XXX20 1<br>-XXX21 1<br>-XXX20 1<br>-XXX21 1<br>-XXX20 1<br>-XXX21 1<br>-XXX20 1<br>-XXX21 1<br>-XXX20 1<br>-XXX21 1<br>-XXX20 1<br>-XXX20                                                                                                    | $\begin{array}{c} TE & 30 & 30 & 34 & 30 & 55 & 20 & 30 & 0D\\ TE & 30 & 30 & 34 & 30 & 55 & 20 & 31 & 0D\\ TE & 30 & 30 & 34 & 30 & 55 & 20 & 31 & 0D\\ TE & 30 & 30 & 34 & 30 & 35 & 20 & 31 & 0D\\ TE & 30 & 30 & 32 & 33 & 31 & 20 & 30 & 0D\\ TE & 30 & 30 & 32 & 33 & 31 & 20 & 30 & 0D\\ TE & 30 & 30 & 32 & 33 & 31 & 20 & 31 & 0D\\ TE & 30 & 30 & 37 & 30 & 20 & 31 & 0D\\ TE & 30 & 30 & 37 & 30 & 20 & 31 & 0D\\ TE & 30 & 30 & 37 & 30 & 20 & 31 & 0D\\ TE & 30 & 30 & 37 & 30 & 20 & 30 & 0D\\ TE & 30 & 30 & 37 & 30 & 20 & 30 & 0D\\ TE & 30 & 30 & 37 & 30 & 20 & 30 & 0D\\ TE & 30 & 30 & 37 & 30 & 20 & 30 & 0D\\ TE & 30 & 30 & 37 & 30 & 20 & 30 & 0D\\ TE & 30 & 30 & 37 & 30 & 20 & 30 & 0D\\ TE & 30 & 30 & 37 & 30 & 20 & 31 & 30 & 0D\\ TE & 30 & 30 & 37 & 30 & 20 & 31 & 30 & 0D\\ TE & 30 & 30 & 37 & 30 & 20 & 31 & 30 & 0D\\ TE & 30 & 30 & 37 & 30 & 20 & 31 & 30 & 0D\\ TE & 30 & 30 & 37 & 30 & 20 & 31 & 30 & 0D\\ TE & 30 & 30 & 37 & 30 & 20 & 31 & 30 & 0D\\ TE & 30 & 30 & 37 & 30 & 20 & 31 & 30 & 0D\\ TE & 30 & 30 & 37 & 30 & 20 & 31 & 30 & 0D\\ TE & 30 & 30 & 37 & 30 & 20 & 31 & 30 & 0D\\ TE & 30 & 30 & 37 & 30 & 20 & 31 & 30 & 0D\\ TE & 30 & 30 & 37 & 30 & 20 & 31 & 30 & 0D\\ TE & 30 & 30 & 37 & 30 & 20 & 32 & 30 & 0D\\ TE & 30 & 30 & 37 & 30 & 20 & 32 & 30 & 0D\\ TE & 30 & 30 & 37 & 30 & 20 & 22 & 33 & 0D\\ TE & 30 & 30 & 37 & 30 & 20 & 22 & 33 & 0D\\ TE & 30 & 30 & 37 & 30 & 20 & 22 & 31 & 0D\\ TE & 30 & 30 & 37 & 12 & 03 & 1D\\ TE & 30 & 30 & 37 & 12 & 03 & 1D\\ TE & 30 & 30 & 37 & 32 & 20 & 22 & 7 & 0D\\ TE & 30 & 30 & 37 & 30 & 37 & 20 & 42 & 30 & 0D\\ TE & 30 & 30 & 37 & 30 & 37 & 20 & 32 & 30 & D\\ TE & 30 & 30 & 37 & 32 & 20 & 30 & D\\ TE & 30 & 30 & 37 & 32 & 20 & 20 & 30 & D\\ TE & 30 & 30 & 37 & 32 & 20 & 20 & 20 & 20\\ TE & 30 & 30 & 37 & 32 & 20 & 20 & 20 & D\\ TE & 30 & 30 & 37 & 32 & 20 & 20 & 20 & D\\ TE & 30 & 30 & 37 & 32 & 20 & 20 & 20 & D\\ TE & 30 & 30 & 37 & 20 & 32 & 20 & D\\ TE & 30 & 30 & 37 & 20 & 22 & 32 & D\\ TE & 30 & 30 & 37 & 20 & 32 & 20 & D\\ TE & 30 & 30 & 37 & 20 & 30 & 20 & D\\ TE & 30 & 30 & 37 & 20 & 30 & D\\ TE & 30 & 30 & 37 & 20 & 30 &$                  | 3D Format 3D Sync Invert Language Projection Menu Location | Auto<br>SBS<br>Top and Bottom<br>Frame sequential<br>Off<br>English<br>German<br>French<br>Italian<br>Spenisyuese<br>Polish<br>Dutch<br>Swedish<br>Norwegian/Danish<br>Frimish<br>Norwegian/Danish<br>Frimish<br>Norwegian/Danish<br>Frimish<br>Voth<br>Swedish<br>Norwegian/Danish<br>Frimish<br>Frimish<br>Frimish<br>Frash<br>Spanese<br>Korean<br>Russian<br>Hungarian<br>Turkish<br>Farsi<br>Vietnamese<br>Indonesian<br>Romanian                                                                                                    |
| ->XXX10 5<br>>XXX10 5<br>>XXX10 1<br>>XXX11<br>->XXX11 1<br>->XXX11 1<br>->XXX11 1<br>->XXX11 1<br>->XXX11 1<br>->XXX11 1<br>->XXX11 1<br>->XXX11 1<br>->XXX10 1<br>->XXX10 2<br>->XXX10 2<br>->XXX10 2<br>-                                                                                                    | $\begin{array}{c} TE & 30 & 30 & 34 & 30 & 35 & 20 & 30 & 00 \\ TE & 30 & 30 & 34 & 30 & 35 & 20 & 31 \\ TE & 30 & 30 & 34 & 30 & 35 & 20 & 31 \\ TE & 30 & 30 & 34 & 30 & 35 & 20 & 31 \\ TE & 30 & 30 & 34 & 30 & 35 & 20 & 31 \\ TE & 30 & 30 & 37 & 30 & 20 & 31 & 00 \\ TE & 30 & 30 & 37 & 30 & 20 & 31 & 00 \\ TE & 30 & 30 & 37 & 30 & 20 & 31 & 00 \\ TE & 30 & 30 & 37 & 30 & 20 & 31 & 00 \\ TE & 30 & 30 & 37 & 30 & 20 & 30 & 00 \\ TE & 30 & 30 & 37 & 30 & 20 & 30 & 00 \\ TE & 30 & 30 & 37 & 30 & 20 & 30 & 00 \\ TE & 30 & 30 & 37 & 30 & 20 & 30 & 00 \\ TE & 30 & 30 & 37 & 30 & 20 & 30 & 00 \\ TE & 30 & 30 & 37 & 30 & 20 & 30 & 00 \\ TE & 30 & 30 & 37 & 30 & 20 & 31 & 30 & 00 \\ TE & 30 & 30 & 37 & 30 & 20 & 31 & 30 & 00 \\ TE & 30 & 30 & 37 & 30 & 20 & 31 & 30 & 00 \\ TE & 30 & 30 & 37 & 30 & 20 & 31 & 30 & 00 \\ TE & 30 & 30 & 37 & 30 & 20 & 31 & 30 & 00 \\ TE & 30 & 30 & 37 & 30 & 20 & 31 & 30 & 00 \\ TE & 30 & 30 & 37 & 30 & 20 & 31 & 30 & 00 \\ TE & 30 & 30 & 37 & 30 & 20 & 31 & 30 & 00 \\ TE & 30 & 30 & 37 & 30 & 20 & 31 & 30 & 00 \\ TE & 30 & 30 & 37 & 30 & 20 & 31 & 30 & 00 \\ TE & 30 & 30 & 37 & 30 & 20 & 31 & 30 & 00 \\ TE & 30 & 30 & 37 & 30 & 20 & 32 & 30 & 00 \\ TE & 30 & 30 & 37 & 30 & 20 & 32 & 30 & 00 \\ TE & 30 & 30 & 37 & 30 & 20 & 32 & 30 & 00 \\ TE & 30 & 30 & 37 & 30 & 20 & 32 & 30 & 00 \\ TE & 30 & 30 & 37 & 31 & 20 & 31 & 30 & 00 \\ TE & 30 & 30 & 37 & 31 & 20 & 31 & 30 & 00 \\ TE & 30 & 30 & 37 & 31 & 20 & 31 & 30 & 00 \\ TE & 30 & 30 & 37 & 31 & 20 & 31 & 30 & 00 \\ TE & 30 & 30 & 37 & 31 & 20 & 31 & 30 & 00 \\ TE & 30 & 30 & 37 & 31 & 20 & 31 & 30 & 00 \\ TE & 30 & 30 & 37 & 31 & 20 & 31 & 30 & 00 \\ TE & 30 & 30 & 37 & 31 & 20 & 31 & 30 & 00 \\ TE & 30 & 30 & 37 & 31 & 20 & 31 & 30 & 00 \\ TE & 30 & 30 & 37 & 31 & 20 & 31 & 00 \\ TE & 30 & 30 & 37 & 32 & 20 & 31 & 00 \\ TE & 30 & 30 & 37 & 32 & 20 & 31 & 00 \\ TE & 30 & 30 & 37 & 32 & 20 & 31 & 00 \\ TE & 30 & 30 & 37 & 32 & 20 & 31 & 00 \\ TE & 30 & 30 & 37 & 32 & 20 & 31 & 00 \\ TE & 30 & 30 & 37 & 32 & 20 & 31 & 00 \\ TE & 30 & 30 & 37 & 32 & 20 & 31 & 00 \\ TE & 30 & 30 & 37 & 32 & 20 & 31 &$                   | 3D Format 3D Sync Invert Language Projection Menu Location | Auto<br>SBS<br>Top and Botom<br>Frame sequential<br>On Off<br>English<br>German<br>French<br>Italian<br>Spanish<br>Portuguese<br>Polish<br>NorwegianDanish<br>Frinnish<br>Greek<br>Traditonal Chinese<br>Simplified Chinese<br>Japanise<br>Russian<br>Arabic<br>Thai<br>Traditonal Chinese<br>Simplified Chinese<br>Japanise<br>Russian<br>Front-Desktop<br>Rear-Desktop<br>Rear-Desktop                                                                                                    |
| ->XX405 0 2<br>>XX405 1<br>>XX405 1<br>>XX405 1<br>>XX405 1<br>>XX405 1<br>>XX405 1<br>>XX405 1<br>>XX405 1<br>>XX405 1<br>>XX407 1<br>>XX407 1<br>XX407 1<br>XX407 1<br>X                                                                                        | $\begin{array}{c} TE & 30 & 30 & 34 & 30 & 55 & 20 & 30 & 0D\\ TE & 30 & 30 & 34 & 30 & 55 & 20 & 31 & 0D\\ TE & 30 & 30 & 34 & 30 & 55 & 20 & 31 & 0D\\ TE & 30 & 30 & 34 & 30 & 35 & 20 & 31 & 0D\\ TE & 30 & 30 & 32 & 33 & 31 & 20 & 30 & 0D\\ TE & 30 & 30 & 32 & 33 & 31 & 20 & 31 & 0D\\ TE & 30 & 30 & 32 & 33 & 31 & 20 & 31 & 0D\\ TE & 30 & 30 & 37 & 30 & 20 & 31 & 0D\\ TE & 30 & 30 & 37 & 30 & 20 & 31 & 0D\\ TE & 30 & 30 & 37 & 30 & 20 & 31 & 0D\\ TE & 30 & 30 & 37 & 30 & 20 & 30 & 0D\\ TE & 30 & 30 & 37 & 30 & 20 & 30 & 0D\\ TE & 30 & 30 & 37 & 30 & 20 & 30 & 0D\\ TE & 30 & 30 & 37 & 30 & 20 & 30 & 0D\\ TE & 30 & 30 & 37 & 30 & 20 & 30 & 0D\\ TE & 30 & 30 & 37 & 30 & 20 & 30 & 0D\\ TE & 30 & 30 & 37 & 30 & 20 & 31 & 30 & 0D\\ TE & 30 & 30 & 37 & 30 & 20 & 31 & 30 & 0D\\ TE & 30 & 30 & 37 & 30 & 20 & 31 & 30 & 0D\\ TE & 30 & 30 & 37 & 30 & 20 & 31 & 30 & 0D\\ TE & 30 & 30 & 37 & 30 & 20 & 31 & 30 & 0D\\ TE & 30 & 30 & 37 & 30 & 20 & 31 & 30 & 0D\\ TE & 30 & 30 & 37 & 30 & 20 & 31 & 30 & 0D\\ TE & 30 & 30 & 37 & 30 & 20 & 31 & 30 & 0D\\ TE & 30 & 30 & 37 & 30 & 20 & 31 & 30 & 0D\\ TE & 30 & 30 & 37 & 30 & 20 & 31 & 30 & 0D\\ TE & 30 & 30 & 37 & 30 & 20 & 31 & 30 & 0D\\ TE & 30 & 30 & 37 & 30 & 20 & 31 & 30 & 0D\\ TE & 30 & 30 & 37 & 30 & 20 & 32 & 31 & 0D\\ TE & 30 & 30 & 37 & 30 & 20 & 32 & 31 & 0D\\ TE & 30 & 30 & 37 & 12 & 03 & 1D\\ TE & 30 & 30 & 37 & 12 & 03 & 1D\\ TE & 30 & 30 & 37 & 12 & 03 & 1D\\ TE & 30 & 30 & 37 & 12 & 03 & 1D\\ TE & 30 & 30 & 37 & 20 & 32 & 20 & 3D\\ TE & 30 & 30 & 37 & 20 & 32 & 20 & 3D\\ TE & 30 & 30 & 37 & 20 & 32 & 20 & 3D\\ TE & 30 & 30 & 37 & 20 & 32 & 20 & 4D\\ TE & 30 & 30 & 37 & 20 & 22 & 34 & 0D\\ TE & 30 & 30 & 37 & 20 & 32 & 20 & 3D\\ TE & 30 & 30 & 37 & 20 & 22 & 20 & 4D\\ TE & 30 & 30 & 37 & 22 & 22 & 34 & 0D\\ TE & 30 & 30 & 37 & 22 & 22 & 34 & 0D\\ TE & 30 & 30 & 37 & 22 & 22 & 34 & 0D\\ TE & 30 & 30 & 37 & 22 & 22 & 34 & 0D\\ TE & 30 & 30 & 37 & 22 & 22 & 34 & 0D\\ TE & 30 & 30 & 37 & 22 & 22 & 34 & 0D\\ TE & 30 & 30 & 37 & 22 & 22 & 34 & 0D\\ TE & 30 & 30 & 37 & 32 & 20 & 34 & 0D\\ TE & 30 & 30 & 37 & 22 & 22 & 34 & 0D\\ TE &$                | 3D Format 3D Sync Invert Language Projection Menu Location | Auto<br>SBS<br>Top and Bottom<br>Frame sequential<br>Of<br>English<br>German<br>French<br>Italian<br>Spanise<br>Polish<br>Dutch<br>Swedish<br>Norwegjan/Danish<br>Frinska<br>Graditonal Chinese<br>Simplified Chinese<br>Simplified Chinese                                                                                                    |

#### (WUXGA Model)

| ~XX90 1                  | 7E 30 30 39 31 20 31 0D                                   | Screen Type            | 16:10                  |                                                                                                    |
|--------------------------|-----------------------------------------------------------|------------------------|------------------------|----------------------------------------------------------------------------------------------------|
| ~XX90 0                  | 7E 30 30 39 31 20 30 0D                                   |                        | 16:9                   |                                                                                                    |
|                          |                                                           |                        |                        |                                                                                                    |
| ~XX77 n                  | 7E 30 30 37 37 20 aabbcc 0                                | D Security             | Security Timer         | Month/Dav/Hour n = mm/dd/hh                                                                                                    |
|                          |                                                           |                        |                        | mm=00 (aa=30 30) ~ 12 (aa=31 32)<br>dd = 00 (bb=33 30) ~ 30 (bb=33 30)<br>bb=00 (cc=30 30) ~ 24 (cc=32 34)                                                                                                    |
| 10/70 4                  | 75 00 00 07 00 00 01 00                                   |                        |                        |                                                                                                    |
| ~XX78 1<br>~XX78 0 ~nnnn | 7E 30 30 37 38 20 31 0D<br>7E 30 30 37 38 20 32 20 a 0    | D                      | Security Settings      | On<br>Off(0/2 for backward compatible)                                                                                                    |
| -                        | -nnnn = ~0000 (a=7E 30 30 30                              | 0 30)                  |                        |                                                                                                    |
|                          |                                                           |                        |                        | ~9999 (a=7E 39 39 39 39)                                                                                                    |
| ~XX79 n                  | 7E 30 30 37 39 20 a 0D                                    | Projector ID           |                        | n = 00 (a=30 30) ~ 99 (a=39 39)                                                                                                    |
| ~XX80 1                  | 7E 30 30 38 30 20 31 0D                                   | Mute                   | On                     |                                                                                                    |
| ~XX80 0<br>~XX81 n       | 7E 30 30 38 30 20 30 0D<br>7E 30 30 38 31 20 a 0D         | Volume(Audio)          |                        | UT (U/2 for backward compatible)<br>$p = 0.(2 = 30) \approx 10.(2 = 31.30)$                                                                                                    |
| ~XX89 0                  | 7E 30 30 38 39 20 30 0D                                   | Audio Input            |                        | Default                                                                                                    |
| ~XX89 1                  | 7E 30 30 38 39 20 31 0D                                   |                        |                        | Audio1                                                                                                    |
| ~XX89 3                  | 7E 30 30 38 39 20 33 0D                                   |                        |                        | Audio2                                                                                                    |
| ~XX89 4                  | 7E 30 30 38 39 20 34 0D                                   |                        |                        | Audio3                                                                                                    |
| ~XX89 5                  | 7E 30 30 38 39 20 35 0D                                   |                        |                        | Audio4                                                                                                    |
| ~XX82 1                  | 7E 30 30 38 32 20 31 0D                                   | Logo                   | Optoma                 |                                                                                                    |
| ~XX82 2                  | 7E 30 30 38 32 20 32 0D                                   |                        | User                   |                                                                                                    |
| ~XX82 3                  | 7E 30 30 38 32 20 33 0D                                   | Lana Castura           | Neutral                |                                                                                                    |
| ~XX88.0                  | 7E 30 30 38 38 20 30 0D                                   | Closed Capture         | Off                    |                                                                                                    |
| ~XX88 1                  | 7E 30 30 38 38 20 31 0D                                   | Closed Capitoling      | cc1                    |                                                                                                    |
| ~XX88 2                  | 7E 30 30 38 38 20 32 0D                                   |                        | cc2                    |                                                                                                    |
| ~XX87 1                  | 7E 30 30 38 37 20 31 0D                                   | Network Status(Read or | nly Return :Oka, a=0/1 | Disconnected/ Connected.                                                                                                    |
| ~XX87 3                  | 7E 30 30 38 37 20 33 0D                                   |                        | IP Address(Re          | ad only) Return: "Okaaa_bbb_ccc_ddd"                                                                                                    |
| ~XX454 0/2               | 7E 30 30 34 35 34 20 30(32)                               | 0D Crestron            | Off                    |                                                                                                    |
| ~XX454 1                 | 7E 30 30 34 35 34 20 31 0D                                | AD Extern              | On Off                 |                                                                                                    |
| ~XX455 U/2<br>~XX455 1   | 7E 30 30 34 35 35 20 30(32)<br>7E 30 30 34 35 35 20 31 0D | UD Extron              | On                     |                                                                                                    |
| ~XX456 0/2               | 7E 30 30 34 35 36 20 30(32)                               | 0D P.II ink            | Off                    |                                                                                                    |
| ~XX456 1                 | 7E 30 30 34 35 36 20 31 0D                                |                        | Ön                     |                                                                                                    |
| ~XX457 0/2               | 7E 30 30 34 35 37 20 30(32)                               | 0D AMX Device Discove  | ery Off                |                                                                                                    |
| ~XX457 1                 | 7E 30 30 34 35 37 20 31 0D                                |                        | On                     |                                                                                                    |
| ~XX458 0/2               | 7E 30 30 34 35 38 20 30(32)                               | 0D Telnet              | Off                    |                                                                                                    |
| ~XX450 1                 | 7E 30 30 34 35 38 20 30 32 3                              |                        | Off                    |                                                                                                    |
| ~XX459 1                 | 7E 30 30 34 35 38 20 31 0D                                | 00 1111                | On                     |                                                                                                    |
| ~XX39 1                  | 7E 30 30 33 39 20 31 0D                                   | Input Source           |                        | HDMI                                                                                                    |
| ~XX39 2                  | 7E 30 30 33 39 20 32 0D                                   |                        |                        | DVI-D                                                                                                    |
| ~XX39 3                  | 7E 30 30 33 39 20 34 0D                                   |                        |                        | BNC                                                                                                    |
| ~XX39 5                  | 7E 30 30 33 39 20 35 0D                                   |                        |                        | VGA1                                                                                                    |
| ~XX390                   | 7E 30 30 33 39 20 30 0D                                   |                        |                        | VGA2<br>Component                                                                                                    |
| ~XX39.9                  | 7E 30 30 33 39 20 38 0D                                   |                        |                        | S-video                                                                                                    |
| ~XX39 10                 | 7E 30 30 33 39 20 31 30 0D                                |                        |                        | Video                                                                                                    |
| ~XX39 15                 | 7E 30 30 33 39 20 31 35 0D                                |                        |                        | DisplayPort                                                                                                    |
| ~XX100 1                 | 7E 30 30 31 30 30 20 31 0D                                | Source Lock            | On                     |                                                                                                    |
| ~XX100 0                 | 7E 30 30 31 30 30 20 30 0D                                | Liberte Allebourt      | Off                    | (U/2 for backward compatible)                                                                                                    |
| ~XX101 1<br>~XX101 0     | 7E 30 30 31 30 31 20 31 0D                                | High Altitude          | On<br>Off              | (0/2 for backward compatible)                                                                                                    |
| ~XX102 1                 | 7E 30 30 31 30 32 20 31 0D                                | Information Hide       | On                     | (or 2 for backward compatible)                                                                                                    |
| ~XX102 0                 | 7E 30 30 31 30 32 20 30 0D                                |                        | Off                    | (0/2 for backward compatible)                                                                                                    |
| ~XX103 1                 | 7E 30 30 31 30 33 20 31 0D                                | Keypad Lock            | On                     | l construction de la construction de la constructio |
| ~XX103 0                 | 7E 30 30 31 30 33 20 30 0D                                |                        | Of                     | f (0/2 for backward compatible)                                                                                                    |
| ~xX348 0                 | /E 30 30 33 34 38 20 30 0D                                | Display Mode Lo        | ск Of                  | T (U/2 TOF backward compatible)                                                                                                    |
| ~XX195.0                 | 7E 30 30 33 34 38 20 31 0D<br>7E 30 30 31 30 35 20 30 0D  | Test Pattern           | On                     | 1<br>De                                                                                                    |
| ~XX195 1                 | 7E 30 30 31 39 35 20 30 0D                                | restratelli            | INO<br>Cr              | id/White)                                                                                                    |
| ~XX195 3                 | 7E 30 30 31 39 35 20 33 0D                                |                        | Gr                     | id(Green)                                                                                                    |
| ~XX195 4                 | 7E 30 30 31 39 35 20 34 0D                                |                        | Gr                     | rid(Magenta)                                                                                                    |
| ~XX195 2                 | 7E 30 30 31 39 35 20 32 0D                                |                        | W                      | hite                                                                                                    |
| ~XX192 0                 | 7E 30 30 31 39 32 20 30 0D                                | 12V Trigger            | O                      | ff<br>-                                                                                                    |
| ~AA1921                  | 7E 30 30 31 39 32 20 31 0D                                |                        | O                      | to 2D                                                                                                    |
| ~XX11 0                  | 7E 30 30 31 39 32 20 33 0D                                | IR Function            | AL                     | ff                                                                                                    |
| ~XX11 1                  | 7E 30 30 31 31 20 31 0D                                   | inter anotadit         | Or                     | <br>1                                                                                                    |
| ~XX104.1                 | 7E 30 30 31 30 34 20 24 00                                | Background Color       |                        | Rhue                                                                                                    |
| ~XX104 2                 | 7E 30 30 31 30 34 20 37 0D                                | Dackground Color       |                        | Black                                                                                                    |
| ~XX104 3                 | 7E 30 30 31 30 34 20 33 0D                                |                        |                        | Red                                                                                                    |
| ~XX104 4                 | 7E 30 30 31 30 34 20 34 0D                                |                        |                        | Green                                                                                                    |
| ~XX104 5                 | 7E 30 30 31 30 34 20 35 0D                                |                        |                        | White                                                                                                    |
| ~XX105 1                 | 7E 30 30 31 30 35 20 31 0D                                | Advanced Direct P      | ower On                | On                                                                                                    |
| ~XX105 0                 | 7E 30 30 31 30 35 20 30 0D                                |                        |                        | Off (0/2 for backward compatible)                                                                                                    |
| ~XX113 0                 | 7E 30 30 31 31 33 20 30 0D                                | Signal P               | ower On                | Off                                                                                                    |
| ~XX113 1                 | 7E 30 30 31 31 33 20 31 0D                                |                        |                        | On                                                                                                    |
| ~XX106 n                 | 7E 30 30 31 30 36 20 a 0D                                 | Auto P                 | ower Off (min)         | n = 0 (a=30) ~ 180 (a=31 38 30)                                                                                                    |

95

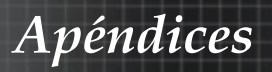

| (5 minutes for ea                                    | ch step).                                                |                               |                      | (mla)              |                                                                                                    |
|------------------------------------------------------|----------------------------------------------------------|-------------------------------|----------------------|--------------------|----------------------------------------------------------------------------------------------------|
| ~XX107 n                                             | 7E 30 30 31 30 37 20 a 0D                                |                               | Sleep Limer          | '(min)             | n = 0 (a=30) ~ 995 (a=39 39 35)                                                                            |
| (30 minutes for e                                    | ach step).                                               |                               |                      |                    |                                                                                                    |
| ~XX114 1                                             | 7E 30 30 31 31 34 20 31 0D                               |                               | Power Mode           | (Standby)          | Active (<=0.5W)                                                                                            |
| ~XX114 0                                             | 7E 30 30 31 31 34 20 30 0D                               |                               |                      |                    | Eco. (U/2 for backward compatible)                                                                         |
| ~XX109 1                                             | 7E 30 30 31 30 39 20 31 0D                               |                               |                      | Lamp Reminder      | On                                                                                                    |
| ~XX109 0                                             | 7E 30 30 31 30 39 20 30 0D                               |                               |                      |                    | Off (0/2 for backward compatible)                                                                          |
| ~XX110 1                                             | 7E 30 30 31 31 30 20 31 0D                               |                               |                      | Brightness Mode    | Bright                                                                                                    |
| ~XX1102                                              | 7E 30 30 31 31 30 20 32 0D<br>7E 30 30 31 31 30 20 35 0D |                               |                      |                    | Eco<br>Power                                                                                               |
| ~XX326 n                                             | 7E 30 30 33 32 36 20 a 0D                                | Power                         |                      | 350W/340W/330W/    | 320W/310W/300W/290W/280W                                                                                   |
|                                                      |                                                          |                               |                      | (n=0/n=1/n=2/n=3/r | =4/n=5/n=6/n=7/n=8)                                                                                        |
| ~XX111 1                                             | 7E 30 30 31 31 31 20 31 0D                               |                               |                      | Lamp Reset         | Yes                                                                                                    |
| ~,,,,,,,,,,,,,,,,,,,,,,,,,,,,,,,,,,,,,,              | 7E 30 30 31 31 31 20 30 0D                               |                               |                      |                    | NO (0/2 for backward compatible)                                                                           |
| ~XX112 1                                             | 7E 30 30 31 31 32 20 31 0D                               | Reset                         |                      |                    | Yes                                                                                                    |
| V/V00 4                                              | 75 00 00 00 00 00 04 00                                  | DOODO Alert De                | 4                    | Denet Orates Ale   |                                                                                                    |
| ~XX210 n                                             | 7E 30 30 39 39 20 31 0D<br>7E 30 30 32 30 30 20 n 0D     | Display mess                  | set<br>age on the OS | Reset System Ale   | n: 1-30 charact ers                                                                                        |
|                                                      |                                                          |                               |                      |                    |                                                                                                    |
| SEND to emulate                                      | Remote                                                   |                               |                      |                    |                                                                                                    |
| ~XX140 10                                            | 7E 30 30 31 34 30 20 31 30                               | 0D                            |                      |                    | Up                                                                                                    |
| ~XX140 11                                            | 7E 30 30 31 34 30 20 31 31                               | 0D                            |                      |                    | Left                                                                                                    |
| ~XX140 12                                            | 7E 30 30 31 34 30 20 31 32                               | 0D                            |                      |                    | Enter (for projection MENU)                                                                                |
| ~XX140 13                                            | 7E 30 30 31 34 30 20 31 34                               | 00                            |                      |                    | Down                                                                                                    |
| ~XX140 15                                            | 7E 30 30 31 34 30 20 31 35                               | 0D                            |                      |                    | Keystone +                                                                                                 |
| ~XX140 16                                            | 7E 30 30 31 34 30 20 31 36                               | 0D                            |                      |                    | Keystone –                                                                                                 |
| ~XX140 17                                            | 7E 30 30 31 34 30 20 31 37                               | 0D                            |                      |                    | Volume –                                                                                                   |
| ~XX140 18                                            | 7E 30 30 31 34 30 20 31 38                               | 0D                            |                      |                    | Volume +                                                                                                   |
| ~XX140 19                                            | 7E 30 30 31 34 30 20 31 39<br>7E 30 30 31 34 30 20 32 30 | 00                            |                      |                    | Menu                                                                                                    |
| ~XX140 21                                            | 7E 30 30 31 34 30 20 32 31                               | 0D                            |                      |                    | Zoom                                                                                                    |
| ~XX140 28                                            | 7E 30 30 31 34 30 20 32 38                               | 0D                            |                      |                    | Contrast                                                                                                   |
| ~XX140 47                                            | 7E 30 30 31 34 30 20 34 37                               | 0D                            |                      |                    | Source                                                                                                    |
| SEND from proje                                      | ctor automatically                                       |                               |                      |                    |                                                                                                    |
|                                                      | UEV Orde                                                 | Eurotion                      |                      | Designed of Deturn | Departmenten                                                                                               |
| 232 ASCII Code                                       | HEX Code                                                 | Function                      |                      | Projector Return   | Description                                                                                                |
|                                                      |                                                          |                               |                      |                    |                                                                                                    |
| when Standby/W<br>Range/Lamp faile<br>Lamp Hours Run | arming/Cooling/Out of<br>Fan Lock/Over Temperature/      |                               |                      |                    |                                                                                                    |
|                                                      | 5                                                        |                               |                      |                    |                                                                                                    |
|                                                      |                                                          |                               |                      | INFOn              | n : 0/1/2/3/4/6/7/8/ =                                                                                     |
|                                                      |                                                          |                               |                      |                    | of Pangell amp fail/Ean                                                                                    |
|                                                      |                                                          |                               |                      |                    | Lock/Over Temperature/Lamp Hours Running Out/Cover Open                                                    |
| DEAD from proje                                      | ator                                                     |                               |                      |                    |                                                                                                    |
| READ from proje                                      | CIO                                                      |                               |                      |                    |                                                                                                    |
| 232 ASCII Code                                       | HEX Code                                                 | Function                      |                      | Projector Return   | Description                                                                                                |
| ~******                                              | 7E 30 30 31 32 31 20 31 0D                               | input Source Co               | mmands               | ukn n              | : 0/1/2/3/4/5///10/15 =<br>lone/DVI/VGA1/VGA2/S-Video/Video/BNC/HDMI/Component/DisplavPor                  |
|                                                      |                                                          |                               |                      | t                  |                                                                                                    |
| ~XX122 1                                             | 7E 30 30 31 32 32 20 31 0D                               | Sofware Version               | 1                    | OKdddd             | dddd: FW version                                                                                           |
| ~XX123 1<br>None/Presentation                        | / E 30 30 31 32 33 20 31 0D                              | UISPIAY Mode                  | 2D                   | ukn n              | : 0/1/2/3/4///9/12                                                                                         |
| ~XX124 1                                             | 7E 30 30 31 32 34 20 31 0D                               | Power State                   | 50                   | OKn n              | : 0/1 = Off/On                                                                                             |
| ~XX125 1                                             | 7E 30 30 31 32 35 20 31 0D                               | Brightness                    |                      | OKn                |                                                                                                    |
| ~XX126 1                                             | 7E 30 30 31 32 36 20 31 0D                               | Contrast                      |                      | OKn                |                                                                                                    |
| ~XX127 1                                             | 7E 30 30 31 32 37 20 31 0D                               | Format                        |                      | OKn                | n: 1/2/3/5/6/7 =4:3/16:9/16:10/LBX/Native/Auto                                                             |
| *16:9 or 16:10 de                                    | pend on Screen Type setting                              |                               |                      |                    |                                                                                                    |
| VV400.4                                              | 7E 00 00 04 00 00 00 00 00                               | O-1 T                         |                      | 01/-               | 2014 0 - W (0+ 1)(014                                                                                      |
| ~XX128 1<br>~XX129 1                                 | 7E 30 30 31 32 38 20 31 0D<br>7E 30 30 31 32 39 20 31 0D | Projection Mode               | ure                  | OKn n:<br>OKn n    | arun 1/2 = warm/Standard/Cool/Cold<br>: 0/1/2/3 = Front-Desktop/ Rear-Desktop/ Front-Ceiling/ Rear-Ceiling |
|                                                      |                                                          |                               |                      |                    |                                                                                                    |
|                                                      |                                                          |                               |                      |                    |                                                                                                    |
| - XX1E0 1                                            | 75 20 20 21 25 20 20 21 25                               | Information                   |                      | OKabbbbaad         |                                                                                                    |
| ~XX150 1                                             | 7E 30 30 31 35 30 20 31 0D                               | Information                   |                      | OKabbbbccdddde     | a · 0/1 = 0ff/On                                                                                           |
| ~XX150 1                                             | 7E 30 30 31 35 30 20 31 0D                               | Information                   |                      | OKabbbbccdddde     | a : 0/1 = Off/On<br>bbbb: LampHour                                                                         |
| ~XX150 1                                             | 7E 30 30 31 35 30 20 31 0D                               | Information                   |                      | OKabbbbccdddde     | a : 0/1 = Off/On<br>bbbb : LampHour<br>cc: source 00/01/02/03/04/05/07/10/15 =                             |
| ~XX150 1<br>None/DVI/VGA1/                           | 7E 30 30 31 35 30 20 31 0D<br>VGA2/S-Video/Video/BNC/HE  | Information<br>MI/Component/E | NsplayPort           | OKabbbbccdddde     | a : 0/1 = Off/On<br>bbbb: LampHour<br>cc: source 00/01/02/03/04/05/07/10/15 =                              |

|                |                            |                       | e : Display mode    | J/1/2/3/4/7/9/10=                |     |      |
|----------------|----------------------------|-----------------------|---------------------|----------------------------------|-----|------|
|                |                            | None/Pre              | sentation/Bright/Mo | vie/sRGB/Blackboard/3D/DICOM.    |     |      |
| ~XX151 1       | 7E 30 30 31 35 31 20 31 0D | Model name            | OKn                 | n:1/2/3=X605/W505/EH505          |     |      |
| ~XX108 1       | 7E 30 30 31 30 38 20 31 0D | Lamp Hours            | OKbbbb              | bbbb: LampHour                   |     |      |
| ~XX108 2       | 7E 30 30 31 30 38 20 31 0D | Cumulative Lamp Hours | OKbbbbb             | bbbbb: (5 digits) Total Lamp Hor | urs |      |
| ~XX87 1        | 7E 30 30 38 37 20 31 0D    | Network Status        |                     | Okn                              | n   | =0/1 |
| Disconnected/C | Connected                  |                       |                     |                                  |     |      |
| ~XX873         | 7E 30 30 38 37 20 33 0D    | IP Address            |                     | Okaaa bbb ccc ddd                |     |      |

Apéndices

### Comandos de Telnet

- Puerto: admite 3 puertos de 23/1023/2023
- Conexiones múltiples: el proyector puede recibir comandos de diferentes puertos al mismo tiempo
- Formato de comandos: siga el formato de los comandos (compatible con ASCII y HEX)

| Lead<br>Code              | Proj<br>I | ector<br>D | Cor                                | nmano                               | 1 ID             | Space     | Variable               | Carriage<br>Return       |
|---------------------------|-----------|------------|------------------------------------|-------------------------------------|------------------|-----------|------------------------|--------------------------|
| ~                         | X         | Х          | X                                  | X                                   | X                |           | n                      | CR                       |
| Fix code<br>One<br>Digit~ | 00        |            | Defin<br>Optor<br>Digit.<br>Follov | ed by<br>ma 2 o<br>See th<br>w cont | r 3<br>ie<br>ent | One Digit | Per item<br>Definition | Fix code<br>One<br>Digit |

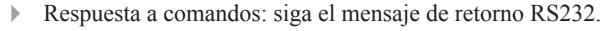

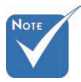

Para la resolución de pantalla panorámica (WXGA), la compatibilidad depende de los modelos de los ordenadores/ equipos portátiles.

### Comandos de AMX Device Discovery

- DP: 239.255.250.250
- Núm. puerto: 9131
- Cada información de transmisión UDP como se muestra a continuación se actualiza cada aproximadamente 40 segundos.

| Command         | Description                                    | Remark (Parameter) |
|-----------------|------------------------------------------------|--------------------|
| Device-UUID     | MAC address (Hex value without' ':' separator) | 12 digits          |
| Device-SKDClass | The Duet DeviceSdk class name                  | VideoProjector     |
| Device-Make     | Maker name                                     | MakerPXLW          |
| Device-Model    | Model name                                     | Projector          |

| Command                  | Description                                                                                                    | Remark (Parameter)                    |
|--------------------------|----------------------------------------------------------------------------------------------------|---------------------------------------|
| Config-URL               | Device's IP address<br>LAN IP address is shown up if<br>LAN IP address is valid.                                         | http://xxx.xxx.xxx.<br>xxx/index.html |
| Wirele<br>shown<br>addre | Wireless LAN IP address is<br>shown up if Wireless LAN IP<br>address is valid.                                           |                                       |
| Revision                 | The revision must follow a major.minor.micro scheme. The revision is only increased if the command protocol is modified. | 1.0.0                                 |

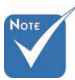

Para la resolución de pantalla panorámica (WXGA), la compatibilidad depende de los modelos de los ordenadores/ equipos portátiles.

- Esta función AMX sólo es compatible con AMX Device Discovery.
- La información de transmisión sólo se envía a través de la interfaz válida.
- Se pueden admitir al mismo tiempo la interfaz de red LAN y red LAN inalámbrica.
- Si se utilizó "Beacon Validator". Tenga en cuenta la siguiente información.

### Comandos compatibles con PJLink™

La siguiente tabla muestra los comandos para controlar el proyector a través del protocolo PJLink™.

| Command | Description                         | Remark (Parameter) |
|---------|-------------------------------------|--------------------|
| POWR    | Power control                       | 0 = Standby        |
|         |                                     | 1 = Power on       |
| POWR?   | POWR? Inquiry about the power state | 0 = Standby        |
|         |                                     | 1 = Power on       |
|         | 2 = Cooling down                    |                    |
|         |                                     | 3 = Warming up     |
| INPT    | INPT Input switching                | 11 = VGA1          |

Descripción de comandos (parámetro)

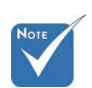

\* Este proyector cumple por completo con las especificaciones de JBMIA PJLink TM Class 1. Admite todos los comandos definidos por PJLink <sup>™</sup> Class 1 y el cumplimiento ha sido verificado con la versión 1.0 de las especificaciones del estándar PJLink<sup>™</sup>.

| Command | Description                         | Remark (Parameter)                                                                                                    |
|---------|-------------------------------------|----------------------------------------------------------------------------------------------------|
| INPT?   | Inquiry about input                 | 12 = VGA2                                                                                                    |
|         | switching                           | 13 = Component                                                                                                    |
|         |                                     | 14 = BNC                                                                                                    |
|         |                                     | 21 = VIDEO                                                                                                    |
|         |                                     | 22 = S-VIDEO                                                                                                    |
|         |                                     | 31 = HDMI 1                                                                                                    |
|         |                                     | 32 = HDMI 2                                                                                                    |
| AVMT    | Mute control                        | 30 = Video and audio mute<br>disable                                                                                                    |
| AVMT?   | Inquiry about the mute state        | 31 = Video and audio mute enable                                                                                                    |
| ERST?   | Inquiry about the                   | 1st byte: Fan error, 0 or 2                                                                                                    |
|         | error state                         | 2nd byte: Lamp error, 0 to 2                                                                                                    |
|         |                                     | 3rd byte: Temperature error, 0 or 2                                                                                                    |
|         |                                     | 4th byte: Cover open error, 0 or 2                                                                                                    |
|         |                                     | 5th byte: Filter error, 0 or 2                                                                                                    |
|         |                                     | 6th byte: Other error, 0 or 2                                                                                                    |
|         |                                     | 0 to 2 mean as follows:                                                                                                    |
|         |                                     | 0 = No error detected, 1 =<br>Warning, 2 = Error                                                                                                    |
| LAMP?   | Inquiry about the lamp state        | 1st value (1 to 5 digits):<br>Cumulative LAMP operating time<br>(This item shows a lamp operating<br>time (hour) calculated based on<br>that LAMP MODE is LOW.) |
|         |                                     | 2nd value: 0 = Lamp off, 1 = Lamp on                                                                                                    |
| INST?   | Inquiry about the                   | The following value is returned.                                                                                                    |
|         | available inputs                    | "11 12 21 22 31 32"                                                                                                    |
| NAME?   | Inquiry about the projector name    | The projector name set on<br>the NETWORK menu or the<br>ProjectorView                                                                                           |
|         |                                     | Setup window is returned                                                                                                    |
| INF1?   | Inquiry about the manufacturer name | "Optoma" is returned.                                                                                                    |
| INF2?   | Inquiry about the model name        | "EH7700" is returned.                                                                                                    |

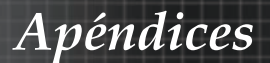

| Command | Description                         | Remark (Parameter)                                              |
|---------|-------------------------------------|-----------------------------------------------------------------|
| INF0?   | Inquiry about other information     | No other information is available.<br>No parameter is returned. |
| CLSS?   | Inquiry about the class information | "1" is returned.                                                |

### Trademarks

- DLP is trademarks of Texas Instruments.
- IBM is a trademark or registered trademark of International Business Machines Corporation.
- Macintosh, Mac OS X, iMac, and PowerBook are trademarks of Apple Inc., registered in the U.S. and other countries.
- Microsoft, Windows, Windows Vista, Internet Explorer and PowerPoint are either a registered trademark or trademark of Microsoft Corporation in the United States and/or other countries.
- HDMI, the HDMI Logo and High-Definition Multimedia Interface are trademarks or registered trademarks of HDMI Licensing LLC.
- AMX Device Discovery

The projector is monitored and controlled by the control system of AMX.

Crestron RoomView Connected<sup>TM</sup>

The projector is monitored and controlled by the control system and software of Crestron Electronics, Inc.

▶ PJLink<sup>TM</sup>

PJLink trademark is a trademark applied for registration or is already registered in Japan, the United States of America and other countries and areas.

This projector supports standard protocol PJLink<sup>™</sup> for projector control and you can control and monitor projector's operations using the same application among projectors of different models and different manufacturers.

- Other product and company names mentioned in this user's manual may be the trademarks or registered trademarks of their respective holders.
- About Crestron RoomView Connected<sup>TM</sup>

Electronics, Inc. to facilitate configuration of the control system of Crestron and its target devices.

For details, see the website of Crestron Electronics, Inc. URL http://www.crestron.com URL http://www.crestron.com/getroomview/

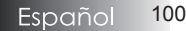

Apéndices

### Instalación en el techo

Para evitar daños en su proyector, utilice el paquete de montaje recomendado para la instalación.

Para cumplir con la normativa, utilice solamente el montaje de techo y tornillos UL listados, los cuales cumplen con las siguientes especificaciones:

- Tipo de tornillo: M4
- Longitud máxima del tornillo: 11 mm
- Longitud mínima del tornillo: 9 mm

Consulte el siguiente diagrama para montar el proyector en el techo.

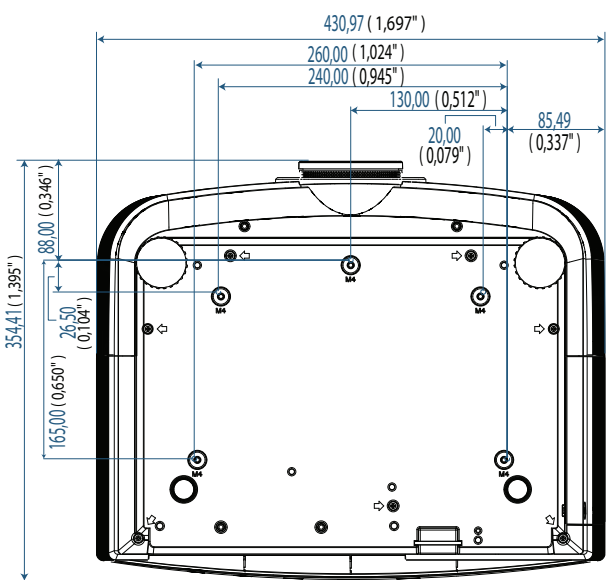

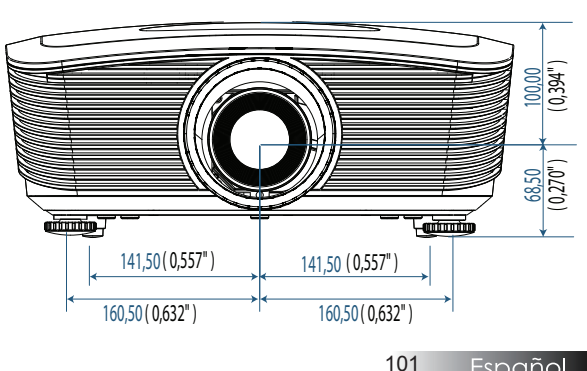

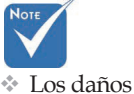

provocados en el proyector como resultado de una instalación incorrecta anulará la garantía.

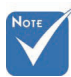

- Compruebe que haya al menos 10 cm de espacio entre el techo y el provector.
- Evite colocar el proyector cerca de fuentes de calor como aires acondicionados v radiadores. El calor en exceso puede provocar que el proyector se apague.

Español

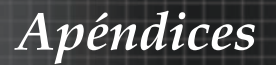

### Oficinas globales de Optoma

Para obtener asistencia técnica póngase en contacto con su oficina local.

### **Estados Unidos**

3178 Laurelview Ct. Fremont, CA 94538, USA Tel : 888-289-6786 www.optomausa.com

Fax : 510-897-8601 Servicio : services@optoma.com

### Canadá

2420 Meadowpine Blvd., Suite #105 Mississauga, ON, L5N 6S2, Canada Tel : 888-289-6786 Fax : www.optoma.ca Servi

Fax : 510-897-8601 Servicio : <u>services@optoma.com</u>

#### Europa

Unit 1, Network 41, Bourne End Mills, Hemel Hempstead, Herts, HP1 2UJ, UK Tel : +44 (0) 1923 691 800 Fax : +44 (0) 1923 691 888 www.optoma.eu Tel. de asistencia técnica : +44 (0)1923 691865 Servicio : service@tsc-europe.com

### Francia

Bâtiment E 81-83 avenue Edouard Vaillant 92100 Boulogne Billancourt, France Tel.: +33 1 41 46 12 20 Fax : +33 1 41 46 94 35 Servicio : <u>savoptoma@optoma.fr</u>

#### España

C/ José Hierro,36 Of. 1C 28522 Rivas VaciaMadrid, Spain Tel : +34 91 499 06 06 Fax : +34 91 670 08 32

### Alemania

Werftstrasse 25 D40549 Düsseldorf, Germany Tel : +49 (0) 211 506 6670 Servicio : <u>info@optoma.de</u> Fax : +49 (0) 211 506 66799

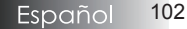

### Scandinavia

Optoma Scandinavia AS Lerpeveien 25 3040 Drammen Norway

PO.BOX 9515 3038 Drammen Norway Tel : +4732988990 Servicio : info@optoma.no

Fax:+4732988999

### América Latina

3178 Laurelview Ct. Fremont, CA 94538, USA Tel : 888-289-6786 www.optomausa.com.br

Fax : 510-897-8601 www.optomausa.com.mx

#### Corea

WOOMI TECH.CO.,LTD 4F, Minu Bldg,3.tw3-14, Kangnam-Ku, seoul, 135-815, KOREA Tel : +82+2+34430004 Fax : +82+2+34430005

#### Japón

東京都足立区綾瀬3-25-18 株式会社オーエスエム サポートセンター:0120-46-5040 E-mail : <u>info@osscreen.com</u>

www.os-worldwide.com

#### Taiwán

231,新北市新店區北新路3段215號12樓 Tel:+886-2-8911-8600 Fax:+886-2-8911-9770 www.optoma.com.tw asia.optoma.com Servicio:<u>services@optoma.com.tw</u>

### Hong Kong

Unit A, 27/F Dragon Centre, 79 Wing Hong Street, Cheung Sha Wan, Kowloon, Hong Kong Tel : +852-2396-8968 Fax : +852-2370-1222 www.optoma.com.hk

### China

5F, No. 1205, Kaixuan Rd., Changning District Shanghai, 200052, China Tel : +86-21-62947376 www.optoma.com.cn

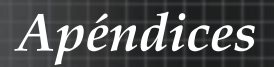

### Avisos de regulación y seguridad

Este apéndice muestra los avisos generales de su proyector.

### Aviso de la FCC

Este dispositivo ha sido probado y cumple con los límites establecidos para dispositivos digitales de Clase B, según el apartado 15 de las normas de la FCC. Estos límites han sido diseñados para ofrecer una protección razonable contra interferencias dañinas en una instalación residencial. Este dispositivo genera, utiliza y puede desprender energía de radiofrecuencia y, si no se instala y se utiliza según las instrucciones, puede causar interferencias dañinas a la radiocomunicación.

Sin embargo, no se garantiza que no existan interferencias en alguna instalación en particular. Si este dispositivo causa interferencias dañinas a la recepción de televisión o radio, lo cual podrá saberse encendiendo y apagando el dispositivo, el usuario deberá intentar corregir la interferencia tomando una o más de las medidas siguientes:

- Vuelva a orientar o cambie de lugar la antena receptora.
- Aumente la separación entre el dispositivo y el receptor.
- Conecte el dispositivo en el enchufe de un circuito diferente al que esté conectado el receptor.
- Consulte con el distribuidor o con un técnico especialista en radio/televisión para más ayuda.

### Notice: Shielded cables

All connections to other computing devices must be made using shielded cables to maintain compliance with FCC regulations.

### Caution

Changes or modifications not expressly approved by the manufacturer could void the user's authority, which is granted by the Federal Communications Commission, to operate this projector.

Apéndices

### Condiciones de uso

Este dispositivo cumple con el Apartado 15 de las Normas de la FCC. Su utilización está sujeta a estas dos condiciones:

- 1. Este dispositivo no puede causar interferencias dañinas y
- 2. Este dispositivo debe aceptar cualquier interferencia recibida, incluyendo interferencias que puedan causar un funcionamiento no deseado.

Aviso: Usuarios de Canadá

Este aparato digital de Clase B cumple con el ICES-003 canadiense.

Remarque à l'intention des utilisateurs canadiens

Cet appareil numerique de la classe B est conforme a la norme NMB-003 du Canada.

Declaración de conformidad para países de la UE

- Directiva EMC 2004/108/EC (incluyendo enmiendas)
- Directiva de bajo voltaje 2006/95/EC
- Directiva R & TTE 1999/5/EC (si el producto tiene función RF)

### **Disposal instructions**

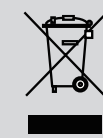

Do not throw this electronic device into the trash when discarding. To minimize pollution and ensure utmost protection of the global environment, please recycle it.